# SONY

| レンズ交換式デジタル HD | <b>4</b> N                 | 目次                                |
|---------------|----------------------------|-----------------------------------|
| ビデオカメラレコ      | ーター                        | <br>準備する                          |
| 取扱説明書         |                            | 撮影する                              |
| Eマウント         |                            | 再生する                              |
|               |                            | 編集する                              |
|               |                            | メニューで設定を変更する                      |
|               |                            | 他機器と接続する                          |
|               |                            | 困ったときは                            |
|               |                            | その他                               |
|               | Progressive                |                                   |
|               | MEMORY STICK TM            |                                   |
|               | お買い上げいた                    | だきありがとうございます。                     |
|               | ▲警告                        | 電気製品は、安全のための注<br>意事項を守らないと、火災や    |
|               | <b>人身事故になる</b><br>この取扱説明書( | <b>ことがあります</b> 。<br>こは、事故を防ぐための重要 |

な注意事項と製品の取り扱いかたを示してい ます。この取扱説明書をよくお読みのうえ、 製品を安全にお使いください。お読みになっ たあとは、いつでも見られるところに必ず保 管してください。

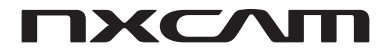

NEX-EA50JH/EA50JK

# 使用前に必ずお読みください

お買い上げいただきありがとうございます。

#### 故障や破損の原因となるため、特にご注 意ください

次の部分をつかんで持たないでください。また、端子カバーをつかんで持たないでください。

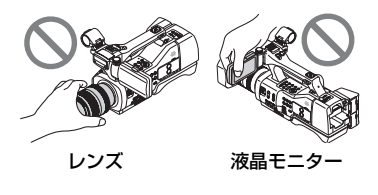

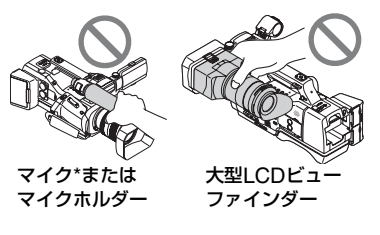

- \* NEX-EA50JH のみ
- りご注意
- 本機は防じん、防海、防水仕様ではありません。
   「本機の取り扱いについて」もご覧ください (120ページ)。
- 本機をケーブル類で他機と接続するときは端 子の向きを確認して接続してください。無理に 押し込むと端子部の破損、または本機の故障の 原因になります。
- 使用する国や地域の規制にしたがってGPS機能をお使いください。

#### 液晶モニター、レンズについてのご注意

- 灰色で表示されるメニュー項目は、その撮影・
   再生条件では使えません(同時に選べません)。
- 液晶モニターは有効画素99.99%以上の非常に精密度の高い技術で作られていますが、黒い点が現れたり、白や赤、青、緑の点が消えなかったりすることがあります。これは故障ではありません。これらの点は記録されません。

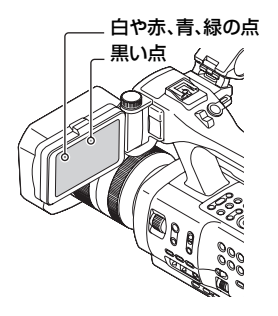

#### 太陽光についてのご注意

- 長時間、太陽に向けて撮影または放置しないでください。ビデオカメラレコーダー内部の部品が故障することがあります。また、太陽光が近くのものに結像すると、火災の原因となります。やむを得ず直射日光下に置く場合は、レンズフロントキャップを付けてください。
- 液晶モニターやファインダー、レンズを太陽な ど強い光源に向けないでください。故障の原因 になります。
- 直接太陽を撮影しないでください。故障の原因 になります。
- 取り外したレンズを通して、太陽や強い光を見ないでください。目に回復不可能なほどの障害をきたすおそれがあります。また故障の原因になります。

#### 本機やバッテリーの温度について

本機やバッテリーの温度によっては、カメラを保 護するために撮影や再生ができなくなることが あります。この場合は、本機の液晶モニターに メッセージが表示されます(111ページ)。

#### 録画・録音について

 メモリーカードの動作を安定させるためにメ モリーカードを本機で初めてお使いになる場 合には、まず、本機で初期化することをおすす めします。初期化すると、メモリーカードに記 録されているすべてのデータは消去され、元に 戻すことはできません。大切なデータはパソコ ンなどに保存しておいてください。

- 事前にためし撮りをして、正常な録画・録音を 確認してください。
- 万一、ビデオカメラレコーダーや記録メディア などの不具合により記録や再生がされなかっ た場合、または性能の限界により画像や音声が 乱れた場合、画像や音声などの記録内容および 撮影機会の損失に対する補償についてはご容 赦ください。
- あなたがビデオで録画・録音したものは個人として楽しむほかは、著作権法上、権利者に無断で使用できません。なお、実演や興行、展示物などのうちには、個人として楽しむなどの目的があっても、撮影を制限している場合がありますのでご注意ください。
- 撮像素子(CMOSセンサー)の画像信号を読み 出す方法の性質により、以下の現象が発生する 場合があります。
  - 撮影条件によっては、画面をすばやく横切る 被写体が少しゆがんで見える(特に、動解像度 表現に優れたモニターなどの場合)。
  - ・ 蛍光灯、ナトリウム灯、水銀灯など放電管による照明下で撮影すると、画面に横筋が見える。
     このような場合は、シャッタースピードを調節することで現象が軽減されます(44ページ)。

#### ハイビジョン画質(HD)で記録した DVDについて

AVCHD規格対応機器でのみ、再生できます。 DVDプレイヤーやDVDレコーダーはAVCHD規 格に非対応のため、ハイビジョン画質(HD)で記 録したディスクを再生できません。また、これら の機器にAVCHD規格で記録したハイビジョン 画質(HD)のディスクを入れた場合、ディスクの 取り出しができなくなる可能性があります。

#### 撮影した画像データは保存してくださ い

- 万一のデータ破損に備えて、撮影した画像デー タを定期的に保存してください。他機で保存す るには100ページをご覧ください。
- [IDD] REC FORMAT]で、PSまたはFXの録画 モードに設定して撮影した動画は、外付けメ ディアとブルーレイディスクのみに保存でき ます(100、102ページ)。

#### 本機で記録した画像をパソコンで扱う には

付属のCD-ROM「Content Browser」収録の「イ ンストレーションガイド」、および「ヘルプ」をご 覧ください。

#### 画像が正しく記録・再生されないときは [MEDIA FORMAT]してください

長時間、画像の撮影・消去を繰り返していると、記 録メディア内のファイルが断片化(フラグメン テーション)されて、画像が正しく記録・保存でき なくなる場合があります。このような場合は、画 像を保存したあと、[MEDIA FORMAT](74 ページ)を行ってください。

#### 本機の操作方法について

本機では、SEL/PUSH EXECダイヤル(25、76 ページ)、◆/◆/◆/EXEC ボタン(76ページ)、 タッチパネル\*で操作が行えます。ただし、メ ニューの設定など一部の操作はタッチパネルで は行えません。

\* 一部、タッチパネルのみで行える操作もありま す。

#### 本書について

- 本書では、NEX-EA50JKに同梱される「E 18-200mm F3.5-6.3 OSS」レンズを使用して操作の説明をしています。レンズによって操作が違う場合は「ご注意」や「ちょっと一言」に記載してありますので、あわせてご覧ください。
- [60i/50i SEL]を変更すると、[170] REC
   FORMAT]などで設定できる数値が変わります。本書では、[60i]選択時、[50i]選択時の数値
   を併記しています。
- 本書では、メモリーカード、フラッシュメモ リーユニットを「記録メディア」といいます。
- 記録メディアやアクセサリーの仕様および外 観は、予告なく変更することがあります。

# 各部のなまえ

#### 本体

#### ()内は参照ページです。

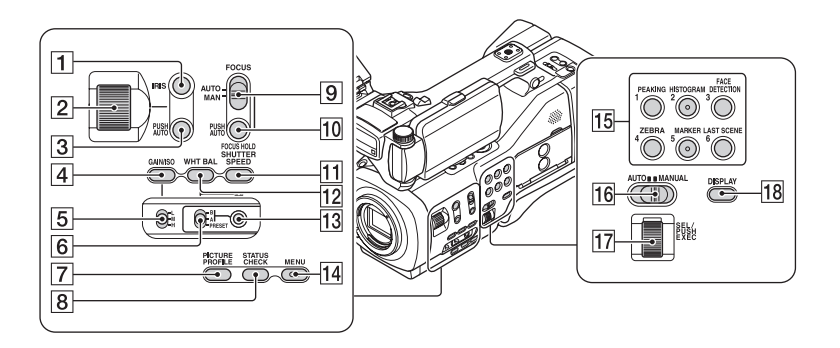

- 1 IRISボタン\*(42)
- 2 アイリスリング(42)
- 3 IRIS PUSH AUTOボタン(42)
- 4 GAIN/ISOボタン(43)
- 5 ゲインスイッチ(43)
- 6 ホワイトバランスメモリースイッチ (45)
- 7 PICTURE PROFILEボタン(50)
- 8 STATUS CHECKボタン(66)
- **9** FOCUSスイッチ(36)
- 10 FOCUS HOLD/PUSH AUTOボタン (37)
- 11 SHUTTER SPEEDボタン(44)
- 12 WHT BALボタン\*(45)
- 13 🛃 (one push)ボタン(45)
- 14 MENUボタン\*\*(25、76)
- 15 ASSIGN1/2\*/3/4/5\*/6ボタン(58)
- 16 AUTO/MANUALスイッチ(42)
- 17 SEL/PUSH EXECダイヤル(25、76)
- 18 DISPLAYボタン(65)

- \* IRISボタン、WHT BALボタン、ASSIGN 2 (HISTOGRAM)ボタン、ASSIGN 5 (MARKER)ボタンに凸点(突起)が付いてい ます。操作の目印としてお使いください。
- \*\* MENUボタンに凸バー(突起)が付いていま す。操作の目印としてお使いください。

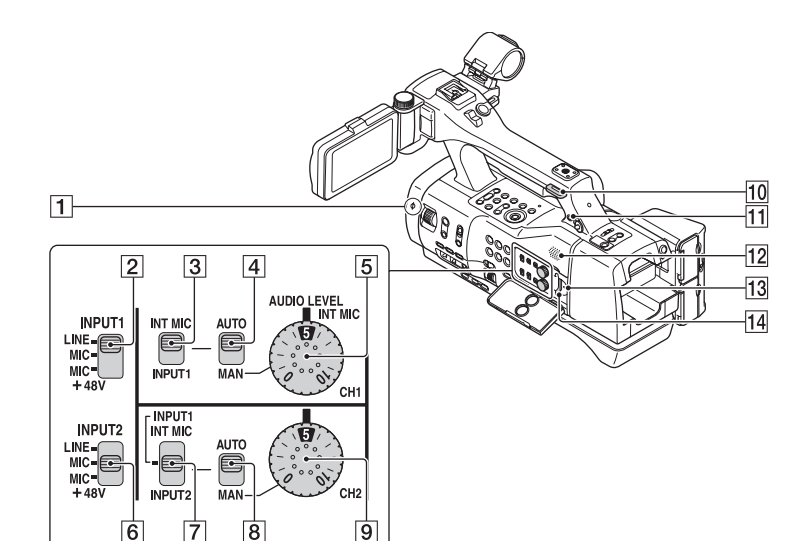

- 1 イメージセンサー位置マーク(37)
- 2 INPUT 1 スイッチ(47)
- 3 CH 1 (INT MIC/INPUT1)スイッチ (47)
- **4** CH 1(AUTO/MAN)スイッチ(47)
- 5 AUDIO LEVEL(CH1)ダイヤル(47)
- 6 INPUT 2スイッチ(47)
- **7** CH 2 (INT MIC/INPUT1/INPUT2) スイッチ(47)
- 8 CH 2(AUTO/MAN)スイッチ(47)
- 9 AUDIO LEVEL(CH2)ダイヤル(47)
- 10 ショルダーストラップ取り付け部
- ① ∩(ヘッドホン)端子 ヘッドホンを使うときは、ステレオミニ ジャックのものを使ってください。
- 12 スピーカー
- 13 アクセスランプ
- 14 メモリーカード スロット(28)

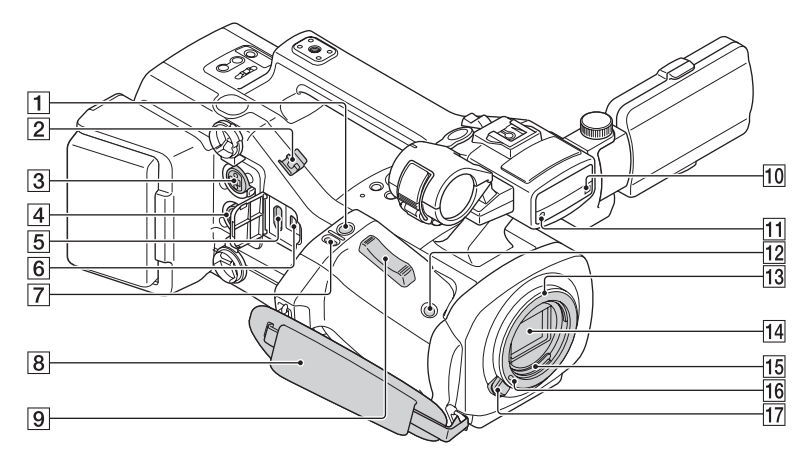

- 1 PHOTO ボタン(30)
- 2 ケーブルクランパー
- 3 INPUT 1 端子(24)
- 4 INPUT 2 端子
- 5 HDMI OUT 端子(67)
- **6** ¥USB 端子(100、102)
- 7 EXPANDED FOCUS ボタン
- 8 グリップベルト
- 9 ズームレバー
- 10 リモートセンサー(99)
- 前部録画ランプ(98)
   記録メディアやバッテリー残量が少なくなると点滅します。
- 12 IRIS PUSH AUTO ボタン
- 13 マウント(20)
- 14 イメージセンサー
- 15 レンズ信号接点 直接手で触れたり、汚したりしないでください。
- 16 レンズロックピン
- 17 レンズ取り外しボタン(21)

#### ショルダーストラップ(別売)を取り付 けるには

ショルダーストラップ取り付け部に図の ように取り付けてください。

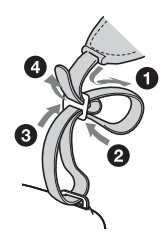

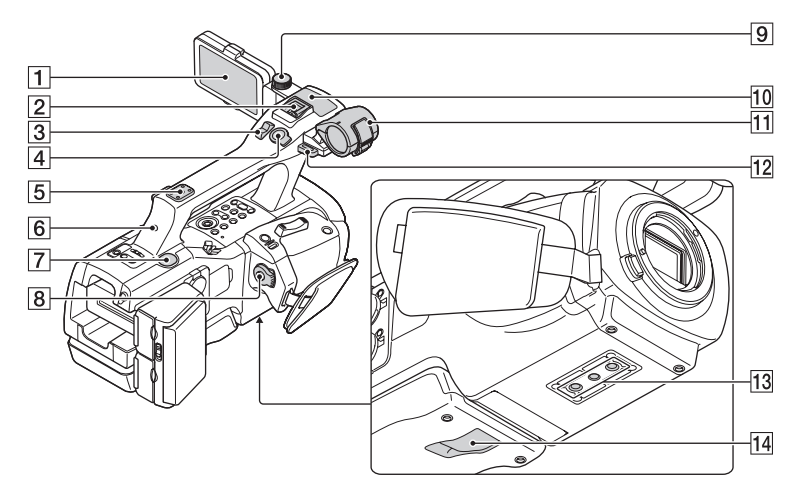

- 1 液晶モニター・タッチパネル(26)
- 2 マルチインターフェイスシュー

Multi Interface Shoe

マルチインターフェースシュー対応アクセ サリーのフラッシュ(別売)にのみ対応して います。対応アクセサリーについては、専用 サポート、もしくはソニーの相談窓口にご確 認ください。

- 3 ズームレバー
- ④ START/STOPボタン(30)
   HOLD位置にするとSTART/STOPボタンが 効かなくなります。
- 5 アクセサリーシュー取り付け部(24)
- ⑥ 後部録画ランプ(98) 記録メディアやバッテリー残量が少なくなると点滅します。
- 7 BATT RELEASE ボタン(18)
- B POWERスイッチ、START/STOPボ タン(25)
- 9 LCD TILT HOLD(液晶モニター保 持)ダイヤル(26)
- 10 内蔵マイク
- 11 マイクホルダー

- 12 ケーブルストッパー/ショルダースト ラップ取り付け部
- 13 三脚用ネジ穴(1/4 インチ)
   1/4-20UNCのネジに対応
   三脚(別売、ネジの長さ5.5mm以下)を取り 付けます。
- 14 ショルダーパッドロックレバー

#### ショルダパット上面のアクセサリー取 り付け穴について

重さ1Kgまでのカウンターバランスやア クセサリーなどを取り付けて使うことが できます。

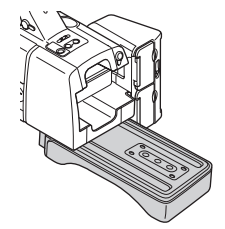

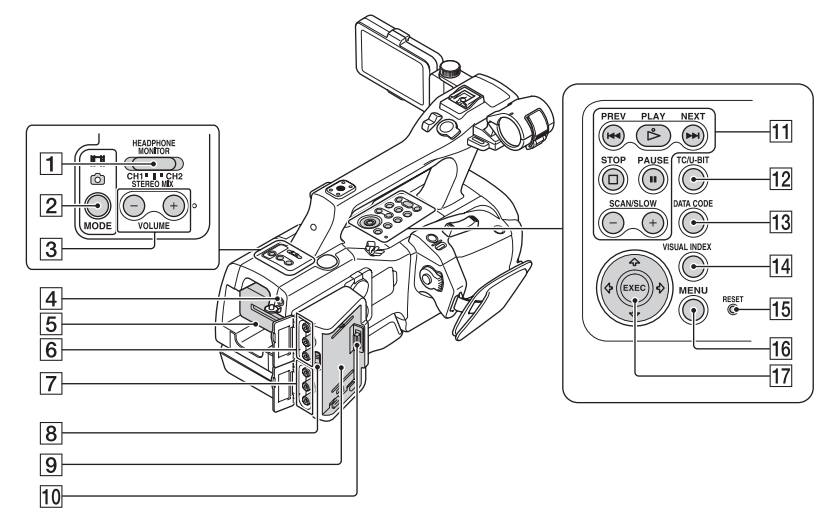

- HEADPHONE MONITOR スイッチ (50)
- 2 MODEボタン(30)
- 3 VOLUMEボタン\*(60)
- 5 バッテリー(17)
- ⑥ VIDEO OUT端子/AUDIO OUT端子 (67、103)
- 7 COMPONENT OUT端子(67)
- フラッシュメモリーユニット
   RELEASE レバー(29)
- フラッシュメモリーユニット取り付け 部(29)
- 10 フラッシュメモリーユニット端子
- 11 再生操作ボタン(STOP/PAUSE/ PREV/PLAY\*/NEXT/SCAN/SLOW) (60)

- 12 TC/U-BIT ボタン 液晶モニターのタイムコード、ユーザービッ ト表示を切り換えます。
- 13 DATA CODEボタン(65)
- 14 VISUAL INDEXボタン(60)
- IB RESETボタン RESETボタンを押すと、日時を含めすべての設定が解除されます。ただし、ピクチャー プロファイルで設定した内容は解除されま せん。
- 16 MENU ボタン(25、76)
- 17 ▲/↓/↓/EXEC ボタン(76)
- \* VOLUMEの+ボタンの横、PLAYボタンに凸 点(突起)が付いています。操作の目印として お使いください。

### レンズ E 18-200mm F3.5-6.3 OSS(NEX-EA50JK同梱)

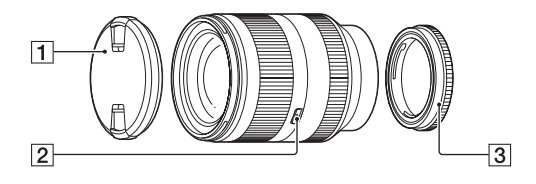

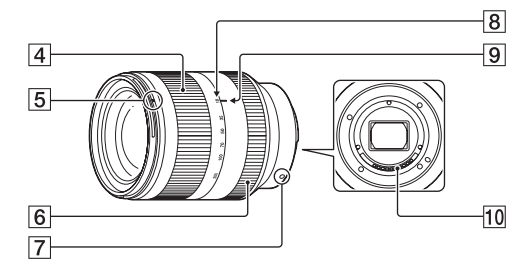

- 1 レンズフロントキャップ
- 2 ズームロックスイッチ
- 3 レンズリヤキャップ
- 4 ズームリング(34)
- 5 フード指標
- 6 フォーカスリング(36)
- 7 マウント標点(20)
- 8 焦点距離目盛
- 9 焦点距離指標
- 10 レンズ信号接点 直接手で触れたり、汚したりしないでください。

#### NEX-EA50JHをお買い上げのお客様 へ

高倍率電動ズームレンズ(E PZ 18-200mm F3.5-6.3 OSS)については、別紙 の取扱説明書をご覧ください。

#### ワイヤレスリモコン

絶縁シートを引き抜いてからリモコンを 使ってください。

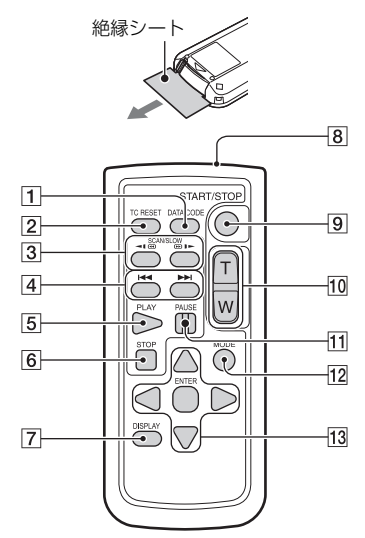

- 1 DATA CODEボタン(65)
- 2 TC RESETボタン(57)
- 3 SCAN/SLOWボタン(60)
- ④ ▲ ►► (PREV/NEXT)ボタン(60)
- 5 PLAYボタン(60)
- 6 STOPボタン(60)
- 7 DISPLAYボタン(65)
- 8 リモコン発光部
- **9** START/STOPボタン(30)
- 10 ズームレバー
- 11 PAUSEボタン(60)
- 12 MODEボタン
- **13** ◀/▶/▲/▼/ENTERボタン

りご注意

- 本体のリモコン受光部に向けて操作してくだ さい。
- 本体のリモコン受光部に直射日光や照明器具の強い光が当たらないようにしてください。リモコン操作ができないことがあります。
- ・付属のリモコンで本機を操作しているときに、 ほかのビデオデッキが誤動作することがあり ます。その場合、ビデオデッキのリモコンモー ドスイッチをDVD2以外のモードに切り換え るか、黒い紙でリモコン受光部をふさいでくだ さい。

#### リモコンの電池を交換するには

- タブを内側に押し込みながら、溝に爪をかけて電池ケースを引き出す。
- ② +面を上にして新しい電池を入れる。
- ③ 電池ケースを「カチッ」というまで差し込む。

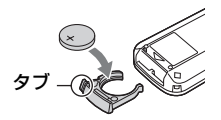

 リモコンには、ボタン型リチウム電池 (CR2025)が内蔵されています。CR2025以外の電池を使用しないでください。

## 画面表示

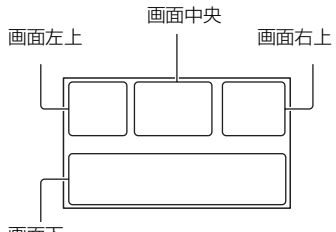

画面下

#### 画面左上

| 表示                            | 意味                                     |
|-------------------------------|----------------------------------------|
| <b>100%</b>                   | バッテリー残量                                |
| <b>HD:</b> 1080/60i <u>FX</u> | HD:/ESD: SET(42),<br>HD:REC FORMAT(41) |
| 4:3                           | WIDE REC(87)                           |
| 16:9 13.6M                    | 静止画サイズ                                 |
| WIIT                          | 光学ズーム                                  |
| <b>₀Q</b> ×1.5                | デジタルズーム                                |

#### 画面中央

| 表示       | 意味       |
|----------|----------|
| •        | AE/AFロック |
|          | 手ブレ警告    |
| EFMU     | 記録メディア   |
| REC STBY | 撮影状態(30) |
| $\Box$   | 警告(111)  |
|          | 再生表示(60) |
|          | 処理中      |

#### 画面右上

| 表示          | 意味                     |
|-------------|------------------------|
| Omin        | 記録残量時間の目安              |
| EFMU        | 記録/再生メディア              |
| 00:00:00.00 | タイムコード(時:分:秒:<br>フレーム) |
|             | 静止画記録中表示               |
| >9999       | 静止画撮影可能枚数              |

| 表示                                   | 意味                  |
|--------------------------------------|---------------------|
| 101 •                                | メモリーカードの再生フォ<br>ルダ  |
| 画面下                                  |                     |
| 表示                                   | 意味                  |
| NO GPS<br>Signal XQ<br>XII XII       | GPS測位状況(56)         |
|                                      | 顔認識[ON]             |
| ISO800                               | ISO                 |
| PEAKING                              | PEAKING(91)         |
| 8                                    | ZEBRA(91)           |
| (()))) (())) (()))                   | STEADYSHOT(84)      |
| 🔁 🔺 👗                                | 手動フォーカス(36)         |
| PP1 ~ PP6                            | ピクチャープロファイル<br>(50) |
| F3.5                                 | アイリス(42)            |
| 9dB                                  | ゲイン(43)             |
| 100 180°                             | シャッタースピード(44)       |
| <b>♪</b> M <sup>1</sup> <sub>2</sub> | 手動音量調節(47)          |
| ♪LPCM                                | (89)                |
| -2.0EV                               | AE SHIFT(83)        |
| A                                    | 自動設定(93)            |
| ж́ & ⊾А<br>⊾В                        | ホワイトバランス(45)        |
|                                      |                     |

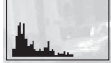

ヒストグラム(91)

| 4 (3) 4HSS 4HSS<br>4SL 4REAR | フラッシュ(85)    |
|------------------------------|--------------|
| <del>\$</del> 7              | フラッシュレベル(85) |
| 0                            | 赤目軽減(85)     |

♡ちょっと一言

 表示内容や位置は目安であり、実際とは異なる ことがあります。

#### 撮影時のデータについて

撮影中の日付時刻と撮影条件を示したカ メラデータが自動的に記録されます。 これらのデータは、撮影中には表示されま せんが、再生時にDATA CODEボタンを押 すと確認できます(65ページ)。

| 使用前に必ずお読みください                              | . 2  |
|--------------------------------------------|------|
| 各部のなまえ                                     | . 4  |
| 本体                                         | 4    |
| レンズ E 18-200mm F3.5-6.3 OSS(NEX-EA50JK 同梱) | 9    |
| ワイヤレスリモコン                                  | . 10 |
| 画面表示                                       | 11   |

### 準備する

| 準備1:付属品を確かめる         | 16   |
|----------------------|------|
| NEX-EA50JH/EA50JK 共通 | . 16 |
| NEX-EA50JK のみ        | . 17 |
| NEX-EA50JH のみ        | . 17 |
| 準備2:バッテリーを充電する       | 17   |
| 準備3:レンズを取り付ける        | 20   |
| 準備4:マイクを取り付ける        | 24   |
| 準備5:電源を入れて日時を合わせる    | 25   |
| 日時を合わせる              | . 25 |
| [60i/50i SEL]を変える    | . 26 |
| 準備6:液晶モニターを調節する      | 26   |
| 準備7:記録メディアの準備をする     | 28   |

# 撮影する

| 撮影する                                 | 30 |
|--------------------------------------|----|
| 動画を撮影する                              | 30 |
| 静止画を撮影する                             | 32 |
| ショルダーパットを使って撮影をする                    | 33 |
| ズームリングでズームする                         | 34 |
| ズームレバーでズームする                         | 35 |
| フォーカスを調節する                           | 36 |
| 一時的にオートフォーカス/フォーカス固定で撮る(プッシュオートフォーカス | ス/ |
| フォーカスホールド)                           | 37 |
| 拡大表示をしてピントを合わせる(拡大フォーカス)             | 37 |
| 画面をタッチしてピントを合わせる(スポットフォーカス)          | 38 |
| 検出した顔にピントを合わせる(顔認識)                  | 38 |
| フォーカストランジションを使う                      | 39 |
| 録画設定 / 画像サイズを変更する                    | 41 |
| ハイビジョン画質(HD)の録画フォーマットを選ぶ             | 41 |
| ハイビジョン画質(HD)/標準画質(SD)を設定する           | 42 |
| 静止画の画像サイズを設定する                       | 42 |
| 明るさを調節する                             | 42 |
| アイリスを調節する                            | 42 |
| ゲイン/ ISO 感度を調節する                     | 43 |
| シャッタースピードを調節する                       | 44 |
|                                      |    |

| 15 |
|----|
| 45 |
| 17 |
| 48 |
| 48 |
| 48 |
| 49 |
| 50 |
| 50 |
| 50 |
| 56 |
| 57 |
| 58 |
| 58 |
|    |

## 再生する

| 本機で再生する               | 60   |
|-----------------------|------|
| 動画を再生する               | . 60 |
| 静止画を再生する              | . 63 |
| 本機の設定を変更 / 確認する       | 65   |
| 画面表示を切り換える            | . 65 |
| 再生時に情報を表示する(データコード)   | . 65 |
| 本機の設定を確認する(ステータスチェック) | . 66 |
| モニターやテレビにつなぐ          | 67   |

### 編集する

| 記録した動画・静止画を保護する(プロテクト) | 70 |
|------------------------|----|
| 動画を分割する                | 70 |
| 動画・静止画を削除する            | 71 |
| 動画・静止画をコピーする           | 72 |
| 動画から静止画を作成する           | 73 |
| 記録メディアを初期化する           | 74 |
| 記録メディア上のデータを復元しにくくする   | 74 |
| 管理ファイルを修復する            | 75 |

## メニューで設定を変更する

| メニューの使いかた | 76 |
|-----------|----|
| メニュー一覧    | 78 |

| ▶ CAMERA SET)メニュー                              | 81 |
|------------------------------------------------|----|
| 撮影状況に合わせるための設定(GAIN SET/ <b>正</b> STEADYSHOT な |    |
|                                                |    |
| ₩ (REC/OUT SET)メニュー                            | 87 |
| 録画、入出力に関する設定(REC SET/VIDEO OUT など)             |    |
| ♪ (AUDIO SET)メニュー                              | 89 |
| 録音に関する設定(1000 FORMAT/XLR SET など)               |    |
| ■ (DISPLAY SET)メニュー                            | 91 |
| 画面の表示設定(MARKER/DISPLAY OUTPUT など)              |    |
| <sup>∞∞</sup> (TC/UB SET)メニュー                  | 95 |
| タイムコードの設定(TC PRESET/UB PRESET/TC FORMAT など)    |    |
| 目 (OTHERS)メニュー                                 | 96 |
| 撮影時の設定や、各種基本設定(AREA SET/GPS SETTING/BEEP など)   |    |

### 他機器と接続する

| 外付けメディアを使って保存する            | 100 |
|----------------------------|-----|
| ソニー製ブルーレイディスクレコーダーを使って保存する | 102 |
| レコーダーなどで標準画質(SD)のディスクを作る   | 103 |

# 困ったときは

| 故障かな?と思ったら     | 104 |
|----------------|-----|
| 警告表示とお知らせメッセージ | 111 |

# その他

| 記録時間と撮影枚数について                  | 113 |
|--------------------------------|-----|
| 海外で使う                          | 115 |
| メモリーカード/フラッシュメモリーユニットのファイル/    |     |
| フォルダー構成                        | 116 |
| 使用上のご注意とお手入れ                   | 117 |
| AVCHD 規格について                   | 117 |
| GPS について                       | 117 |
| メモリーカードについて                    | 118 |
| InfoLITHIUM(インフォリチウム)バッテリーについて | 119 |
| 本機の取り扱いについて                    | 120 |
| 主な仕様                           | 122 |
| 保証書とアフターサービス                   | 124 |
| 索引                             | 126 |
|                                |     |

回次

### <sup>準備する</sup> **準備1:付属品を確かめる**

箱を開けたら、付属品がそろっているか確 認してください。万一、不足の場合はお買 い上げ店にご相談ください。

- ()内は個数。
- メモリーカード、リチャージャブルバッテリー パック、ACアダプター/チャージャーは別売 です。本機で使えるリチャージャブルバッテ リーパックについては17ページをご覧ください。

NEX-EA50JH/EA50JK共通

ワイヤレスリモコン(RMT-845)(1)(10ペー ジ)

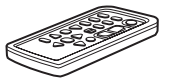

ボタン型リチウム電池があらかじめ取り付けら れています。

A/V接続ケーブル(1)(67、103ページ)

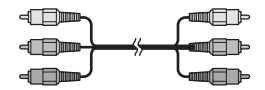

USBケーブル(1)(102ページ)

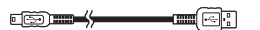

USBアダプターケーブル(1)(100ページ)

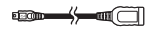

大型LCDビューファインダー(1)(27ペー ジ)

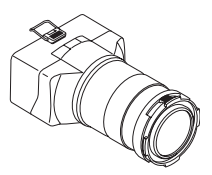

大型アイカップ(1)(27ページ)

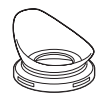

フラッシュメモリーユニット端子カバー(1) (29ページ)

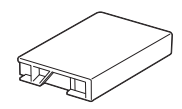

工場出荷時、本体に装着されています。

レンズフード(1)(22ページ)

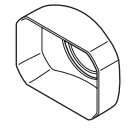

レンズフロントキャップ(1)、レンズリヤ キャップ(1)(レンズに装着)(20ページ)

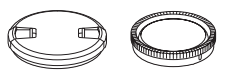

ボディーキャップ(本体に装着)(1)(20ページ)

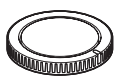

アクセサリーシューキット(アクセサリー シュー(1)、シューバネ(1)、ネジ(4))(24 ページ)

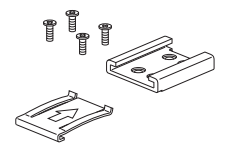

接続コード(DK-415)(1)(19ページ)

CD-ROM[Content Browser](1)

CD-ROM[Manuals for Interchangeable Lens Digital HD Video Camera Recorder](1)

取扱説明書(2)

保証書(1)

ソニー業務用商品相談窓口のご案内(1)

#### NEX-EA50JKのみ

高倍率ズームレンズ(E 18-200mm F3.5-6.3 OSS)(1)(20ページ)

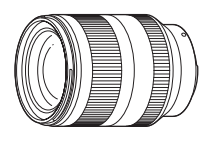

#### NEX-EA50JHのみ

**高倍率電動ズームレンズ(EPZ 18-200mm** F3.5-6.3 OSS)(1) 別紙の取扱説明書をご覧ください。

ウインドスクリーン(1)、マイク(ECM-XM1)(1)(24ページ)

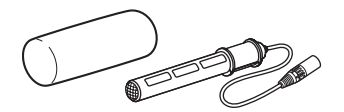

# 準備2:バッテリーを 充電する

別売のアクセサリーキットの取扱説明書 もあわせてご覧ください。 専用の"インフォリチウム"バッテリー(L シリーズ)をACアダプター/チャー ジャーに取り付けて充電します。

#### りご注意

 高容量バッテリーNP-F770/F970(別売)がお 使いいただけます。NP-F570はお使いいただ けません。

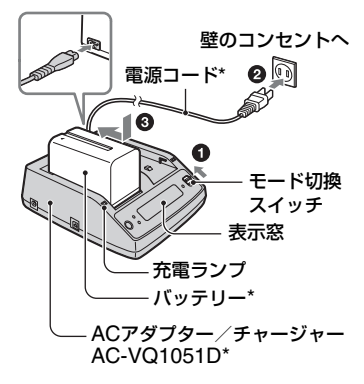

- \* 別売の ACCKIT-D12B に付属
- モード切換スイッチを 「CHARGE」にする。
- 2 電源コードをACアダプター/ チャージャーとコンセントにつな ぐ。
- 3 バッテリーを押しながら、矢印の 方向にずらして取り付ける。

充電ランプが点灯し、充電が始まりま す。

#### 充電が終わると

表示窓のバッテリーマークがすべて点灯 します(「222」)実用充電)。 充電ランプが消え、表示窓に「FULL」が表

示されるまで充電を続けると、若干長く使 えます(満充電)。

充電が終わったら、バッテリーをACアダ プター/チャージャーから取り外してく ださい。

#### バッテリーを取り付けるには

バッテリーを押しながら、矢印の方向にず らして取り付ける。

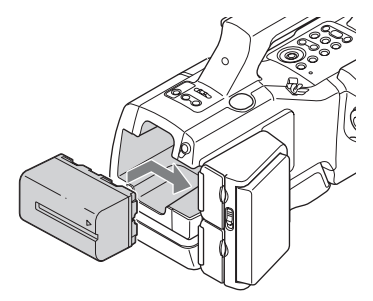

貸ちょっと一言

 ステータスチェックでバッテリー残量を確認 できます(66ページ)。

#### バッテリーを取り外すには

POWERスイッチを「OFF」にする。BATT RELEASEボタンを押しながら、矢印の方 向にずらしてバッテリーを取り外す。

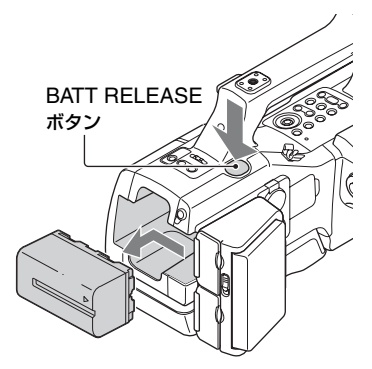

#### 保管するときは

長い間使わないときは、バッテリーを使い 切ってから保管してください(120ペー ジ)。

#### 充電時間

ACアダプター/チャージャーの取扱説明 書を参照してください。

#### バッテリーについて

- バッテリーの交換は、POWERスイッチを 「OFF」にしてから行ってください。
- 次のとき、バッテリーインフォ(66ページ)が正しく表示されないことがあります。
  - バッテリーを正しく取り付けていないとき
  - バッテリーが故障しているとき
  - バッテリーが劣化しているとき

#### コンセントにつないで使うには

付属の接続コード(DK-415)と別売のAC アダプター/チャージャーをお使いにな ると、バッテリーが切れることを心配しな いでお使いいただけます。

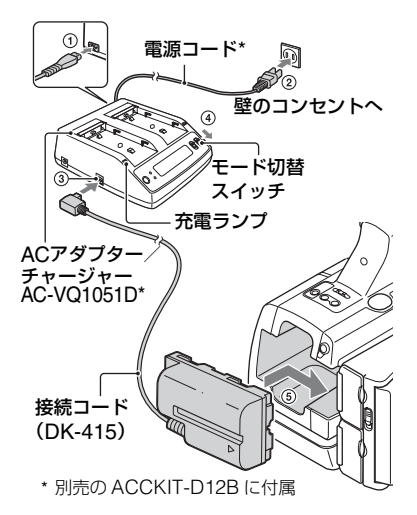

- 電源コードをACアダプター/チャー ジャーにつなぐ。
- 電源コードをコンセントにつなぐ。
- ③ 接続コード(DK-415)をACアダプター/ チャージャーにつなぐ。
- ACアダプター/チャージャーのモード切 替スイッチを「VCR/CAMERA」側にす る。
- ⑤ 接続コード(DK-415)の取り付け部を、本 機のバッテリー取り付け部に押しながら、 矢印の方向にずらして取り付ける。

#### ACアダプター/チャージャーについ て

- ACアダプター/チャージャーは手近なコンセントを使用してください。本機を使用中、不具合が生じたときはすぐにコンセントからプラクを抜き、電源を遮断してください。
- ACアダプター/チャージャーを壁との隙間などの狭い場所に設置して使用しないでください。
- ACアダブター/チャージャーのDCブラグや バッテリー端子を金属類でショートさせない でください。故障の原因になります。

# 準備3:レンズを取り付ける

NEX-EA50JKに付属のE 18-200mm F3.5-6.3 OSSレンズを例に、レンズの装 着方法を説明します。

他のレンズをお使いになる場合は、レンズ の取扱説明書も合わせてご覧ください。 本体内部にゴミやほこりが入らないよう に、マウント部を下に向けて、ほこりの少 ない場所で素早く行ってください。

### 1 本体とレンズから、キャップやカ バーを外す。

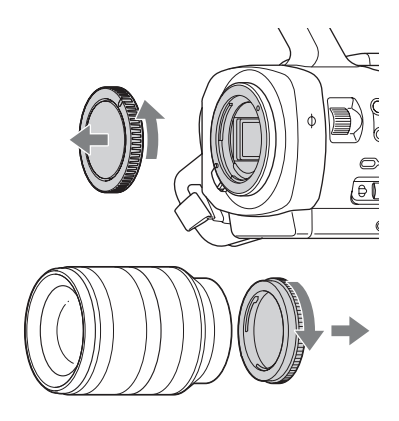

2本体とレンズのマウント標点(白色)を合わせ、レンズを軽く本体に 押し付けながら、時計方向にゆっくり回す。

「カチッ」と音がしてロックし、装着が 完了します。

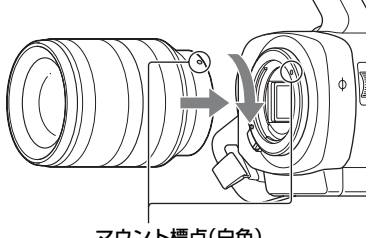

マウント標点(白色)

#### りご注意

- レンズを取り付けるときは、レンズ取り外しボ タンを押さないでください。
- レンズに無理な力を加えないで、まっすぐに合わせてください。マウント部に強い力がかかると、レンズマウントの故障、破損の原因となります。
- お使いのレンズによっては、レンズ取り付け状態に余裕がある場合がありますが、故障ではありません。

#### 取り外し

### 1 レンズ取り外しボタンを押しなが ら、レンズを反時計方向に回して 外す。

レンズと本体の両方を持って取り外し てください。

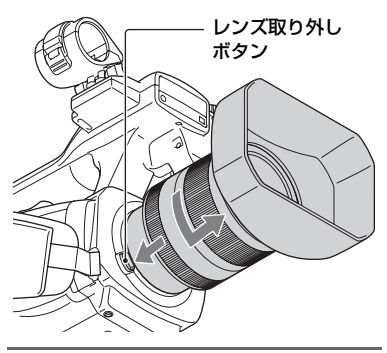

# 2本体とレンズにキャップを取り付ける。

マウント標点にキャップの目印を合わ せて、時計方向に回して取り付けてく ださい。

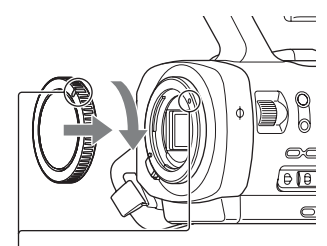

合わせる。

キャップはほこりを落としてから取り 付けてください。 りご注意

- レンズ交換の際に、カメラマウント部のガラス 面へゴミやほこりが付着すると、撮影条件に よっては、ゴミやほこりが画像に写り込むこと があります。カメラマウント部のガラス面はア ンチダストコーティングによってゴミやほこ りが付きにくくなっていますが、レンズの取り 付け/取り外しを行う際は、ほこりの少ない場 所で素早く行ってください。
- レンズやボディキャップを外した状態のまま、
   本機を放置しないでください。

#### カメラマウント部のガラス面にゴミや ほこりが付着したら

本機の電源を切り、レンズを外して、別売 のブロアーでカメラマウント部のガラス 面とその周辺のほこりを吹き飛ばし、レン ズを取り付けてください。

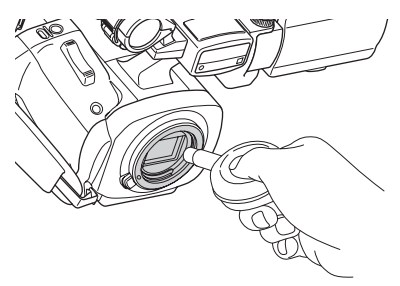

- りご注意
- スプレー式のブロアーは、水滴が本体内部に飛び散るので使用しないでください。
- ほこりが落ちやすいよう、本体をやや下向きにしてください。
- この手順でクリーニングを行ってもほこりが 取れない場合は、ソニーの相談窓口にお問い合 わせください。

#### 準備3:レンズを取り付ける(つづき)

#### レンズフードの取り付け

レンズフードの赤線をレンズの赤線に合わせてはめ込み、レンズフードの赤点とレンズの赤線が合って「カチッ」というまで時計方向に回します。

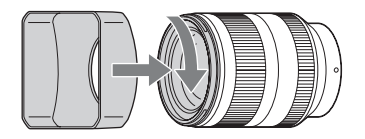

レンズフードは、レンズに対して逆向きに 装着することはできません。

#### マウントアダプターについて

マウントアダプター(別売)を使うと、Aマ ウントレンズ(別売)も本機に取り付けら れます。詳しくはマウントアダプターの取 扱説明書をご覧ください。

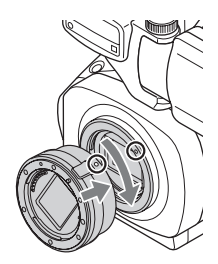

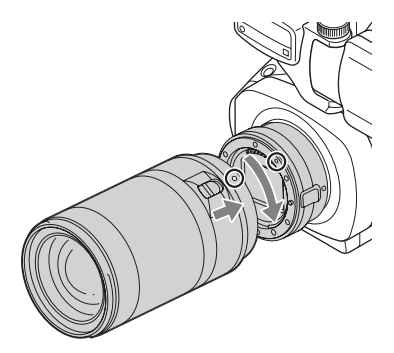

マウントアダプターの種類によって使用 できる機能が異なります。

#### LA-EA1

| 機能     |                 |
|--------|-----------------|
| オートフォー | SAM、SSMレンズで、静止画 |
| カス     | モードの場合のみ可能*     |
| AF方式   | コントラストAF        |
| フォーカス切 | レンズ側の操作スイッチで    |
| 換      | 切り換え            |

LA-EA2

| 機能           |                                                                                               |
|--------------|-----------------------------------------------------------------------------------------------|
| オートフォー<br>カス | 動画:コンティニュアス<br>静止画:シングル                                                                       |
| AF方式         | 位相差AF                                                                                         |
| フォーカス切<br>換  | SAM:レンズ側の操作ス<br>イッチ<br>SSM:レンズ側の操作ス<br>イッチと本体側のFOCUS<br>スイッチの両方<br>それ以外のレンズ:本体側の<br>FOCUSスイッチ |

\* LA-EA1 では、A マウントレンズ装着時のオートフォーカスは、E マウントレンズ装着時より 遅くなります。(約2秒~約7秒(当社測定条件 に基づいて撮影した場合)。被写体や撮影時の 明るさなどにより変わる場合があります。)

#### LA-EA2装着時の動作について

- ●動画撮影時の絞りは、オートフォーカスではF3.5に固定されます。また、開放絞りがF3.5以上のレンズの場合は開放値に固定されます。手動フォーカスにすると絞りを設定できます。撮影中に絞りを変更すると作動音がしたり、作動中に画面が明るくなる場合があります。
- 動画モードでアイリスを自動調整する事はできません。

りご注意

- 一部、お使いいただけないレンズや機能に制限 があるレンズがあります。レンズの互換性は、
   専用サポート、もしくはソニーの相談窓口にご 確認ください。
- 動画記録中はカメラやレンズの作動音、操作音などが記録されてしまうことがあります。マイクを外して撮影、もしくはCH1(AUTO/MAN)スイッチまたはCH2(AUTO/MAN)スイッチを「MAN」にして、AUDIOLEVELダイヤルを0にして撮影することで、音声を記録しないように設定できます(47ページ)。
- お使いのレンズや被写体によっては、ピント合わせに時間がかかったりピントが合いにくい場合があります。

#### AFエリア枠表示

マウントアダプターを使用してAマウントレンズを装着したとき、フォーカス合焦枠が表示されます。

オートフォーカス時:ピントが合うと緑色 になります。

手動フォーカス時:ピントを合わせると緑 色になります。フォーカスアシスト機能と して使えます。

#### LA-EA1装着時(静止画のみ)

オートフォーカス時のみ表示

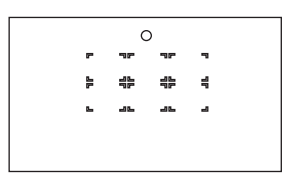

#### LA-EA2装着時

オートフォーカス時

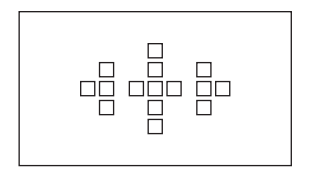

手動フォーカス時とReflexレンズ使用時

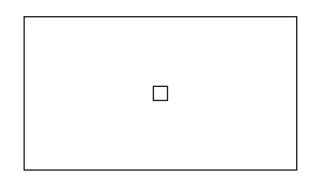

# 準備4:マイクを取り付ける

マイクを取り付ける(NEX-EA50JH)

ハンドルにマイクを取り付けます。

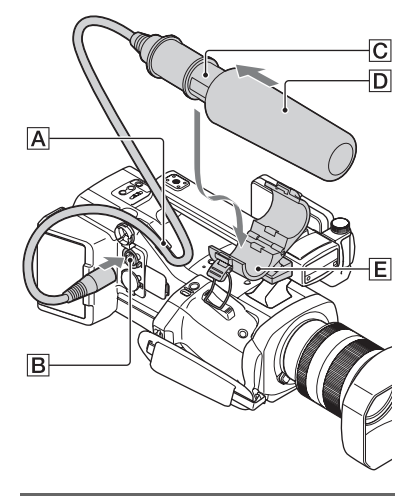

- **1** 付属のマイクCにウインドスク リーンDをかぶせる。
- 2マイクCを、型名が上になるよう にマイクホルダーEに取り付け る。
- 3 マイクケーブルをINPUT 1端子 回につなぐ。 マイクケーブルをケーブルクランパー 回に取り付ける。

#### アクセサリーを取り付ける

アクセサリーシューにハンドル以外のア クセサリーを取り付ける場合は、シューバ ネをお使いださい。

#### **アクセサリーシューを取り付けるには** アクセサリーシュー取り付け部に図のよ

うに取り付けてください。

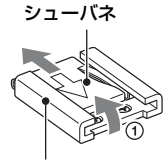

アクセサリーシュー

シューバネ

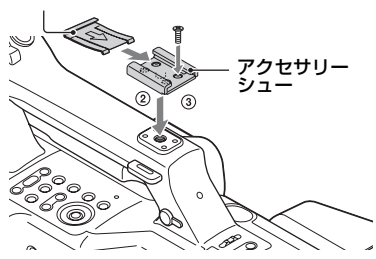

- シューバネの先端を持ち上げ、刻印された 矢印の向きと反対方向へ引き抜く。
- ② アクセサリーシューの凸部とアクセサ リーシュー取り付け部の凹部を合わせて 取り付け、4本のネジを締める。
- ③ シューバネを矢印の方向に挿入し、コの字 部分がアクセサリーシューの端部にはま るように取り付ける。

#### アクセサリーシューを取り外すには

「アクセサリーシューを取り付けるには」 の手順①と同様にシューバネを外し、ネジ を緩めてアクセサリーシューを外す。

# 準備5:電源を入れて日時を合わせる

#### 電源を入れる

### 緑のボタンを押しながら、POWER スイッチを「ON」にする。

初めて電源を入れると自動的に[CLOCK SET]画面になります。

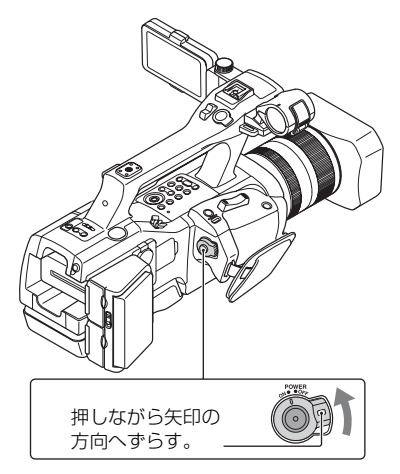

#### 電源を切るには

POWERスイッチを「OFF」にする。

#### ◊ご注意

 お知らせメッセージが表示されたときは、その 指示に従ってください。

#### 日時を合わせる

初めて電源を入れたときは日付、時刻を設 定してください。

┇ちょっと一言

 3か月近く使わないでおくと内蔵の充電式電池 が放電して、日付、時刻の設定が解除されます。
 充電式電池を充電してから設定し直してくだ さい(121ページ)。

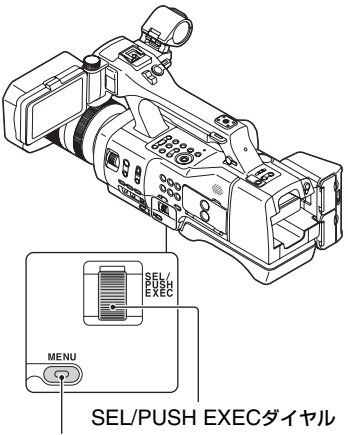

#### MENUボタン

日時合わせをやり直すときは、MENUボ タンを押して、 (OTHERS)メニュー → [CLOCK SET]を選んでください。

### 1 SEL/PUSH EXECダイヤルを回 してエリアを選び、押して決定す る。

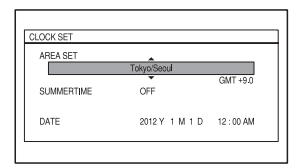

準備5:電源を入れて日時を合わせ る(つづき)

2 同様に、[SUMMERTIME]、[Y]、 [M]、[D]、時、分を合わせ、SEL/ PUSH EXECダイヤルを押して 決定する。

| AREA SET   |             |          |
|------------|-------------|----------|
|            | Tokyo/Seoul | CMT 10.0 |
| SUMMERTIME | OFF         | GMT +9.0 |
| DATE       |             | 12:00 AM |

時計が動き始めます。

- [SUMMERTIME]を[ON]にすると、時計 が1時間進みます。
- [Y]は2037年まで設定できます。
- 真夜中は12:00AM、正午は12:00PMです。

┇ちょっと一言

- 日付時刻は撮影した記録メディアに自動的に
   記録され、再生時に表示させることができます
   (DATA CODEボタン、65ページ)。
- 一度日時を設定したあとは、[AUTO CLOCK ADJ] (98ページ) / [AUTO AREA ADJ] (98 ページ)を[ON] に設定しておくと自動的に日 時が補正されます。地域によっては正しい時刻 にならない場合があります。その場合は[OFF] に設定してください。

#### [60i/50i SEL]を変える

お買い上げ時の設定は[60i]です。 設定を変えるには、MENUボタンを押し て、目(OTHERS)メニュー→[60i/50i SEL]を選んでください(99ページ)。

# 準備6:液晶モニター を調節する

#### 液晶モニターを使う

液晶モニターは下図の範囲で回転させられるので、撮影者以外が映像を確認することもできます。

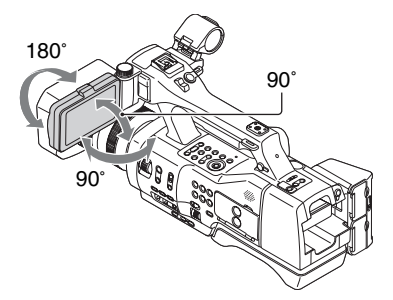

#### 液晶モニターを好みの角度で保持する には

LCD TILT HOLD(液晶モニター保持)ダ イヤルを回して固定します。

角度を変える場合は、LCD TILT HOLDダ イヤルを反対方向に回してゆるめてくだ さい。

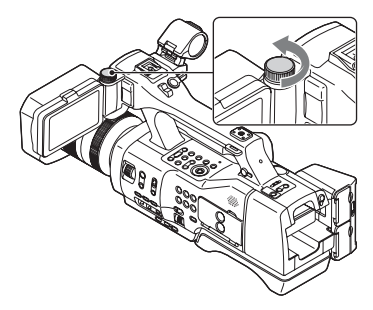

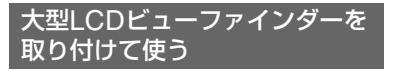

液晶モニターに大型LCDビューファイン ダーを取り付けて、ファインダーとして使 用することもできます。

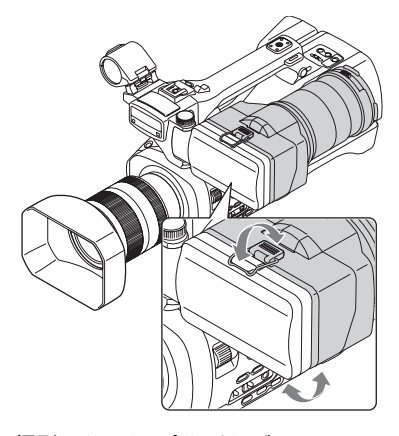

#### 撮影スタイルに合わせたビューファイ ンダーの使いかた

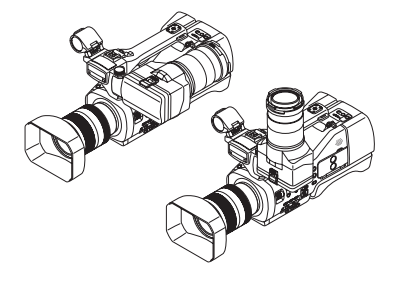

#### 視度を調節する

視度調節リングを操作すると、視力に合わ せてファインダーの画像がはっきり見え るように調節できます。

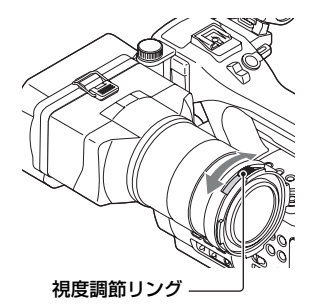

# ファインダーの画像が見えにくいときは

周囲が明るすぎるなど、ファインダーの画像が見えにくいときは、付属の大型アイカップをお使いください。大型LCDビューファインダーの溝に合わせて取り付けます。大型アイカップは左右どちらの向きでも取り付けられます。

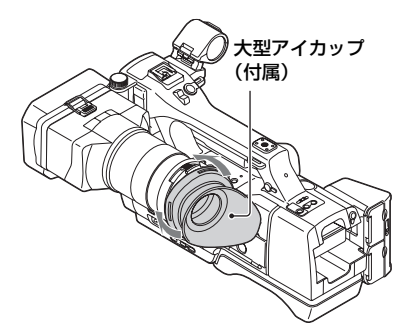

┇ちょっと一言

遠視補正のため、視度調節リングに口径52mmのクローズアップレンズ(別売)を取り付けられます。

## 準備7:記録メディアの準備をする

#### メモリーカードを入れる

#### 本機で使えるメモリーカード

|                                              | 動作確認済みの<br>容量 |
|----------------------------------------------|---------------|
| "メモリースティック PRO<br>デュオ" (Mark2)* <sup>1</sup> | 32 GB         |
| "メモリースティック<br>PRO-HG デュオ"*1                  | 52 GD         |
| "メモリースティック XC-<br>HG デュオ"* <sup>1</sup>      |               |
| SDメモリーカード*2                                  | 64 GB         |
| SDHCメモリーカード* <sup>2</sup>                    |               |
| SDXCメモリーカード*2                                |               |

\*1本書では、"メモリースティック PRO デュオ" と表現しています。

<sup>\*2</sup>本書では、SD カードと表現しています。

りご注意

- すべてのメモリーカードの動作を保証するものではありません。
- 標準の "メモリースティック"の約半分の大き さの "メモリースティック PRO デュオ"、また は標準の大きさのSDカードのみ使えます。
- スピードクラスがClass 4以上のSDカードを ご使用ください。
- メモリーカード本体およびメモリーカードア ダプターにラベルなどは貼らないでください。 故障の原因になります。
- メモリーカードの記録時間は113ページをご 覧ください。
- マルチメディアカードは使用できません。
- \*メモリースティック XC-HG デュオ、SDXC メモリーカードに記録した映像は、exFAT(\*メ モリースティック XC-HG デュオ、SDXCメ モリーカードで使用されているファイルシス テム)に対応していないパソコンやAV機器な どに、本機をUSBケーブルで接続して取り込ん だり、再生したりできません。接続する機器が exFATに対応しているかあらかじめご確認く ださい。対応していない機器に接続した場合、 フォーマット画面が表示される場合がありま

すが、決して実行しないでください。記録した 内容が全て失われます。

カバーを開けて、メモリーカードの切 り欠き部を図の向きにして「カチッ」 というまで押し込む。

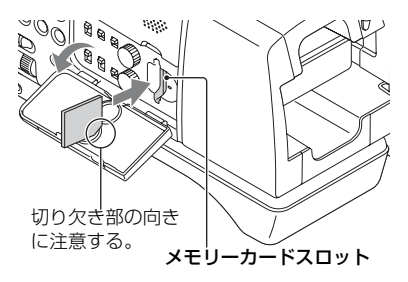

誤った向きで無理に入れると、メモリーカード
 やメモリーカードスロット、画像データが破損
 することがあります。

#### メモリーカードを取り出すには

メモリーカードを軽く1回押して取り出 す。

#### りご注意

- [The image database file is corrupted. The media must be restored to use again.] と表示されたときは、メモリーカードを初期化 してください(74ページ)。
- 出し入れ時にはメモリーカードの飛び出しに ご注意ください。

### フラッシュメモリーユニットを 取り付ける

別売のフラッシュメモリーユニットHXR-FMU128を本機に取り付けて記録できま す。

 RELEASEレバーを矢印方向に 押しながら、フラッシュメモリー ユニット端子カバーを取り外す。

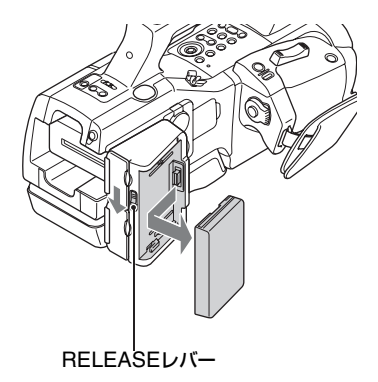

本機とフラッシュメモリーユニットのマークを合わせて、フラッシュメモリーユニットを矢印の方向に押す。

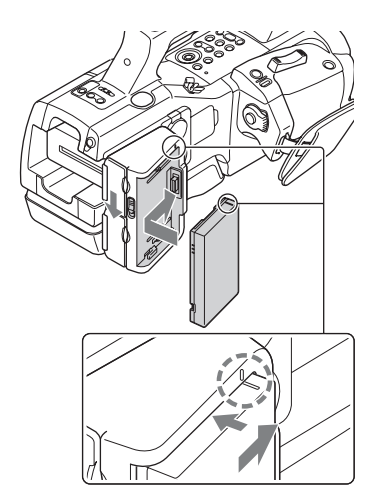

#### フラッシュメモリーユニットを取り外 すには

電源を切って、RELEASEレバーを押しな がら、フラッシュメモリーユニットを手順 1の矢印の方向に取り外す。

#### フラッシュメモリーユニットを使わな いときは

フラッシュメモリーユニット端子カバー を取り付けてください。

┇ちょっと一言

- 本機には、リレー記録機能はありません。記録
   中のメモリーカードがいっぱいになると録画
   は停止します。
- メモリーカードとフラッシュメモリーユニットの両方に記録することができます(31ページ)。

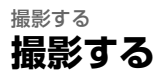

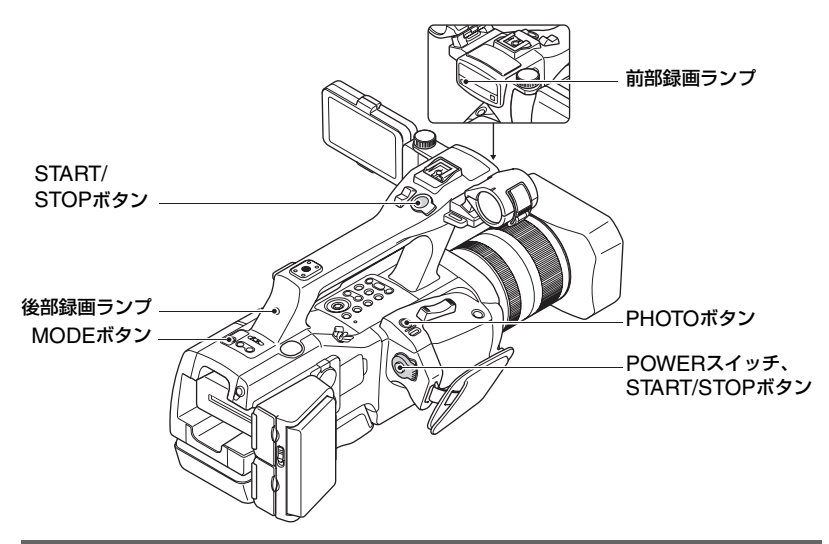

#### 動画を撮影する

本機は動画をメモリーカードやフラッシュメモリーユニットに記録します。お買い上げ時は、動画はハイビジョン画質(HD)で記録されます。下記の手順で動画を撮影します。

### 1 緑のボタンを押しながら、POWERスイッチを「ON」にする。

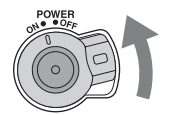

2 間(動画)ランプが点灯していることを確認する。

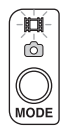

### 3 START/STOPボタンを押して撮影を始める。

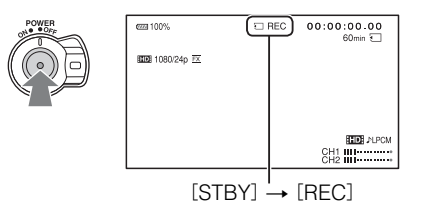

撮影中は録画ランプが点灯します。 動画撮影を止めるには、START/STOPボタンをもう一度押します。

りご注意

- アクセスランプが赤色で点灯中または点滅中は、データの読み込みや書き込みを行っています。本機に 振動や強い衝撃を与えないでください。また、電源を切ったり、記録メディアやバッテリー、ACアダプ ター/チャージャーを取り外したりしないでください。画像データが壊れることがあります。
- •動画の記録時間については113ページをご覧ください。
- 動画の連続撮影可能時間は約13時間です。
- 撮影中の動画ファイルサイズが2GBを超えると、自動的にファイルが分割されて次のファイルが生成 されます。
- メニューの設定や、ピクチャープロファイルの設定、AUTO/MANUALスイッチを使った設定は POWERスイッチを「OFF」にすると保存されます。保存処理中はアクセスランプが点灯します。ただし、途中でバッテリーやACアダプター/チャージャーを取り外すとお買い上げ時の設定に戻る可能性があります。

貸ちょっと一言

- ハイビジョン画質(HD)での撮影時は、画像のアスペクト比は16:9に固定されます。標準画質(SD)で撮影するときは、4:3に切り換えられます([
  500 WIDE REC]、87ページ)。
- •撮影中の画面表示の切り換えについては65ページをご覧ください。
- •撮影中の画面表示については11ページをご覧ください。
- ●録画ランプが点灯しないように設定できます([REC LAMP[F]]、[REC LAMP[R]]、98ページ)。
- •本機では、記録した動画から静止画を作成できます(73ページ)。

#### メモリーカードとフラッシュメモリーユニットの両方に記録するには(同時記録)

メモリーカードとフラッシュメモリーユニットの両方の記録メディアを使って同時記録が 行えます。

MENUボタンを押す → SEL/PUSH EXECダイヤルで、 之 (REC/OUT SET)メニュー → [REC SET] → [IIII] SIMULTANEOUS REC] → [ON](お買い上げ時の設定)にす る。

# 撮影する

┇ちょっと一言

- 同時記録をする場合、[**11D**]/**ISDI** SET]を[**11D**]に設定してください。
- 同時記録中に一方の記録メディアが記録不可能になっても、もう一方の記録メディアは記録を続けます。
- [ITD] SIMULTANEOUS REC]が[ON]のときは、[MEDIA SELECT]の設定に関係なく、両方のメ ディアに記録可能になります。

#### どちらか一方の記録メディアだけに記録するには

- ① MENUボタンを押す → SEL/PUSH EXEC ダイヤルで、 2 (REC/OUT SET)メニュー → [REC SET] → [III] SIMULTANEOUS REC] → [OFF]にする。
- ② 之 (REC/OUT SET)メニュー→ [MEDIA SELECT] → [MEMORY CARD] (メモリーカード)または[FMU] (フラッシュメモリーユニット)を選ぶ。

貸ちょっと一言

•記録メディアにアクセスエラーが発生した場合は、メッセージが出ます。

#### 静止画を撮影する

### 1 MODEボタンを押して、▲ (静止画)ランプを点灯させる。

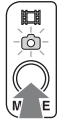

### 2 PHOTOボタンを軽く押してピントを合わせてから、深く押す。

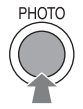

#### オートフォーカス時のフォーカス表示について

点灯/点滅でピント合わせの状況を表示します。

- ●点灯: ピントが固定されています。
- ●点滅: ピントが合っていません。自動でピントを合わせられないので、構図やフォーカス 設定などを変えてください。

貸ちょっと一言

- 日 (動画)ランプ点灯時は、静止画を撮影できません。
- •静止画の撮影可能枚数については、114ページをご覧ください。

#### ショルダーパットを使って撮影をする

ショルダーパットを使うことで、撮影時の支点を最適な位置に保ち、手ブレも軽減します。

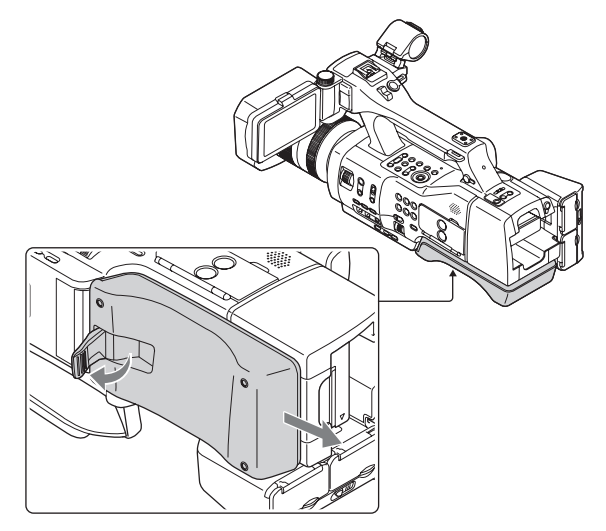

- りご注意
- ショルダーパッドを引き出す際、ショルダーパッドを持って引き出してください。
   ショルダーパッドロックレバーを持ったまま、引き出さないでください。

#### ズームリングでズームする

ズームリング搭載のレンズではズームリングを左右に回すことにより倍率を調節できま す。ズームリングの操作による倍率の設定は、光学ズームのみ行えます。 詳しくはレンズの取扱説明書をご覧ください。

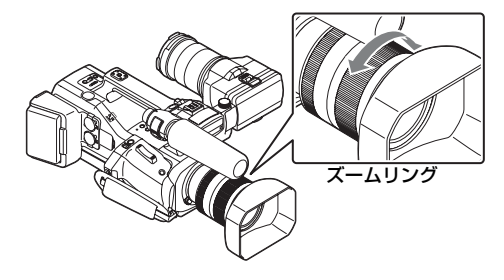

#### りご注意

- ズームにより繰り出されたレンズ部分を掴んだり、強い力を加えないでください。レンズが破損することがあります。
- ●使用するレンズによっては、レンズ側にあるスイッチをMANUALに切り換える必要があります。

#### ズームレバーでズームする

倍率はズームレバーで調整します。ズームレバーを軽く動かすとゆっくり、さらに動かすと 速くズームします。

#### 電動光学ズーム

画像を劣化させることなく画像を拡大できます。 対応する電動ズームレンズが必要です。

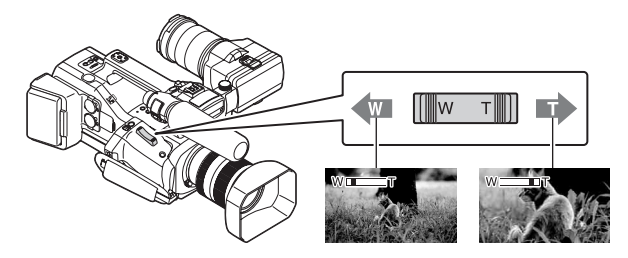

#### デジタルズーム

デジタル処理のため画質は劣化します。

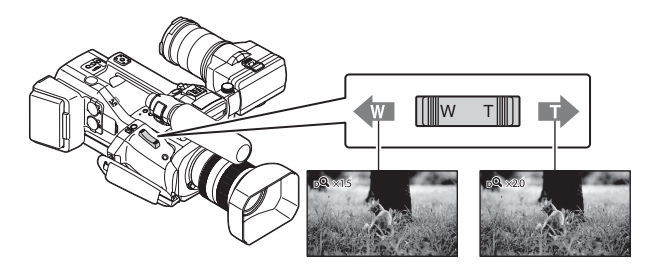

#### りご注意

•ズームレバーから急に指を離さないでください。操作音が記録される場合があります。

#### ┇ちょっと一言

- デジタルズームと光学ズームは併用することができます。
- [ズームレバー] (83ページ)を[デジタルズーム]以外に設定したとき、デジタルズーム倍率は保持されます。

# フォーカスを調節する

撮影状況に応じて、手動でピント合わせが できます。

以下のようなときに使います。

- 水滴の付いた窓の向こうの被写体
- 横じまの多い被写体
- 背景とコントラストの弱い被写体
- 意図的にピントを手前の被写体から奥の被 写体に送るとき

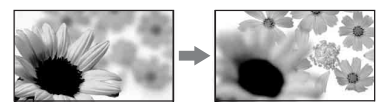

- 三脚で撮影する静止した被写体

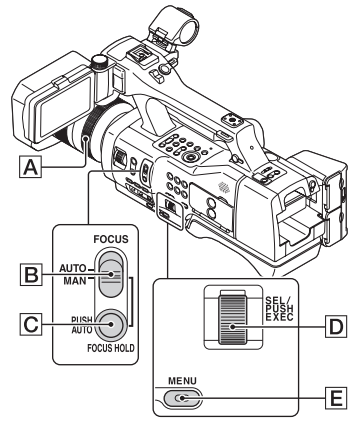

りご注意

- お使いのマウントアダプター(別売)とAマウン トレンズ(別売)の組み合わせにより、以下が使 えなくなる場合があります。
  - CFOCUS HOLD/PUSH AUTOボタン
  - BFOCUSスイッチの「AUTO」

 撮影またはスタンバイ中に、
 FOCUSスイッチBを「MAN」に する。

心が表示されます。

# **2** フォーカスリング<br /> フォーカスリング<br /> 〇 <br /> クレーク <br /> クレーク <br

#### 自動調整にするには

FOCUSスイッチ<br />
■を「AUTO」にする。<br />
ゆが消え自動調整に戻ります。

┇ちょっと一言

- 次のとき、フォーカス距離情報(ピントが合う 距離。暗くてフォーカスが合わせにくいときに 目安として使用します。)を約3秒間表示しま す。
  - FOCUSスイッチ
     FOCUSスイッチ
     FOCUSスイッチ
     FOCUSスイッチ
     FOCUSスイッチ
     FOCUSスイッチ
     FOCUSスイッチ
     FOCUSスイッチ
     FOCUSスイッチ
     FOCUSスイッチ
     FOCUSスイッチ
     FOCUSスイッチ
     FOCUSスイッチ
     FOCUSスイッチ
     FOCUSスイッチ
     FOCUSスイッチ
     FOCUSスイッチ
     FOCUSスイッチ
     FOCUSスイッチ
     FOCUSスイッチ
     FOCUSスイッチ
     FOCUSスイッチ
     FOCUSスイッチ
     FOCUSスイッチ
     FOCUSスイッチ
     FOCUSスイッチ
     FOCUSスイッチ
     FOCUSスイッチ
     FOCUSスイッチ
     FOCUSスイッチ
     FOCUSスイッチ
     FOCUSスイッチ
     FOCUSスイッチ
     FOCUSスイッチ
     FOCUSスイッチ
     FOCUSスイッチ
     FOCUSスイッチ
     FOCUSスイッチ
     FOCUSスイッチ
     FOCUSスイッチ
     FOCUSスイッチ
     FOCUSスイッチ
     FOCUSスイッチ
     FOCUSスイッチ
     FOCUSスイッチ
     FOCUSスイッチ
     FOCUSスイッチ
     FOCUSスイッチ
     FOCUSスイッチ
     FOCUSスイッチ
     FOCUSスイッチ
     FOCUSスイッチ
     FOCUSスイッチ
     FOCUSスイッチ
     FOCUSスイッチ
     FOCUSスイッチ
     FOCUSスイッチ
     FOCUSスイッチ
     FOCUSスイッチ
     FOCUSスイッチ
     FOCUSスイッチ
     FOCUSスイッチ
     FOCUSスイッチ
     FOCUSスイッチ
     FOCUSスイッチ
     FOCUSスイッチ
     FOCUSスイッチ
     FOCUSスイッチ
     FOCUSスイッチ
     FOCUSスイッチ
     FOCUSスイッチ
     FOCUSスイッチ
     FOCUSスイッチ
     FOCUSスイッチ
     FOCUSスイッチ
     FOCUSスイッチ
     FOCUSスイッチ
     FOCUSスイッチ
     FOCUSスイッチ
     FOCUSスイッチ
     FOCUSスイッチ
     FOCUSスイッチ
     FOCUSスイッチ
     FOCUSスイッチ
     FOCUSスイッチ
     FOCUSスイッチ
     FOCUSスイッチ
     FOCUSスイッチ
     FOCUSスイ
- フォーカス距離情報はメートル表示とフィート表示で切り換えられます([FOCUS DISPLAY]、93ページ)。
#### 撮影距離を正確に測るには

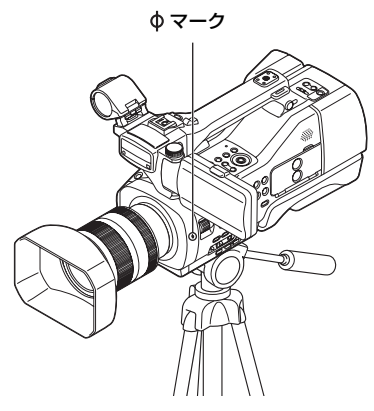

◆マークがイメージセンサー面の位置となります。本機から被写体までの距離を正確に測るには、このマークの位置を参考にしてください。

#### りご注意

お使いのレンズの最短撮影距離よりも近いものにはピントが合いません。撮りたいものに近づきすぎていないか、確認してください。

ー時的にオートフォーカス/ フォーカス固定で撮る(プッシュ オートフォーカス/フォーカス ホールド)

#### プッシュオートフォーカスを使う

FOCUSスイッチBを「MAN」にして、 FOCUS HOLD/PUSH AUTOボタンC を押して撮影する。押している間は、オー トフォーカスで撮影できます。指を離すと 手動ピント合わせに戻ります。

#### フォーカスホールドを使う

FOCUSスイッチ Bを「AUTO」にして、 FOCUS HOLD/PUSH AUTOボタン C を押して撮影する。押している間は、ボタ ンを押したときのフォーカスを固定して 撮影できます。指を離すと自動ピント合わ せに戻ります。

#### りご注意

 レンズ側に同機能のボタンがある場合は、本体 と同じ動作をします。例えば、本体側でフォー カスホールドが働く状態のときは、レンズ側の ボタンもフォーカスホールドが働きます。

#### 拡大表示をしてピントを合わせ る(拡大フォーカス)

選択された領域の画面を拡大して表示し ます。ピントが合っているかを確認すると きに便利です。

#### グリップのEXPANDED FOCUSボ タンを押す(6ページ)。

押すたびに設定が切り替わります。

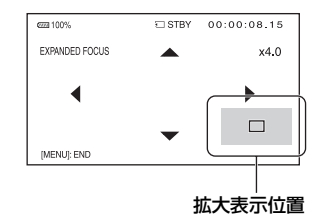

本機の◆/◆/◆/◆ボタンで拡大表示の位置を 変更できます。EXECボタンを押すと、拡 大表示位置が中央に戻ります。

りご注意

拡大フォーカスで表示されていても、記録される画像は拡大されません。

#### フォーカスを調節する(つづき)

┇ちょっと一言

- [EXPANDED FOCUS MAG]で拡大する倍率 を切り換えられます(93ページ)。
- ASSIGNボタンに割り当てることができます (58ページ)。

画面をタッチしてピントを合わ せる(スポットフォーカス)

画面をタッチしたポイントにフォーカス を合わせます。

## **1** MENUボタンEを押す。

2 SEL/PUSH EXECダイヤル回 で、 → ● (CAMERA SET)メ ニュー → [SPOT FOCUS]を選 ぶ。

#### **3** フォーカスを合わせたいポイント の液晶モニターをタッチする。

- りご注意
- [SPOT FOCUS]は、FOCUSスイッチBが 「MAN」のときのみ行えます。
- ┇ちょっと一言
- ASSIGNボタンに割り当てることができます (58ページ)。

スポットフォーカスを止めるには MENUボタンEDを押す。

#### 検出した顔にピントを合わせる (顔認識)

人物の顔を検出して、その顔にピントを合わせられます(お買い上げ時の設定は [OFF])。FOCUSスイッチ<br/>
「のときに使用できます。

- **1** MENUボタンEを押す。
- 2 SEL/PUSH EXECダイヤル で、) (CAMERA SET)メ ニュー  $\rightarrow$  [FACE DETECTION]  $\rightarrow$  [ON]または [OFF]を選ぶ。 顔を検出すると、枠が表示されます。
- 3 SEL/PUSH EXECダイヤルD を回して選択カーソル(オレンジ 色の枠)を移動して、優先する顔を 選び、押して決定する。

選択カーソル(オレンジ)

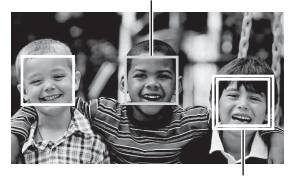

優先顔枠(二重)

優先されている顔枠が二重枠に変わり ます。

#### 顔認識を止めるには

SEL/PUSH EXECダイヤル回で優先設定している顔枠(二重枠)に選択カーソル (オレンジ色の枠)を合わせて、押して決定する。

#### りご注意

- 撮影環境や、被写体の状態、設定によっては顔
   部分を検出できないことがあります。
- 撮影環境によっては正しい効果が得られない 場合があります。この場合は[FACE DETECTION]を[OFF]にしてください。
- デジタルズーム中は、顔検出が無効になります。

┇ちょっと一言

- ASSIGNボタンに割り当てることができます (58ページ)。
- ・
   顔検出をしやすくするためには以下のような
   状況で撮影してください。
  - 適度に明るい場所で撮影する
  - 帽子やマスク、サングラスなどで顔が隠れな いようにする
  - 顔をカメラ正面に向ける
- [FACE DETECTION]が[ON]のときは、 シャッタースピードなどの操作が行えません。 ただし、FOCUSスイッチ回を[MAN]にする と、[FACE DETECTION]が一時的に[OFF] になり、シャッタースピードなどを操作できま す。

#### フォーカストランジションを使 う

Eマウントレンズを使用しての動画撮影時に、フォーカスの位置を事前に登録し、登録した位置へなめらかに遷移(フォーカストランジション)できます。

例えば、画面手前にフォーカスが合ってい る状態から徐々に画面奥の被写体に フォーカス送りができます。手ブレや、撮 影場所のずれを防ぐために三脚を使うこ とをおすすめします。

#### 1 ASSIGNボタンに[FOCUS TRANSITION]を設定する(58 ページ)。

フォーカストランジションは、 ASSIGN4/5/6ボタンに同時に設定さ れます。 ASSIGN4ボタンを押すたびに、 STOBE → CHECK → EXEC → 解

STORE  $\rightarrow$  CHECK  $\rightarrow$  EXEC  $\rightarrow$  牌 除の順に切り替わります。

### 2 フォーカス位置を登録する。

- ASSIGN4ボタンを繰り返し押して、
   登録画面([STORE]画面)にする。
- 手動でフォーカス位置を調節する。
- ⑤ FOCUS-Aに登録するにはASSIGN5 ボタン、FOCUS-Bに登録するには ASSIGN6ボタンを押す。
- 登録中やチェック中は、対象のフォーカス 位置のアイコンが点滅します。点滅中は操 作ができません。

# 3 登録したフォーカス位置を確認する。

- ASSIGN4ボタンを繰り返し押して、 確認画面([CHECK]画面)にする。
- ② FOCUS-Aを確認するにはASSIGN5 ボタンを、FOCUS-Bを確認するには ASSIGN6ボタンを押す。手順2で登録 したフォーカス位置に変わります。
- 確認画面では、[TRANSITION TIME] (84 ページ)で設定した時間で遷移しません。

#### 4 フォーカストランジションを使っ て撮影する。

- ASSIGN4ボタンを繰り返し押して、 実行画面([EXEC]画面)にする。
- ② START/STOPボタンを押す。
- ③ FOCUS-Aで撮影するにはASSIGN5 ボタンを、FOCUS-Bで撮影するには ASSIGN6ボタンを押す。現在の フォーカス位置から、登録した設定に 遷移します。
- FOCUS-AまたはFOCUS-Bに遷移する時間 を変更できます([TRANSITION TIME]、84 ページ)。
- ASSIGN5ボタンまたはASSIGN6ボタンを押 してから、遷移を開始する時間を設定できます ([START TIMER]、84ページ)。
- START/STOPボタンを押したタイミングにリ ンクして撮影を始めることもできます([REC LINK]、85ページ)。

#### フォーカストランジションを止めるに は

ASSIGN4ボタンを繰り返し押して解除 する。または、MENUボタンEを押す。

#### りご注意

- 任意のフォーカス位置からフォーカストランジションを実行したとき、登録したFOCUS-A、またはFOCUS-Bから元に戻すことはできません。
- フォーカストランジション操作中に次のボタンを押したり、操作したりすると、フォーカストランジションが解除されます。
  - MENUボタン
  - VISUAL INDEXボタン
  - EXPANDED FOCUSボタン
  - [LAST SCENE REVIEW]、[VISUAL INDEX]、[SPOT FOCUS]、[EXPANDED FOCUS]を割り当てたASSIGNボタン
  - レンズを取り外したとき
  - 光学ズーム操作を行ったとき

- 登録したFOCUS-A、FOCUS-Bのフォーカス 位置は、以下の操作を行うと消去されます。
  - POWERスイッチを「OFF」にしたとき
  - レンズを取り外したとき
  - 光学ズーム操作を行ったとき

#### ┇ちょっと一言

- 登録したFOCUS-AからFOCUS-Bへ、または その逆に遷移することもできます。例えば、
   FOCUS-AからFOCUS-Bに遷移するときは、
   確認画面でASSIGN5ボタンを押して、
   FOCUS-Aの状態にしてから実行画面で
   ASSIGN6ボタンを押してください。
- 手順4でSTART/STOPボタンを押す前に、
   ASSIGN5ボタンまたはASSIGN6ボタンを押 すと、フォーカストランジションのリハーサル ができます。

## 録画設定 / 画像サイズ を変更する ハイビジョン画質(HD)の録画

#### ハイビジョン画質(HD)の録画 フォーマットを選ぶ

録画フォーマット(ビットレート、画サイ ズ、フレームレート、スキャン方式)を選べ ます。お買い上げ時は[III] 1080/24p 区] に設定されています。

## 1 MENUボタンを押す。

#### 

#### 設定値

| 60i         | 50i         |
|-------------|-------------|
| 1080/24p FX | -           |
| 1080/24p FH | -           |
| 1080/30p FX | 1080/25p FX |
| 1080/30p FH | 1080/25p FH |
| 1080/60p PS | 1080/50p PS |
| 1080/60i FX | 1080/50i FX |
| 1080/60i FH | 1080/50i FH |
| 1080/60i HQ | 1080/50i HQ |
| 1080/60i LP | 1080/50i LP |
| 720/60p FX  | 720/50p FX  |
| 720/60p FH  | 720/50p FH  |

#### 設定値について

- ビットレート
   PS:最大28Mbps
   FX:最大24Mbps
   FH:約17Mbps(平均)
   HQ:約9Mbps(平均)
   LP:約5Mbps(平均)
- フレームレート
   60、50、30、25、24のいずれか
- スキャン方式
   i:インターレース
   p:プログレッシブ

設定値の値がそれぞれ何を表しているかを 1080/24p <u>FX</u> を例に説明します。

- 1080:有効走査線数を表しています。
- 24:フレームレートを表します。
- p:スキャン方式を表します。
- FX:録画モードを表します。

## [60i]選択時のフレームレート表示について

画面に表示されるフレームレートは実際と異な ります。

| フレームレート表示 | 実際のフレームレート |
|-----------|------------|
| 24        | 23.98      |
| 30        | 29.97      |
| 60        | 59.94      |

#### りご注意

- スキャン方式がプログレッシブ時の録画モー ドは、FX/FHのいずれかに固定されます。
- [III] REC FORMAT]で、PSまたはFXの録画 モードに設定して撮影した動画は、外付けメ ディアとブルーレイディスクのみに保存でき ます(100、102ページ)。

#### 録画設定/画像サイズを変更する (つづき)

┇ちょっと一言

 標準画質(SD)は480/60i HQ(576/50i HQ) に固定されます。

#### ハイビジョン画質(HD)/標準画 質(SD)を設定する

本機では、ハイビジョン画質(HD)と標準 画質(SD)の2種類から画質を選べます(お 買い上げ時の設定は[HDP])。撮影する場 面や再生機器に合わせて、お好みの画質を 選んでください。

## 1 MENUボタンを押す。

#### 静止画の画像サイズを設定する

静止画の画像サイズを選べます。お買い上 げ時は[3:2(16.0M)]に設定されていま す。

## **1** MENUボタンを押す。

設定値

►3:2(16.0M)、3:2(8.4M)、 3:2(4.0M)、16:9(13.6M)、 16:9(7.1M)、16:9(3.4M)

## 明るさを調節する

アイリス、ゲイン、ISO感度、シャッタース ピードを使って光量などを調節して、明る さを調節できます。

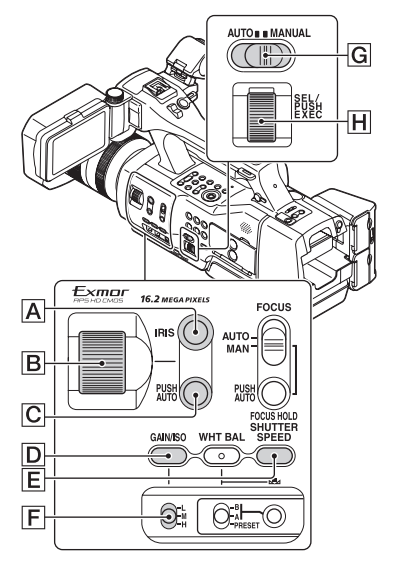

#### りご注意

AUTO/MANUALスイッチ回を「AUTO」にすると、アイリス、ゲイン、ISO感度、シャッタースピード、ホワイトバランスが自動調整になります。手動調節はできません。

#### アイリスを調節する

背景をぼけさせたり、くっきりさせたりし たいときに便利です。

- **1** AUTO/MANUALスイッチ 「MANUAL」にする。
- 2 IRISボタン▲を押す。 アイリス値の横から▲が消えます。

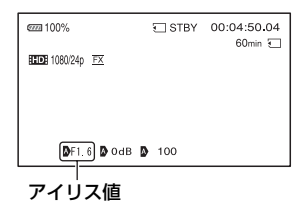

# 3 アイリスリング<br /> 固を回して調節<br /> する。

絞りを開く(アイリス値を小さくする) と光量が増えます。絞りを閉じる(アイ リス値を大きくする)と、光量が減りま す。

#### 一時的に自動調整にするには

IRIS PUSH AUTOボタンCCを押し続ける。

押している間だけ、自動で調整されます。

#### 自動調整にするには

IRISボタン<br />
困を押す。<br />
アイリス値の横に<br />
及が表示されます。

#### りご注意

- Eマウントレンズでのみ調整できます。
- Aマウントレンズ(別売)使用時の動画モードでは、アイリスは手動になります。アイリスリング圏で調節してください。ただし、以下の条件を満たしたときIRIS PUSH AUTOボタン区が使えます。
  - LA-EA2とAマウントレンズ装着時
  - 手動フォーカスのとき

貸ちょっと─言

 
 ・絞りの重要な効果であるピントの合う範囲の ことを「被写界深度」といいます。被写界深度は 絞りを開けると浅く(ピントの合う範囲が狭 く)なり、絞りを閉じると深く(ピントの合う範 囲が広く)なります。撮影の意図によって絞り の効果を上手に使い分けてください。

#### ゲイン/ISO感度を調節する

AGC(オートゲインコントロール)やISO 感度の自動調整によって、値を上げたくな いときに使います。

ゲインとISO感度の設定は別々に行われ ます。

#### **1** AUTO/MANUALスイッチ Gを 「MANUAL」にする。

## 2 GAIN/ISOボタンDを押す。

ゲイン値またはISO値の横からかが消えます。もしくは、ゲイン値またはISO 値が表示されます。

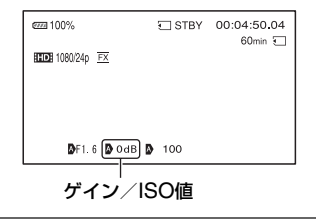

#### 3 ゲインスイッチ F でH/M/Lを選 択する。

設定されたゲイン値またはISO値が表 示されます。H/M/Lの値は、 ▶ (CAMERA SET)メニューの [GAIN SET]または[ISO SET]でそれ ぞれ設定します(81ページ)。

#### 自動調整にするには

GAIN/ISOボタン<br />
回を押す。<br />
ゲイン値またはISO値が消えます。もしく<br />
は、ゲイン値またはISO値の横に<br />
及が表示<br />
されます。

貸ちょっと一言

●動画撮影モードでは、「GAIN/ISO SEL」で、表示される値をゲインとISO感度の間で切り換えられます。また、ゲインとISO感度は別々の値で個別に保存されます(81ページ)。

#### シャッタースピードを調節する

シャッタースピードを自由に調節し、固定 できます。被写体の動きを止めたり、逆に 流動感を強調して撮影するときに便利で す。

#### **1** AUTO/MANUALスイッチ Gを 「MANUAL」にする。

2 SHUTTER SPEEDボタンEを 押して、シャッタースピード値を 反転表示させる。

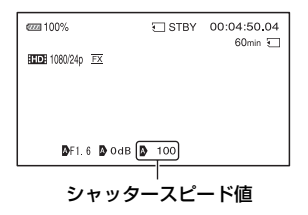

3 SEL/PUSH EXECダイヤル旧 を回して、シャッタースピードを 調節する。

シャッタースピードの値を以下の範囲 から調節できます。

- 動画モード
   [60i]選択時:
   1/4~1/10000(ただし、24p撮影時は1/3~1/10000)
   [50i]選択時:
   1/3~1/10000
- 静止画モード 30秒~1/4000
   シャッタースピードが画面に表示され ます。例えば、1/100秒のときは[100]
   と表示されます。画面上の数値が大きくなるほどシャッタースピードが速く なります。
- 4 SEL/PUSH EXECダイヤル田 を押して、シャッタースピードを 固定する。

再度変更したい場合は、手順2から行います。

貸ちょっと一言

- シャッタースピードが遅いと、自動でピントが 合いにくくなります。三脚などに固定して、手 動でピントを合わせることをおすすめします。
- 蛍光灯、ナトリウム灯、水銀灯などの放電管による照明下で撮影すると、画面に横筋が見えたり、画面が明減したり、色が変化したりすることがあります。このようなときは、シャッタースピードを関東地方など50Hzの地域では1/100、関西地方など60Hzの地域では1/60に設定することをおすすめします。
- シャッタースピード表示は秒表示と角度表示 で切り換えられます([SHUTTER DISPLAY]、94ページ)。

## 色合いを調節する

#### 自動調整にするには

SHUTTER SPEEDボタンEを2回押す。 シャッタースピード値が消えます。また は、シャッタースピード値の横にひが表 示されます。

#### [60i/50i SEL]を切り換えた際の設定 値について

設定変更後のシャッタースピードは、設定 前のレベルが継承されます。各レベルの シャッタースピードは以下をご覧くださ い。静止画のシャッタースピードは影響あ りません。

| レベル | 60i/60p/30p | 24p   | 50i/50p/25p |
|-----|-------------|-------|-------------|
| 0   | -           | 3     | -           |
| 1   | 4           | 6     | 3           |
| 2   | 8           | 12    | 6           |
| 3   | 15          | 24    | 12          |
| 4   | 30          | 40    | 25          |
| 5   | 60          | 48    | 50          |
| 6   | 90          | 50    | 60          |
| 7   | 100         | 60    | 100         |
| 8   | 125         | 96    | 120         |
| 9   | 180         | 100   | 150         |
| 10  | 250         | 120   | 215         |
| 11  | 350         | 144   | 300         |
| 12  | 500         | 192   | 425         |
| 13  | 725         | 200   | 600         |
| 14  | 1000        | 288   | 1000        |
| 15  | 1500        | 400   | 1250        |
| 16  | 2000        | 576   | 1750        |
| 17  | 3000        | 1200  | 2500        |
| 18  | 4000        | 2400  | 3500        |
| 19  | 6000        | 4800  | 6000        |
| 20  | 10000       | 10000 | 10000       |

#### 自然な色合いに調節する(ホワイ トバランス)

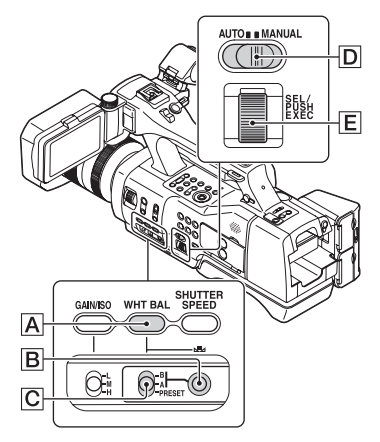

撮影する場面の光に合わせてホワイトバ ランスを固定するときに使います。 A( ▲ A)またはB( ▲ B)を選ぶと、ホワ イトバランスの調整値をメモリーAとBに 個別に記憶させることができます。調整値 は、再調整しない限り電源を切っても保持 されます。

「PRESET」を選ぶと、あらかじめ ●● (CAMERA SET)メニューの[WB PRESET]で選んだ[OUTDOOR]、 [INDOOR]、[MANU WB TEMP]のいず れかが設定されます。

貸ちょっと─言

 [WB PRESET]をASSIGNボタンに割り当て ることができます(58ページ)。

#### 1 AUTO/MANUALスイッチ回を 「MANUAL」にする。

**2** WHT BALボタンAを押す。

#### 3 ホワイトバランスメモリースイッ チCを、PRESET/A/Bのいずれ かにセットする。

#### ■ A/Bの設定値

A/Bは、それぞれメモリーA/メモリーB に記憶させた調整値で撮影するときに 設定します。 調整値を記憶する方法は46ページをご 覧ください。

 市販のNDフィルターをお使いの場合は、 この調整を行うことをおすすめします。

#### ■ PRESETの設定値

▶ (CAMERA SET)メニュー → [WB PRESET]でお好みの設定を選 ぶ。

| 設定値                          | 撮影状況例                                                                                                    |
|------------------------------|----------------------------------------------------------------------------------------------------|
| 業屋外<br>([OUTDOOR])           | <ul> <li>・夜景やネオン、花火などを撮るとき</li> <li>・日の出、日没などを撮るとき</li> <li>・昼光色蛍光灯の下</li> </ul>                                                        |
| ☆屋内<br>([INDOOR])            | <ul> <li>パーティー会場など照明条件が変化する場所</li> <li>スタジオなどビデオライトの下</li> <li>ナトリウムランプや水銀灯の下</li> </ul>                                                |
| 色温度設定<br>([MANU WB<br>TEMP]) | <ul> <li>●●● (CAMERA SET)<br/>メニュー → [WB<br/>TEMP SET]で、2300K<br/>~15000Kの範囲でお<br/>好みの色温度を設定で<br/>きます(お買い上げ時の<br/>設定は6500K)。</li> </ul> |
|                              |                                                                                                    |

貸ちょっと一言

- ◆ (OUTDOOR)に設定しているときに
   ▲ (one push)ボタン 
   を押してSEL/
   PUSH EXECダイヤル (三を回すと、屋外のホワイトバランス値を変更できます。-7(青め)~
   0(標準、お買い上げ時の設定)~+7(赤め)から選べます。メニューで設定することもできます([WB OUTDOOR LEVEL](83ページ)。

#### メモリーA、Bにホワイトバランスの調 整値を記憶させるには

- ① AUTO/MANUAL スイッチ D を 「MANUAL」にする。
- WHT BAL ボタン A を押す。
- ③ A( ➡ A)または B( ➡ B)を選ぶ。
- ・彼写体と同じ照明条件のところで、白い紙 などを画面いっぱいに映す。
- ⑤ ▲ (one push)ボタン B を押す。
   ▲ A または ▲ B に調整値が記憶されます。
   取り込まれた色温度が3秒ほど表示されます。

#### りご注意

- ・ホワイトバランスの調整ができなかったときは、 ▲ Aまたは ▲ Bが遅い点滅に変わります。被写体を適切に調節し、シャッタースピードをオートまたは1/60(1/50)付近に設定し、
   再度ホワイトバランスを調整してください。
- 撮影条件によって、ホワイトバランスの調整に時間がかかることがあります。調整終了前に他の操作を行いたいときは、ホワイトバランスメモリースイッチ(こを一時的に他の位置へセットして、ホワイトバランスの調整を中止してください。

自動調整に戻すには

WHT BALボタンAを押す。

## 音の設定をする

りご注意

AUTO/MANUALスイッチ回を「AUTO」にすると、他の手動調節(アイリス、ゲイン、ISO感度、シャッタースピード)も解除されます。

下の端子やスイッチ、ダイヤルなどを使い、収録する音声を設定します。マイクの 接続については、24ページをご覧ください。

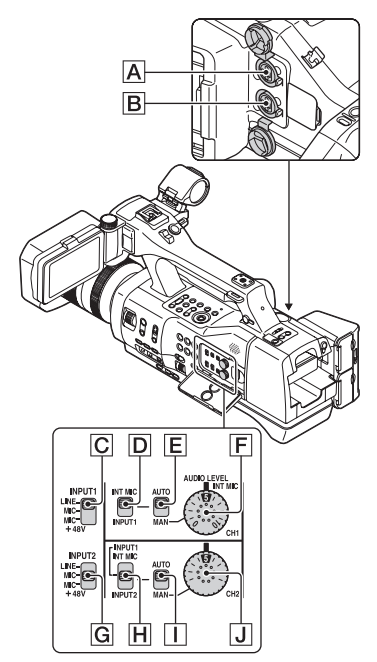

外部音声の入力端子と切り換えスイッ チ

INPUT 1端子A INPUT 2端子B INPUT 1スイッチC INPUT 2スイッチG

#### 音源の設定用スイッチ

CH1(INT MIC/INPUT1)スイッチ CH2(INT MIC/INPUT1/INPUT2)ス イッチ**旧** 

#### 音源レベルの設定用スイッチ

CH 1(AUTO/MAN)スイッチE CH 2(AUTO/MAN)スイッチ] AUDIO LEVEL(CH1)ダイヤルF AUDIO LEVEL(CH2)ダイヤルJ

#### 内蔵マイクを使う

本体内蔵マイクを用いて、ステレオ音声を 収録できます。

#### CH1(INT MIC/INPUT1)スイッチ とCH2(INT MIC/INPUT1/ INPUT2)スイッチを「INT MIC」に する。

貸ちょっと一言

- 音が小さいときは[INT MIC SENS] (89ページ)を[HIGH]にしてください。
- 風切り音を低減するには、[INT MIC WIND] (89ページ)を[ON]にしてください。

#### 付属のマイクで収録する

モノラル音声を収録できます。

- 1 付属のマイクを取り付け(24ページ)、INPUT 1端子囚につなぐ。
- 2 CH 1(INT MIC/INPUT1)スイッ チ回とCH 2(INT MIC/INPUT1/ INPUT2)スイッチ旧を「INPUT 1」にする。

CH1とCH2の両方に同じ音声が記録 されます。

#### **3** INPUT 1スイッチCを 「MIC+48V」にする。

#### 外部音声機器などを使う

付属マイク以外のマイクや外部音声機器 を使う場合は、以下のように設定してくだ さい。

## 1入力する音源を選ぶ。

INPUT 1/INPUT 2端子に接続する機 器に合わせて、INPUT 1/INPUT 2ス イッチを設定します。

| 接続機器                      | スイッチの位<br>置 |
|---------------------------|-------------|
| 外部音声機器(ミキサーなど)            | LINE        |
| ダイナミックマイクや電池<br>内蔵のマイク    | MIC         |
| +48V電源(ファンタム電<br>源)対応のマイク | MIC+48V     |

- MIC+48Vにしたままで+48V電源に対応 していない機器を接続すると、接続した機 器の故障の原因になります。接続前にご確 認ください。
- 接続しない端子の雑音が気になるときは、 INPUT 1/INPUT 2スイッチを「LINE」にしてください。

#### 2マイクの入力レベルを設定する。

- メニューの[INPUT1 TRIM]/ [INPUT2 TRIM](89ページ)でXLR マイクの入力レベルを設定できま す。マイクの感度に応じて調節して ください。付属マイク(ECM-XM1\*) の場合は、「0dB」をおすすめします。
- \* NEX-EA50JH のみ
- 入力レベルは、-60dBu(+12dB)~
   -30dBu(-18dB)の範囲で、6dBご

撮影する

とに設定できます。お買い上げ時の 設定は、-48dBu(0dB)です。

#### 3録音するチャンネルを選ぶ。

CH 1/CH 2スイッチで、それぞれの チャンネルに録音する音声を選びま す。

CH1スイッチが「INT MIC」のとき

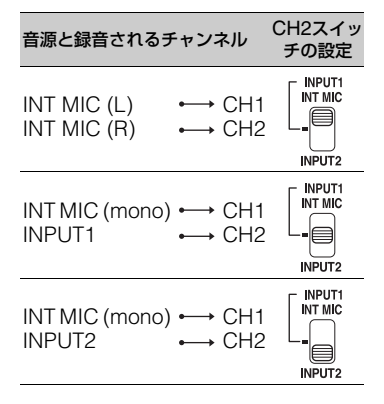

CH1スイッチが「INPUT1」のとき

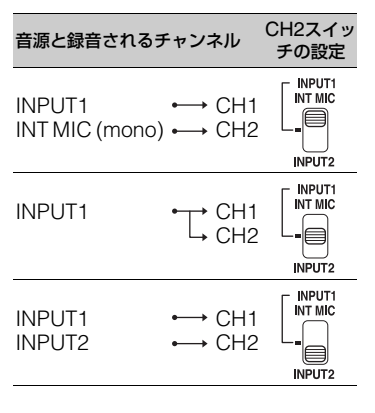

貸ちょっと─言

 XLRプラグが2個付いているステレオマイクを 使うときは、INPUT 1端子にL(左)チャンネル、 INPUT 2端子にR(右)チャンネルを接続し、 CH 1スイッチをINPUT 1、CH 2スイッチを INPUT 2に設定してください。

#### 好みの音量に設定する

CH1/CH2スイッチ両方を[INT MIC] に 設定した場合、CH1スイッチ・ダイヤルに 左右のチャンネルが連動します。

1 調節するチャンネルのAUTO/ MANスイッチ(Eまたは1)を 「MAN」にする。

画面に♪M2が表示されます。

2 撮影中またはスタンバイ中に、調 節するチャンネルのAUDIO LEVELダイヤル(Fまたは」)を 回して、マイク音量を調節する。

#### 自動調整に戻すには

手動調節したチャンネルのAUTO/MAN スイッチ(匡または①)を「AUTO」にす る。

## 便利な機能を使う

#### ヘッドホンの音声を設定する

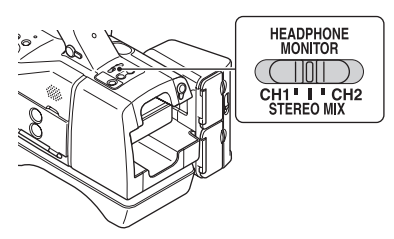

ヘッドホンの音声をCH1/CH2に切り換 えます。

「STEREO MIX」時の音声については、 [HEADPHONE OUT]をご覧ください (89ページ)。

#### あらかじめ設定した画質で撮る (ピクチャープロファイル)

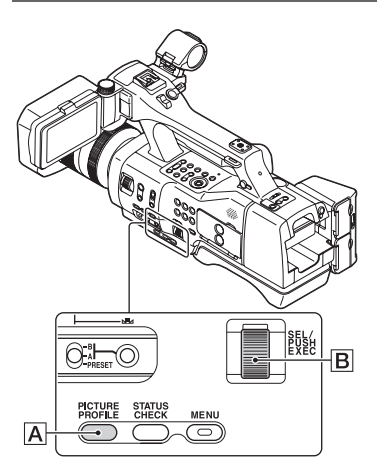

[GAMMA]や[DETAIL]などを調節して 好みの画質設定を作れます。撮影時間帯や 気象条件、または使う人ごとに設定できま す。

設定するときは、本機をテレビやモニター につないで、画像を確認しながら調節して ください。

お買い上げ時は、[PP1]から[PP6]に、撮 影条件に合わせた設定値があらかじめ登 録されています。

#### りご注意

動画と静止画で設定値が共通のため、撮影モードを変更した場合は設定値を調節してください。

| ピクチャープロ<br>ファイル番号 | 設定例                                   |
|-------------------|---------------------------------------|
| PP1               | [STANDARD]ガンマを<br>用いた設定例              |
| PP2               | [STILL]ガンマを用いた<br>設定例                 |
| PP3               | [ITU-709] ガンマを用い<br>た自然な色合いの設定例       |
| PP4               | [ITU-709]規格に忠実な<br>色合いの設定例            |
| PP5               | 一般的な映画用カラーネ<br>ガフィルムによる撮影画<br>のような設定例 |
| PP6               | ー般的な映画用カラープ<br>リントフィルムで上映し<br>たような設定例 |

これらの設定例は動画用の設定です。静止 画モードで使用する場合は、設定値を調節 してください。

#### **1** スタンバイ中にPICTURE PROFILEボタンAを押す。

2 SEL/PUSH EXECダイヤルB を回してピクチャープロファイル 番号を選び、押して決定する。

選択したピクチャープロファイルの設 定で撮影できます。

#### 3 SEL/PUSH EXECダイヤルB を回して[OK]を選び、押して決定 する。

#### ピクチャープロファイル撮影をやめる には

手順2で[OFF]を選び、SEL/PUSH EXECダイヤル<br />
図を押して決定します。

#### ピクチャープロファイルの内容を変更 するには

[PP1]~[PP6]の設定内容を変更できま す。

- PICTURE PROFILEボタンAを押す。
- SEL/PUSH EXEC ダイヤル B を回して 設定を変更するピクチャープロファイル 番号を選び、押して決定する。
- ③ SEL/PUSH EXECダイヤル
   ■を回して
   [SETTING]を選び、押して決定する。
- SEL/PUSH EXECダイヤル
   アレンシントレージを回して
   調節したい項目を選び、押して決定する。
- SEL/PUSH EXECダイヤルBを回して 画質を調節し、押して決定する。
- ⑤ 手順④、⑤を繰り返して他の項目を調節する。
- ⑦ SEL/PUSH EXECダイヤル
   ■を回して
   [ ➡ RETURN]を選び、押して決定する。
- SEL/PUSH EXECダイヤル
   反K]を選び、押して決定する。
   ピクチャープロファイルの表示が出ます。

#### BLACK LEVEL

黒レベルを設定する。

| 設定項目 | 調節する内容                |
|------|-----------------------|
|      | 黒レベルを設定する。<br>-15~+15 |

#### GAMMA

ガンマカーブを選ぶ。

| 設定項目          | 調節する内容                       |
|---------------|------------------------------|
| [STANDARD]    | 動画用の標準ガンマカーブ                 |
| [STILL]       | 静止画用の標準ガンマカーブ                |
| [CINEMATONE1] | フィルム撮影した映像のようなトーンのガンマカーブ1。   |
| [CINEMATONE2] | フィルム撮影した映像のようなトーンのガンマカーブ2。   |
| [ITU709]      | ITU-709相当のガンマカーブ。低輝度部ゲイン:4.5 |

#### BLACK GAMMA

低輝度部のガンマ補正をする。

| 設定項目    | 調節する内容                                         |
|---------|------------------------------------------------|
| [RANGE] | 補正範囲を選ぶ。<br>HIGH / MIDDLE / LOW                |
| [LEVEL] | 補正の強さを設定する。<br>-7(ブラックコンプレス最大)~+7(ブラックストレッチ最大) |

#### KNEE

被写体の高輝度部分の信号をカメラのダイナミックレンジに収め、白つぶれを防ぐため、ビ デオ信号を圧縮するポイントやスロープを設定する。

[GAMMA]で[STANDARD]、[STILL]を選択しているときは、[MODE]を[AUTO]にしていると[KNEE]は無効になります。[MODE]を[MANUAL]にすると[KNEE]の機能を使用できます。

| 設定項目         | 調節する内容                                                                                                    |
|--------------|----------------------------------------------------------------------------------------------------|
| [MODE]       | 自動/手動設定を選ぶ。<br>[AUTO] :ニーポイント、ニースロープを自動で設定する。<br>[MANUAL]:ニーポイント、ニースロープを手動で設定する。                                                                                          |
| [AUTO SET]   | [AUTO]を選択した場合の設定<br>[MAX POINT] :ニーポイントの最大値を設定する。<br>90%~100%<br>[SENSITIVITY] :感度を設定する。<br>HIGH / MIDDLE / LOW                                                           |
| [MANUAL SET] | <ul> <li>[MANUAL]を選択した場合の設定</li> <li>[POINT]:ニーポイントを設定する。<br/>75%~105%</li> <li>[SLOPE]:ニースローブの傾きを設定する。<br/>-5(傾きが小さい)~+5(傾きが大きい)<br/>+5に設定すると、[KNEE]は無効になります。</li> </ul> |

#### COLOR MODE

発色のタイプやレベルを設定する。

| 設定項目    | 調節する内容                                                  |                                                                                |
|---------|---------------------------------------------------------|--------------------------------------------------------------------------------|
| [TYPE]  | 発色のタイプを設定す                                              | ける。                                                                            |
|         | [STANDARD]                                              | : [GAMMA]が[STANDARD]のときに適した<br>色合い。                                            |
|         | [STILL]                                                 | : [GAMMA]が[STILL]のときに適した色合<br>い。                                               |
|         | [CINEMATONE1]                                           | ]: [GAMMA] が[CINEMATONE1]のときに適<br>したフィルム調の色合い。                                 |
|         | [CINEMATONE2                                            | ]: [GAMMA] が [CINEMATONE2] のときに適<br>したフィルム調の色合い。                               |
|         | [PRO]                                                   | : ソニー業務用カメラの標準画質に近い色合い<br>(ITU-709と組み合わせをした場合)。                                |
|         | [ITU709 MATRIX                                          | ]:ITU-709相当。                                                                   |
| [LEVEL] | [TYPE]を[STANDA<br>したタイプの色合いと<br>1(選択したタイプの<br>イプの効果をそのま | RD]以外に設定したとき、標準の色合いと選択<br>への間で発色のレベルを設定する。<br>D効果を弱めて標準に近づける)~8(選択したタ<br>Eま使う) |

#### COLOR LEVEL

色の濃さを設定する。

設定項目

設定項目

調節する内容

-8:白黒で撮影する、-7(薄くなる)~+7(濃くなる)

#### COLOR PHASE

色相を設定する。

調節する内容

-7(緑がかる)~+7(赤みがかる)

#### COLOR DEPTH

色の深さを色相別に変更する。

濃い色ほど効果が大きく、色のない被写体に対しては効果がない。+側にすると暗くなり、 色が深く見える。-側にすると明るくなり、色が浅く見える。[COLOR LEVEL]を-8(モノ トーン)にしたときにも有効。

| 設定項目 | 調節する内容                      |
|------|-----------------------------|
| [R]  | -7(赤が浅くなる)~+7(赤が深くなる)       |
| [G]  | -7(緑が浅くなる)~+7(緑が深くなる)       |
| [B]  | -7(青が浅くなる)~+7(青が深くなる)       |
| [C]  | -7(シアンが浅くなる)~+7(シアンが深くなる)   |
| [M]  | -7(マゼンタが浅くなる)~+7(マゼンタが深くなる) |
| [Y]  | -7(黄が浅くなる)~+7(黄が深くなる)       |
|      |                             |

#### WB SHIFT

ホワイトバランスシフトを設定する。 フィルターのタイプによって、調節できる項目が異なります。

| 設定項目             | 調節する内容                                                                                      |
|------------------|---------------------------------------------------------------------------------------------|
| [FILTER TYPE]    | ホワイトバランスをシフトさせる色の組み合わせを選ぶ。<br>[LB-CC]: フィルムタイプ(色温度変換と色補正をする)<br>[R-B] :ビデオタイプ(RとBのレベルを補正する) |
| [LB[COLOR TEMP]] | 色温度変換の設定をする。<br>-9(青みがかる)~+9(赤みがかる)                                                         |
| [CC[MG/GR]]      | 色補正の設定をする。<br>-9(緑がかる)~+9(マゼンタがかる)                                                          |
| [R GAIN]         | Rのレベルを設定する。<br>-9(Rのレベルが下がる)~+9(Rのレベルが上がる)                                                  |
| [B GAIN]         | Bのレベルを設定する。<br>-9(Bのレベルが下がる)~+9(Bのレベルが上がる)                                                  |

#### DETAIL

ディテールを設定する。

| 設定項目         | 調節する内容                                                                                      |  |
|--------------|---------------------------------------------------------------------------------------------|--|
| [LEVEL]      | [DETAIL]の強さを設定する。<br>-7~+7                                                                  |  |
| [MANUAL SET] | [ON/OFF] : [DETAIL]の手動詳細設定をON/OFFする。<br>[ON]にすると、[DETAIL]の手動詳細設定を行う<br>(自動最適化は行われない)。       |  |
|              | [V/H BALANCE]: 垂直(V)DETAIL/水平(H)DETAILのバランスを<br>設定する。                                       |  |
|              | -2(垂直(V)が強い)~+2(水平(H)が強い)<br>「B/W BALANCE]:下側(B)DETAIL/ト側(W)DETAILのバランスを                    |  |
|              | 選ぶ。<br>TYPE1(下側(B)が強い)~TYPE5(上側(W)が                                                         |  |
|              | 強い)<br>[LIMIT] : DETAILのリミットレベルを設定する。<br>0(リミットレベルが低い(リミットされやすい))<br>~7(リミットレベルが高い(リミットされにく |  |
|              | (0))<br>[CRISPENING]:クリスプニングレベルを設定する。<br>0(クリスプニングレベルが浅い)~7(クリスプニ<br>ングレベルが深い)              |  |
|              | [HI-LIGHT<br>DETAIL] : 高輝度部分のDETAILレベルを設定する。<br>0~4                                         |  |

#### COPY

他のピクチャープロファイル番号に設定をコピーする。

#### RESET

ピクチャープロファイルをお買い上げ時の設定に戻す。

#### ピクチャープロファイルを他のピク チャープロファイル番号にコピーする には

ボタンの位置は、50ページをご覧ください。

- ① PICTURE PROFILE ボタン A を押す。
- ② SEL/PUSH EXEC ダイヤル B を回して コピー元のピクチャープロファイル番号 を選び、押して決定する。
- ③ SEL/PUSH EXEC ダイヤル を回して [SETTING] → [COPY]を選ぶ。
- SEL/PUSH EXEC ダイヤル B を回して コピー先のピクチャープロファイル番号 を選び、押して決定する。
- ⑤ SEL/PUSH EXEC ダイヤル B を回して [YES] → [ ≤ RETURN] → [OK]を選 ぶ。

#### お買い上げ時の設定に戻すには

ピクチャープロファイル番号ごとに取り 消せます。すべての設定を一度に取り消す ことはできません。ボタンの位置は、50 ページをご覧ください。

- ① PICTURE PROFILE ボタン A を押す。
- ② SEL/PUSH EXEC ダイヤル B を回して お買い上げ時の設定に戻したいピク チャープロファイル番号を選び、押して決 定する。
- ③ SEL/PUSH EXEC ダイヤル 
   ③ SETTING] → [RESET] → [YES] →
   [ ← RETURN] → [OK]を選ぶ。

#### 測位情報を取得する(GPS)

- **1** スタンバイ中にMENUボタンを 押す。
- 2 SEL/PUSH EXECダイヤルで 目 (OTHERS)メニュー→ [GPS SETTING]→[ON](お買 い上げ時の設定)を選び、押して決 定する。

★ が表示され、測位準備が行われま す。測位できた場合、動画の撮影時に測 位情報を記録します。

#### りご注意

• GPS衛星からの電波の受信状況によって画面 に表示されるアイコンが変わります。

| 測位状況      | 画面表示             | GPS受信状況                                                    |
|-----------|------------------|------------------------------------------------------------|
| 機能切       | 非表示              | [GPS SETTING]が<br>[OFF]になっている、<br>またはエラーが起き<br>ている。        |
| 測位困難      | NO GPS<br>Signal | GPS信号を受信でき<br>ないため、測位情報が<br>取れない。空の開けた<br>場所に移動してくだ<br>さい。 |
| 衛星検索<br>中 | × <u>0</u>       | 衛星を検索中です。測<br>位中になるまで数分<br>かかることがありま<br>す。                 |
| 測位中       | ×                | 弱いGPS信号を受信<br>中。                                           |
| 測位中       | ×I               | GPS信号を受信中。測<br>位情報を取得できる。                                  |
| 測位中       | ×ii              | 強いGPS信号を受信<br>中。測位情報を取得で<br>きる。                            |

- お買い上げ時は[GPS SETTING]が[ON]に なっています。GPSの測位中に撮影した動画の 位置情報や測位時刻が記録されます。測位情報 を記録しない場合は、[GPS SETTING]を [OFF]にしてください。
- 数分待ってもアイコンが測位中にならないときは、受信困難な状態です。そのまま撮影を始めるか、空の開けた場所に移動してください。
   そのまま撮影すると測位情報は記録されません。
- 屋内や高い建物のそばでは電波をうまく受信できません。空の開けた場所に移動してください。
- ●「測位中」になっていても、電波の受信状況によ りGPS情報の記録が途切れることがあります。

#### タイムデータを設定する

本機では、タイムコード、ユーザービット などのタイムデータが、映像に付随する データとして記録されます。

#### タイムコードを設定する

- MENUボタンを押し、SEL/PUSH EXEC ダイヤルを回して mm (TU/UB SET)メ ニュー → [TC PRESET]を選び、押して 決定する。
- ② SEL/PUSH EXEC ダイヤルを回して [PRESET]を選び、押して決定する。
- ③ SEL/PUSH EXEC ダイヤルを回して最初の2桁の数値を選び、押して決定する。 タイムコードは以下の範囲で設定します。
   [60i] 選択時 00:00:00:00 ~ 23:59:59:29
  - 24p設定時は、未尾2桁を0~23のうちの4 の倍数のフレームで設定できます。

[50i]選択時

- $00:\!00:\!00:\!00 \sim 23:\!59:\!59:\!24$
- ④ 手順 ③ と同様にして、他の桁を設定する。
- ⑤ SEL/PUSH EXEC ダイヤルを回して [OK]を選び、押して決定する。

#### タイムコードをリセットするには

「タイムコードを設定する」の手順②で [RESET]を選び、タイムコードをリセット(00:00:00:00)します。

#### リモコンを使ってタイムコードをリ セットするには

リモコンのTC RESETボタンを押しても、 タイムコードをリセット(00:00:00:00) できます。

#### ユーザービットを設定する

- MENUボタンを押し、SEL/PUSH EXEC ダイヤルを回して mm (TU/UB SET)メ ニュー → [UB PRESET]を選び、押して 決定する。
- ② SEL/PUSH EXEC ダイヤルを回して [PRESET]を選び、押して決定する。
- ③ SEL/PUSH EXEC ダイヤルを回して最初の2桁の数値を選び、押して決定する。
- ④ 手順③と同様にして、他の桁を設定する。
- ⑤ SEL/PUSH EXEC ダイヤルを回して [OK]を選び、押して決定する。

#### ユーザービットをリセットするには

「ユーザービットを設定する」の手順②で [RESET]を選び、ユーザービットをリ セット(00 00 00 00)します。

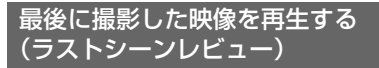

直前に記録したシーンを画面で確認できます。

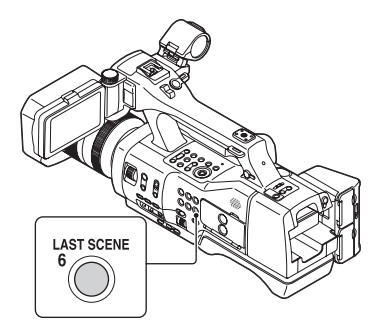

#### 録画を停止したら、LAST SCENEボ タンを押す。

最後のシーンの先頭から再生が始まりま す。終わりまで再生すると終了し、スタン バイに戻ります。

#### レビューを中断するには

再生中にLAST SCENEボタンを押すと中断し、スタンバイに戻ります。

#### りご注意

録画後に編集やメディアの抜き差しなどの操作を行った場合、ラストシーンレビューが正しく実行できない場合があります。

#### 貸ちょっと一言

 ASSIGNボタンに割り当てることができます (58ページ)。

## ASSIGN ボタンに機 能を割り当てる

機能によっては、ASSIGNボタンに割り 当てて操作することができます。 ASSIGN1~6ボタンに1つずつ割り当て られます。 各機能については、「メニュー一覧」(78

ページ)をご覧ください。

#### お買い上げ時にASSIGNボタンに割り 当てられている機能

- •ASSIGN1: PEAKING(91ページ)
- •ASSIGN2: HISTOGRAM(91ページ)
- ASSIGN3: FACE DETECTION (38 ページ)
- •ASSIGN4: ZEBRA(91ページ)
- •ASSIGN5: MARKER(92ページ)
- •ASSIGN6: LAST SCENE(58ページ)

#### 割り当てられる機能

- ー(機能なし)
- EXPANDED FOCUS(37ページ)
- ●LAST SCENE REVIEW(58ページ)
- ●WB PRESET(45ページ)
- ●AE SHIFT(83ページ)
- •STEADYSHOT(84ページ)
- •SPOT FOCUS(38ページ)
- •FACE DETECTION(38ページ)
- •COLOR BAR(86ページ)
- •HISTOGRAM(91ページ)
- ●ZEBRA(91ページ)
- •PEAKING(91ページ)
- ●MARKER(92ページ)
- •CAMERA DATA DISPLAY(93ページ)
- •AUDIO LEVEL DISPLAY(93ページ)
- •REC LAMP[F] (98ページ)
- •REC LAMP[R] (98ページ)
- •VISUAL INDEX (60ページ)
- •FOCUS TRANSITION(39ページ)

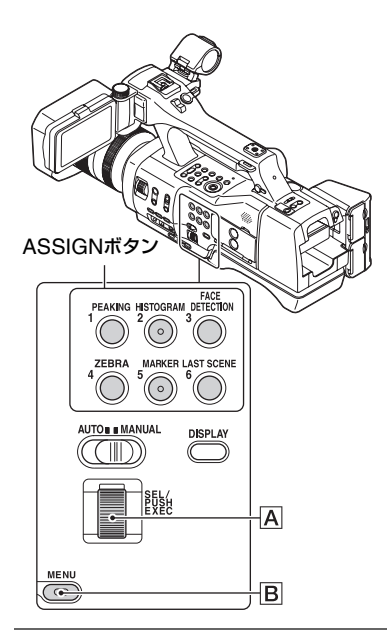

1 MENUボタンBを押す。

2 SEL/PUSH EXECダイヤルA で目(OTHERS)メニュー→ [ASSIGN BUTTON]を選ぶ。

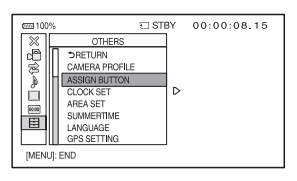

- 3 SEL/PUSH EXECダイヤルA を回して設定したいASSIGNボ タンを選び、押して決定する。
  - •機能が割り当てられていないボタンには、 [------]が表示されます。
  - [FOCUS TRANSITION]を選んだとき は、[YES]を選んで、手順5から行ってくだ さい。
- 4 SEL/PUSH EXECダイヤルA を回して割り当てる機能を選び、 押して決定する。
- 5 SEL/PUSH EXECダイヤルA を回して[OK]を選び、押して決定 する。

貸ちょっと─言

- [FOCUS TRANSITION]はASSIGN4/5/6ボ タンに割り当てられます(39ページ)。
   [FOCUS TRANSITION]の割り当てを解除す ると、設定前の割り当てに戻ります。
- [FOCUS TRANSITION]を解除するには、手順3で[FOCUS TRANSITION] → [YES]を 再度選んでください。

## <sup>再生する</sup> 本機で再生する

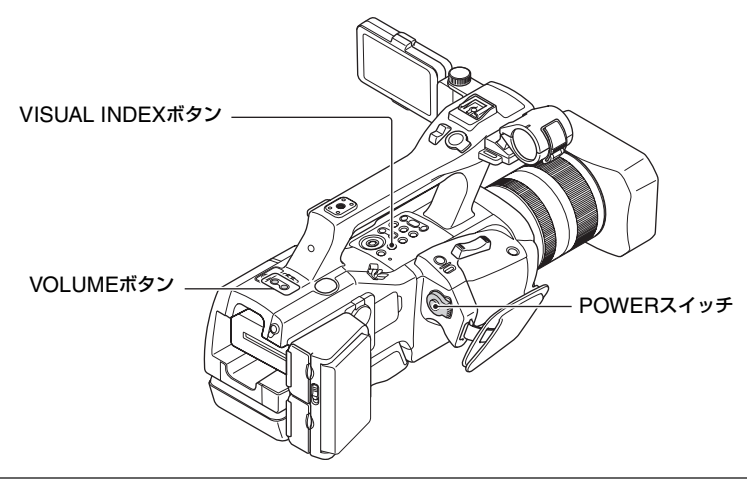

#### 動画を再生する

┨緑のボタンを押しながら、POWERスイッチを「ON」にする。

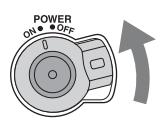

## **2** VISUAL INDEXボタンを押す。

数秒後にVISUAL INDEX画面が表示されます。

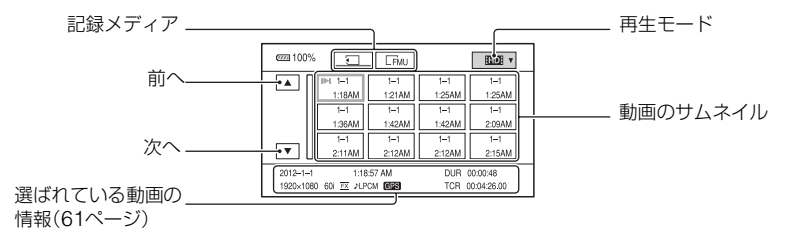

• DISPLAYボタンを押して、サムネイル上の日付時刻を表示または非表示できます。

# 再生する

## 3 動画を再生する。

- ① 再生したい記録メディアをタッチする。
   ・メモリーカード
   ・アラッシュメモリーユニット

再生モード

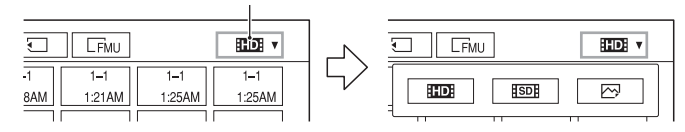

HD::ハイビジョン画質(HD)

ISDE: 標準画質(SD)

③ 再生したい動画のサムネイルを2度タッチする。

◆/◆/◆/◆ボタンで再生したいサムネイルを選択して、EXEC ボタンを押すことでも再生できます。

サムネイルを1度タッチすると画面の下部分にタッチした動画の情報が表示されます。

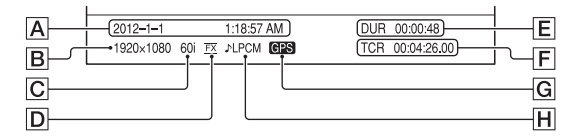

- A 撮影開始日時
- B 動画の解像度
- C フレームレート
- D 録画モード
- E 動画記録時間
- F 記録開始タイムコード

タイムコードが記録されていない記録メディアや、本機が対応していない方式のタイムコー ドが記録された記録メディアを再生すると、タイムコードが正常に表示されません。

G GPS 情報

[OTHERS]メニューの[GPS SETTING]を[ON](お買い上げ時の設定)にして撮影した動 画に表示されます。

H LPCM 記録

音声が LPCM 記録されている場合に表示されます。標準画質(SD)の動画の場合は表示されません。

●最後に再生・撮影した動画にI▶Iが表示されます。タッチすると前回の続きから再生されます。

#### 本機で再生する(つづき)

動画の再生が始まります。

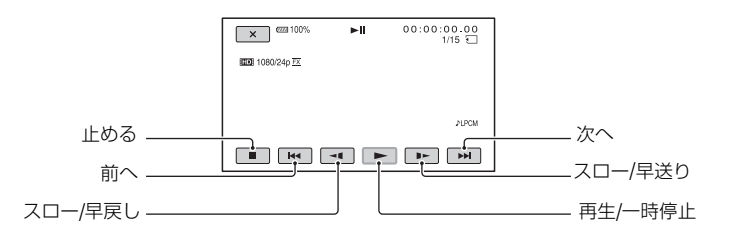

#### りご注意

 サムネイルに1度タッチしてPLAYボタンを押すと、最後に記録した場面または最後に再生した場面が 再生されます。

**ぐ**ちょっと一言

- 選んだ動画から最後の動画まで再生されると、VISUAL INDEX画面に戻ります。
- 一時停止中に ◀【/】▶ をタッチすると、スロー再生が始まります。
- VISUAL INDEX画面のように多数の画像を一覧表示するために縮小された画像のことを「サムネイル」といいます。
- 再生中は、本機のPREV/PLAY/NEXT/STOP/PAUSE/SCAN/SLOWボタンを使っても操作ができます。

#### 音量を調節するには

VOLUMEボタンで調節する。

#### 撮影モードに戻すには

VISUAL INDEXボタンを押す。

#### 再生に際してのご注意

- 本機で記録した映像は、本機以外の機器では正常に再生できない場合があります。また、他機で記録した映像は本機で再生できない場合があります。
- SDカードに記録した標準画質(SD)の動画は、他社製のAV機器では再生できません。

#### \_\_\_\_\_ 静止画を再生する

## 1 VISUAL INDEX画面で、再生したい記録メディアをタッチする。

メモリーカード
 「FMI:フラッシュメモリーユニット

## 2 再生モードで、四(静止画)を選ぶ。

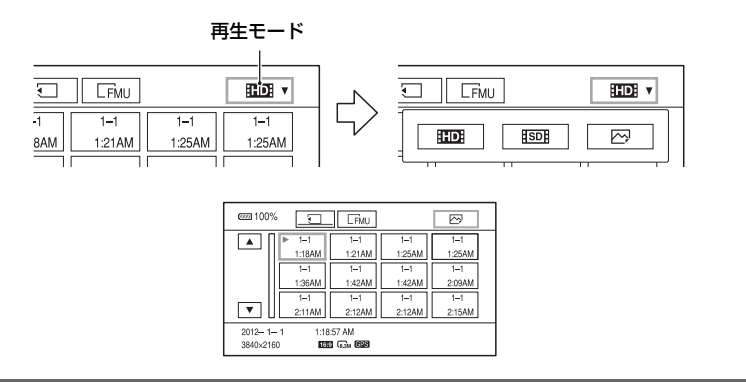

## 3 再生したい静止画のサムネイルを2度タッチする。

サムネイルを1度タッチすると画面の下部分にタッチした静止画の情報が表示されます。

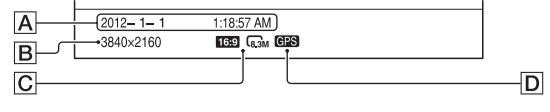

- A 撮影日時
- B 縦横解像度
- C 画像サイズ
- D GPS 情報

静止画作成元の動画が[GPS SETTING]を[ON](お買い上げ時の設定)にして撮影した場合、表示されます。

#### 本機で再生する(つづき)

静止画が再生されます。

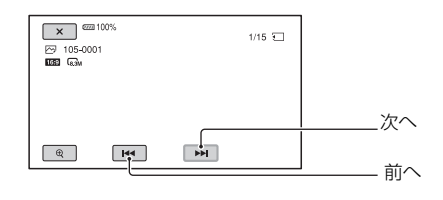

#### 拡大してみるには

静止画表示時に ④ (再生ズーム)をタッチする。 ズーム調整は Q / ④ でできます。ズームレバーでも操作できます。 拡大した画像をタッチすると、タッチした位置を中心に表示します。

## 本機の設定を変更 / 確認する

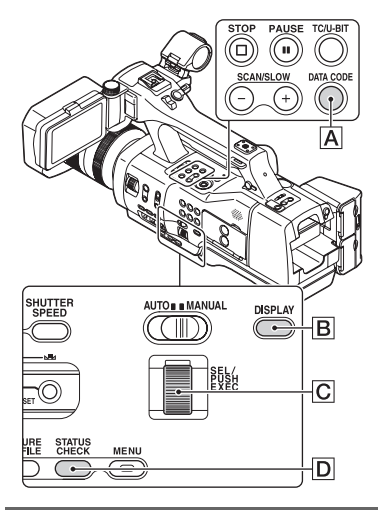

#### 画面表示を切り換える

タイムコードなどの情報を画像とあわせて表示できます。

#### DISPLAYボタン(B)を押す。

押すたびに、非表示 ↔ 表示と切り替わり ます。撮影モードのときは、詳細表示 → 簡 易表示 → 非表示の順に切り替わります。

貸ちょっと一言

 テレビにつないで見るときは、[DISPLAY OUTPUT]を[ALL OUTPUT]に設定すると、 テレビ画面でも同様に画面表示できます(94 ページ)。

#### 再生時に情報を表示する(データ コード)

撮影時に自動的に記録された情報(日時や カメラデータ、GPS測位情報)を再生時に 表示できます。

#### 再生または一時停止中にDATA CODEボタンADを押す。

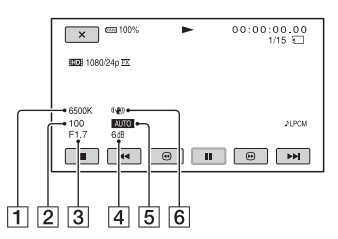

- ホワイトバランス [MANU WB TEMP]で撮影した画像 を再生すると、以下のようにアイコン が表示されます。 静止画の場合: 6500K 動画の場合: **EWE**
- 2 シャッタースピード
- 3 アイリス
- ④ ゲイン / ISO 感度
- ⑤ 明るさ調節 アイリス、ゲイン、ISO 感度、シャッ タースピードを自動調整で撮影すると
   ▲UTO、手動調節で撮影すると
   MANUALと表示されます。
- 6 手ブレ補正

#### りご注意

- 静止画再生時は、露出補正値(EV)とシャッタースピード、アイリス、ISO感度、フラッシュ、ホワイトバランスの有無が表示されます。
- 本機で撮影したメモリーカードを他機で再生した際に、正しいカメラデータの情報が表示されないことがあります。正しいカメラデータは本機でご確認ください。
- GPS測位情報表示のときは、データコードの部分に緯度経度が表示されます。
- GPSを受信できずに撮影すると、[--° --' --" -] などのバーが表示されます。

#### 本機の設定を確認する(ステータ スチェック)

以下の項目がどのような設定値になって いるかを確認できます。

- 音声に関する設定(89ページ)
- ●出力に関する設定(87ページ)
- ASSIGNボタンに割り当てた機能(58 ページ)
- ●カメラに関する設定(81ページ)
- 記録メディア情報
   使用領域と空き領域の目安を確認できます。

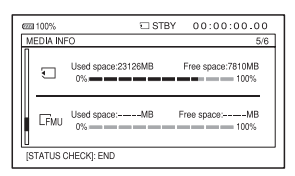

バッテリーインフォ

装着しているバッテリー残量を確認でき ます。

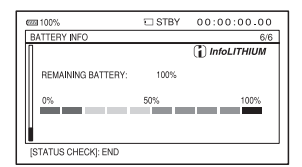

## **1** STATUS CHECKボタン回を押 す。

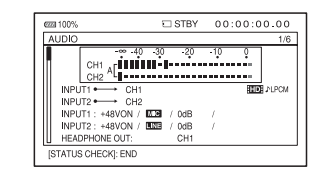

## **2** SEL/PUSH EXECダイヤルC を回して、項目を表示する。

AUDIO → OUTPUT → ASSIGN → CAMERA → MEDIA INFO → BATTERY INFOの順に切り替わりま す。

起動時の条件によって、表示されない ものもあります。

#### 情報表示を消すには

STATUS CHECKボタンDを押す。

## モニターやテレビにつなぐ

モニターやテレビの種類、接続する端子によって接続方法や、再生される画質が異なります。

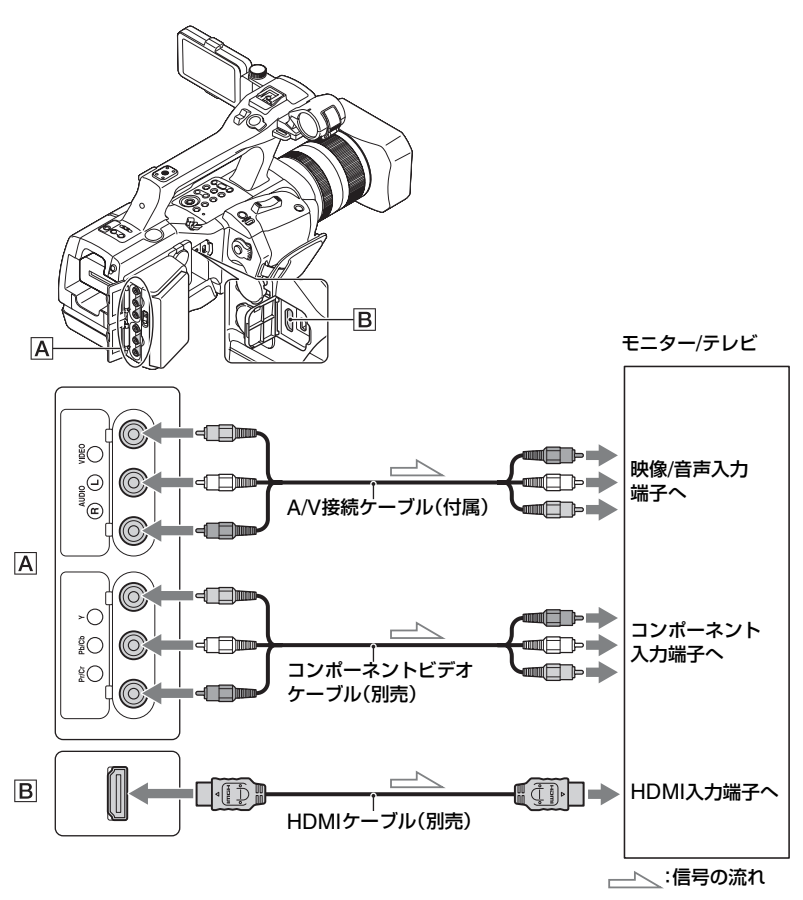

HDMI OUT端子とCOMPONENT OUT端子は同時に出力できます。 A/V接続ケーブルのみの場合は、VIDEO OUTが出力されます。

#### 出力解像度について

[HDMI/COMPONENT]の設定によって、出力解像度が変わります。

#### [60i]選択時

|       | [HDMI/COMPONENT]<br>の設定 | 出力解像度    |                  |           |  |
|-------|-------------------------|----------|------------------|-----------|--|
| HD/SD |                         | HDMI OUT | COMPONENT<br>OUT | VIDEO OUT |  |
| -     | 1080p/480i              | 1080p    | 1080p            | 出力しない     |  |
|       | 720p/480i               | 720p     | 720p             | 出力しない     |  |
| HD    | 1080i/480i              | 1080i    | 1080i            | 出力しない     |  |
|       | 480p                    | 480p     | 480p             | 出力しない     |  |
|       | 480i                    | 480i     | 480i             | 出力しない     |  |
|       | 1080p/480i              | 480i     | 480i             | 出力しない     |  |
|       | 720p/480i               | 480i     | 480i             | 出力しない     |  |
| SD    | 1080i/480i              | 480i     | 480i             | 出力しない     |  |
|       | 480p                    | 480p     | 480p             | 出力しない     |  |
|       | 480i                    | 480i     | 480i             | 出力しない     |  |

#### [50i]選択時

| HD/SD | [HDMI/COMPONENT]<br>の設定 | 出力解像度    |                  |           |  |
|-------|-------------------------|----------|------------------|-----------|--|
|       |                         | HDMI OUT | COMPONENT<br>OUT | VIDEO OUT |  |
|       | 1080p/576i              | 1080p    | 1080p            | 出力しない     |  |
|       | 720p/576i               | 720p     | 720p             | 出力しない     |  |
| HD    | 1080i/576i              | 1080i    | 1080i            | 出力しない     |  |
|       | 576p                    | 576p     | 576p             | 出力しない     |  |
|       | 576i                    | 576i     | 576i             | 出力しない     |  |
|       | 1080p/576i              | 576i     | 576i             | 出力しない     |  |
| SD    | 720p/576i               | 576i     | 576i             | 出力しない     |  |
|       | 1080i/576i              | 576i     | 576i             | 出力しない     |  |
|       | 576p                    | 576p     | 576p             | 出力しない     |  |
|       | 576i                    | 576i     | 576i             | 出力しない     |  |

◊ご注意

● HDMIケーブルはHDMIロゴがついているものをお使いください。

•著作権保護のための信号が記録されている映像をHDMI OUT端子から出力することはできません。

- 一部の機器では、映像や音声が出ないなど正常に動作しない場合があります。
- 本機と接続機器の出力端子同士での接続はしないでください。故障の原因になります。

- [ITD] REC FORMAT]のフレームレートが24pまたは30p([60i] 選択時)もしくは25p([50i] 選択時) のときには、プルダウン方式でインターレース信号に変換して出力されます。
- [ID] REC FORMAT]が[1080/60p PS]([60i]選択時)または[1080/50p PS]([50i]選択時)のときに720pと480p([60i]選択時)または576p([50i]選択時)の出力ができません。[HDMI/COMPONENT]の設定が[720p/480i]([60i]選択時)または[720p/576i]([50i]選択時)もしくは[480p]([60i]選択時)または[576p]([50i]選択時)になっていると、録画中は黒い画面になります。
- テレビやモニターに出力中、編集画面を表示するとメニューの一部が正しく表示できない場合があります。
- •本機はブラビアリンクに対応しておりません。

貸ちょっと一言

HDMI(High-Definition Multimedia Interface)とはテレビ接続機器のデジタル映像/音声信号を直接つなぐインターフェースです。HDMI OUT端子とテレビを1本のケーブルで接続することで、高画質な映像とデジタル音声を楽しめます。

## <sup>編集する</sup> 記録した動画・静止画 を保護する(プロテク ト)

動画・静止画を誤って削除してしまうこと を防げます。

- 1 VISUAL INDEX画面でMENUボ タンを押す。
- 2 SEL/PUSH EXECダイヤルを回 して□ (EDIT)メニュー → [PROTECT]を選ぶ。
- **3** プロテクトしたい動画・静止画を タッチする。

画像に√マークが表示されます。

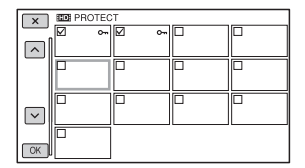

- サムネイルを長押しすると、プレビューできます。
   マ選択画面に戻ります。
- 1度に100個までの画像を選べます。

4  $_{OK}$  →  $_{OK}$  →  $_{OK}$   $_{eff}$  eff eff

#### プロテクトを解除するには

手順3で√マークがついている動画・静止 画をタッチする。

✔マークが消えます。

## 動画を分割する

指定した場面で動画を分割できます。

- **1** 動画の再生中にMENUボタンを 押す。
- 2 SEL/PUSH EXECダイヤルを回 して□ (EDIT)メニュー → [DIVIDE]を選ぶ。

# 3 分割したい場面でIIをタッチする。

■で場面を決定してから、これらのボタンで微調整をする

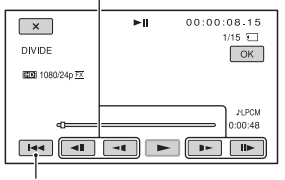

選んだ動画の先頭に戻る

4  $_{OK}$  →  $_{OK}$   $e^{yy}$   $e^{y}$ 

#### りご注意

- いったん分割した動画は元に戻せません。
- 分割中は、本機からバッテリーやACアダプ ター/チャージャー、分割対象の記録メディア を取り外さないでください。記録メディアが壊 れるおそれがあります。
- 本機では約0.5秒ごとに分割点を検出するため、↓↓で決定した分割点と実際の分割点とでは若干のずれが生じることがあります。

貸ちょっと一言

本機では簡単な編集ができます。さらに編集する場合は、市販のソフトウェアをお使いください。

## 動画・静止画を削除する

不要な動画・静止画を削除すると、削除し た分の記録メディアの容量を元に戻せま す。

りご注意

- いったん削除した画像は元に戻せません。
- 削除中は、本機からバッテリーやACアダプ ター/チャージャー、削除対象の記録メディア を取り外さないでください。記録メディアが壊 れるおそれがあります。
- プロテクトされた動画・静止画は削除できません。削除するにはプロテクトを解除してください(70ページ)。
- 大切な動画・静止画は、あらかじめ保存してく ださい(100ページ)。

┇ちょっと一言

- 記録メディアに保存されているすべてのデー タを削除して記録容量を元に戻す場合は、初期 化します(74ページ)。
- **1** VISUAL INDEX画面でMENUボ タンを押す。
- 2 SEL/PUSH EXECダイヤルを回 して □ (EDIT)メニュー → [DELETE]を選ぶ。
- 3 削除する動画・静止画をタッチする。

画像に√マークが表示されます。

| ×  |          | Ø |  |
|----|----------|---|--|
|    |          |   |  |
|    | <b>–</b> |   |  |
| СК |          |   |  |

- サムネイルを長押しすると、プレビューで きます。
   と、プレビューで
- 1度に100個までの画像を選べます。

- プロテクトされている画像にはサムネイル の右上に<sup>の</sup>が表示されます。
- プロテクトされている画像にはチェック ボックスは表示されません。

## 動画・静止画をコピーする

撮影した動画や静止画を以下のメディア 間でコピーできます。 メモリーカード ↔ フラッシュメモリー ユニット

メモリーカード → 外付けメディア

フラッシュメモリーユニット → 外付けメ ディア

コピーする際は、各メディアを取り付けて おいてください。

#### りご注意

- フラッシュメモリーユニットに管理ファイル がない場合は、コピーできません。その場合は、 MENUボタンを押して、

   (OTHERS)メ ニュー→ [REPAIR IMAGE DB FILE] → [FMU]で管理ファイルを作成してください。
- 途中で電源が切れないように、ACアダプター /チャージャーを使ってコンセントから電源 を取ってください。

貸ちょっと一言

■コピーしても、元の動画や静止画は削除されません。

**1** VISUAL INDEX画面でMENUボ タンを押す。

2 SEL/PUSH EXECダイヤルを回 して□ (EDIT)メニュー → [COPY]を選ぶ。

3 コピー元とコピー先を選ぶ。

4 [Multiple Images]を選ぶ。

#### 5 画像の種類を選ぶ ([1000 MOVIE]、[1000 MOVIE]、 [1000 PHOTO])。

#### 6 コピーする動画や静止画をタッチ する。

画像に√マークが表示されます。

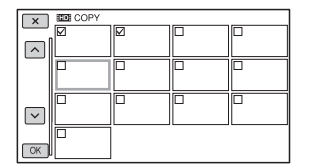

- サムネイルを長押しすると、プレビューで きます。
   ご選択画面に戻ります。
- •1度に100個までの画像を選べます。

## 7 $ok \rightarrow ok \rightarrow ok eyeta$ .

#### すべての動画や静止画をコピーするに は

手順**4**で[ALL]を選び、手順**5**で画像の種 類を選ぶ。
# 動画から静止画を作成する

記録済みの動画からお好みの場面を静止 画として記録できます。

- **1** 動画の再生中にMENUボタンを 押す。
- 2 SEL/PUSH EXECダイヤルを回 して IIII)メニュー → [PHOTO CAPTURE]を選ぶ。

## 3 静止画にしたい場面でⅡをタッチ する。

■で場面を決定してから、これらの ボタンで微調整をする

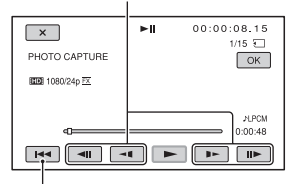

選んだ動画の先頭に戻る

## **4** OK をタッチする。

静止画は、再生している動画の記録メ ディアに記録されます。静止画の記録 が完了すると一時停止の状態に戻りま す。

りご注意

- 静止画の画像サイズは、動画の種類によって次のとおりに固定されます。
  - ハイビジョン画質(HD)のときは[2.1M]
  - 標準画質(SD)でワイド(16:9)のときは [0.2M]
  - 標準画質(SD)で4:3のときは[VGA (0.3M)]

- 静止画を記録するメディアに空き容量がない と実行できません。
- 作成された静止画の撮影日時は、元の動画の撮影日時と同じ日付になります。
- 日付時刻データがない動画から静止画を作成した場合、静止画の撮影日時は作成日時と同じ日付になります。

## 記録メディアを初期化 する

初期化とは記録メディア内のデータをす べて削除して、記録メディアの容量を元に 戻すことです。

#### りご注意

- 途中で電源が切れないように、ACアダプター /チャージャーを使ってコンセントから電源 を取ってください。
- 大切な画像データは保存(100ページ)してか らデータ消去を行ってください。
- プロテクトされた動画・静止画も削除されます。

## 1 MENUボタンを押す。

2 SEL/PUSH EXECダイヤルを回 して目 (OTHERS)メニュー → [MEDIA FORMAT]を選ぶ。

3 初期化する記録メディアを選ぶ。

**4** <sub>OK</sub> → <sub>OK</sub>をタッチする。

#### りご注意

[Executing...]が表示されているときは、電源の入/切やボタンを操作したり、記録メディアやACアダプター/チャージャーを取り外したりしないでください。(初期化中はアクセスランプが点灯・点滅します。)

# 記録メディア上のデー タを復元しにくくする

記録メディアに無意味なデータを書き込んで、データの復元を困難にします。初期 化ではすべてのデータを削除できないの で、記録メディアを廃棄したり譲渡したり する前に、情報の漏洩を防ぐためメディア データ消去を行うことをおすすめします。

りご注意

- データ消去を行うと、保存されているデータは すべて消去されます。大切な画像データは保存 (100ページ)してからデータ消去を行ってく ださい。
- ACアダプター/チャージャーを使って電源を コンセントから取っていないと、データ消去を 行うことはできません。
- ACアダプター/チャージャー以外のケーブル 類は外してください。実行中はACアダプター /チャージャーを外さないでください。
- データ消去中は、本機に振動や衝撃を与えない でください。
- 本機を別売のACアダプター/ チャージャーとDK-415(付属)を 使ってコンセントにつなぐ(19 ページ)。
- 2 MENUボタンを押す。
- 3 SEL/PUSH EXECダイヤルを回 して目 (OTHERS)メニュー → [MEDIA FORMAT]を選ぶ。
- 4 初期化する記録メディアを選ぶ。 初期化の画面が表示されます。
- 5 [Empty]  $\rightarrow OK$ をタッチする。

りご注意

- データ消去の実行には、容量によって数分から 数時間かかる場合があります。実際にかかる時 間は液晶モニター上でご確認ください。
- [Executing...]が表示されている間に中止した場合は、中止した記録メディアを使う前に、 [MEDIA FORMAT]またはデータ消去を実行して完了させてください。

## 管理ファイルを修復す る

管理情報と記録メディアの動画・静止画の 整合性を確認し、不整合があれば修復しま す。

りご注意

- 途中で電源が切れないように、ACアダプター /チャージャーを使ってコンセントから電源 を取ってください。
- 1 MENUボタンを押す。
- 2 SEL/PUSH EXECダイヤルを回 して目 (OTHERS)メニュー → [REPAIR IMAGE DB FILE]を 選ぶ。
- 3 管理ファイルを確認する記録メ ディアを選ぶ。

## **4** OK をタッチする。

管理ファイルの確認が始まります。不 整合が見つからなかった場合は、 [OK]をタッチして終了してください。

#### りご注意

[Repairing the Image Database File]が表示されている間に中止した場合は、中止した記録メディアを使う前に、管理ファイルを再度修復してください。

## メニューで設定を変更する メニューの使いかた

画面に表示されるメニューで、お好みの設 定やより細かい設定ができます。

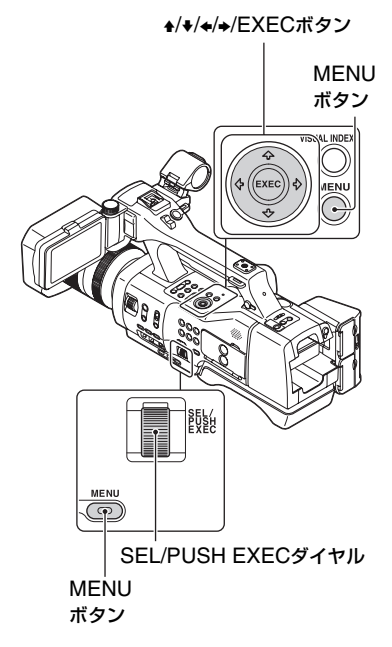

## **1** MENUボタンを押す。

メニュー画面が表示されます。

| ezzi 100% |                                                                                                    | STBY | 00:00:08.15 |
|-----------|----------------------------------------------------------------------------------------------------|------|-------------|
| $\times$  | CAMERA SET                                                                                                    |      |             |
| MENU;     | GAIN/ISO SEL<br>GAIN SET<br>ISO SET<br>AGC LIMIT<br>AUTO ISO LIMIT<br>WB PRESET<br>WB OUTDOOR LEVEL<br>WB TEMP SET<br>END |      |             |

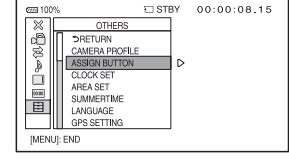

3 SEL/PUSH EXECダイヤルを回 して設定する項目を選び、押して 決定する。

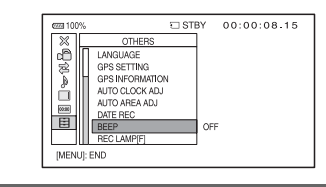

4 SEL/PUSH EXECダイヤルを回 して希望の設定を選び、押して決 定する。

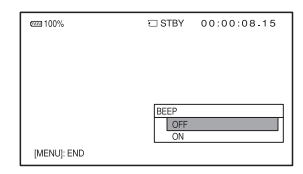

## 5 MENUボタンを押して、メニュー 画面を消す。

りご注意

- 表示される項目は、撮影、再生時の本機の状態 によって変わります。
- 他のメニューの設定状況によって選択できない状態にある項目や設定値はグレー表示されます。

貸ちょっと一言

SEL/PUSH EXECダイヤルの代わりに、↓/↓/
 ↓/→/EXECボタンでも操作できます。

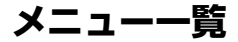

各メニュー項目の設定の機能および設定値は以下のとおりです。 出荷時の初期設定値は、▶で示しています。

| <b>n</b>                 |                                                                                                    | <b>STEADYSHOT</b>   | ►STANDARD、<br>ACTIVE、OFF                                       |
|--------------------------|----------------------------------------------------------------------------------------------------|---------------------|----------------------------------------------------------------|
| CAMER                    | RA SET)(81ページ)                                                                                                    | STEADYSHOT          | ►ON、OFF                                                        |
| GAIN/ISO SEL<br>GAIN SET | ►GAIN、ISO<br>H                                                                                                    | FOCUS<br>TRANSITION | TRANSITION TIME<br>3.5sec ~ 90.0sec                            |
|                          | 0dB ~ 30dB<br>(▶18dB)<br>M<br>0dB ~ 30dB                                                                                                    |                     | (►4.0sec)<br>START TIMER<br>►OFF、5sec ~<br>20sec               |
|                          | (▶9dB)<br>L<br>0dB ~ 30dB                                                                                                    |                     | REC LINK<br>▶OFF、FOCUS-A、<br>FOCUS-B                           |
| 100.057                  | (►0dB)                                                                                                    | SPOT FOCUS          |                                                                |
| ISO SET                  |                                                                                                    | FACE DETECTION      | ON、►OFF                                                        |
|                          | ISO5000*1<br>(►ISO800)<br>M                                                                                                    | FLASH SET           | FLASH<br>►AUTO、ON、<br>SLOW SYNC.、<br>REAR SYNC.、OFF            |
|                          | ISO160~<br>ISO5000*1<br>(►ISO400)                                                                                                    |                     | FLASH LEVEL<br>-3.0EV $\sim$ +3.0EV<br>( $\triangleright$ 0EV) |
|                          | L<br>ISO160 ~<br>ISO5000* <sup>1</sup><br>(►ISO160)                                                                                                    |                     | RED EYE<br>REDUCTION<br>►OFF、ON                                |
| AGC LIMIT                | ►OFF、27dB~0dB                                                                                                    | ADJUSTMENT          | NOFF ON                                                        |
| AUTO ISO LIMIT           | ►OFF、ISO160 ~<br>ISO4000* <sup>1</sup>                                                                                                    |                     | AMOUNT<br>-20 ~ +20                                            |
| WB PRESET                | ►OUTDOOR、<br>INDOOR、MANU WB<br>TEMP                                                                                                    |                     | (►0)<br>CLEAR ALL<br>YES, NO                                   |
| WB OUTDOOR<br>LEVEL      | -7 ~ +7<br>(▶0)                                                                                                    | COLOR BAR           | ON/OFF<br>▶OFF、ON                                              |
| WB TEMP SET              | 2300K ~ 15000K<br>(▶6500K)                                                                                                    |                     | TONE<br>▶OFF、ON                                                |
| AE SHIFT                 | ON/OFF<br>►OFF、ON<br>LEVEL<br>-2.0EV ~ +2.0EV<br>(►0EV)                                                                                                   |                     |                                                                |
| ZOOM SET                 | DIGITAL ZOOM<br>►ON, OFF<br>ZOOM LEVER<br>►DIGITAL ZOOM,<br>POWER ZOOM,<br>OFF<br>ZOOM SPEED TYPE<br>►VARIABLE,<br>FIXED<br>ZOOM SPEED<br>1 ~ 32<br>(►16) |                     |                                                                |

|              |                           | VIDEO OUT    | HDMI/COMPONENT                 |
|--------------|---------------------------|--------------|--------------------------------|
|              |                           |              | [60i] 選択時                      |
|              | JI SEI) (8/~-9)           |              | 1080p/480i、                    |
| REC SET      | HD:/HSD:SEI               |              | 720p/480l↓<br>▶1090i/490i 490p |
|              |                           |              | 480i                           |
|              |                           |              | [50] 澤圯時                       |
|              | L6UI」 迭代时<br>▶1080/24p EY |              | 1080p/576i                     |
|              | 1080/24p FH.              |              | 720p/576i                      |
|              | 1080/30p FX               |              | ▶ <u>10</u> 80i/576i、576p、     |
|              | 1080/30p FH               |              | 5761                           |
|              | 1080/60p PS               |              | DOWN CONVERT                   |
|              | 1080/601 FX               |              |                                |
|              | 1080/60i HQ               |              | ► SQUEEZE                      |
|              | 1080/60i LP               |              | EDGE CROP                      |
|              | 720/60p FX                |              | ISDE WIDE CONVERT              |
|              | 720/60p FH                |              | ►SQUEEZE、                      |
|              | [50i] 選択時                 |              | LETTER BOX(16:9)               |
|              | ►1080/25p FX、             |              | EDGE CROP                      |
|              | 1080/20p PS.              |              | HDMI IC OUI                    |
|              | 1080/50i FX、              | ·            | ►UFF、UN                        |
|              | 1080/50i FH、              | k.           |                                |
|              | 1080/50i HQ、              |              | SET) (89ページ)                   |
|              | 720/50n EX                |              |                                |
|              | 720/50p FH                | FORMAT       | DOLBY DIGITAL                  |
|              | <b>HD</b> SIMULTANEOUS    | AUDIO LIMIT  | ►OFF、ON                        |
|              | REC                       | HEADPHONE OL | IT ►STEREO, MONO               |
|              | ►ON、OFF                   | INT MIC SET  | INT MIC SENS                   |
|              | SDI WIDE REC              |              | ►NORMAL、HIGH                   |
|              | ►ON, OFF                  |              | INT MIC WIND                   |
| MEDIA SELECT | ►MEMORY CARD、             |              | ►OFF、ON                        |
|              |                           | XLR SET      | XLR AGC LINK                   |
| IMAGE SIZE   | ►3:2(16.0N),<br>3:2(8.4M) |              | ►SEPARATE、                     |
|              | 3:2(4.0M)                 |              |                                |
|              | 16:9(13.6M)、              |              |                                |
|              | 16:9(7.1M)、               |              | (►0dB)                         |
|              | 16:9(3.4M)                |              | INPUT1 WIND                    |
| FILE NUMBER  | ►SERIES、RESEI             |              | ►OFF、ON                        |
|              |                           |              | INPUT2 TRIM                    |
|              |                           |              | $-18$ dB $\sim +12$ dB         |
|              |                           |              | (►0dB)                         |
|              |                           |              |                                |
|              |                           |              | INPUT2 WIND                    |

| (DISPLAY               | ′ SET) (91ページ)                     |
|------------------------|------------------------------------|
| HISTOGRAM              | ▶OFF、ON、<br>ON[ZEBRA POINT]        |
| ZEBRA                  | ON/OFF                             |
|                        | ►OFF、ON                            |
|                        | LEVEL                              |
|                        | $70 \sim 100, 100+$                |
| PEAKING                |                                    |
|                        | ►OFF. ON                           |
|                        | COLOR                              |
|                        | ►WHITE, RED,                       |
|                        | YELLOW                             |
|                        | LEVEL                              |
|                        | HIGH、►MIDDLE、<br>LOW               |
| MARKER                 | ON/OFF                             |
|                        | ▶OFF、ON                            |
|                        | CENTER                             |
|                        | ►ON, OFF                           |
|                        | ASPECT                             |
|                        | ▶UFF、4:3、13:9、<br>17:9 15:9 1.66:1 |
|                        | 1.85:1、2.35:1                      |
|                        | SAFETY ZONE                        |
|                        | ▶OFF、80%、90%                       |
|                        | GUIDEFRAME                         |
|                        | ►OFF、ON                            |
| EXPANDED FOCUS<br>MAG  | ×4.0、×8.0、►×4.0/<br>×8.0           |
| CAMERA DATA<br>DISPLAY | OFF、►ON                            |
| AUDIO LEVEL<br>DISPLAY | ►ON、OFF                            |
| ZOOM DISPLAY           | ►BAR、NUMBER                        |
| FOCUS DISPLAY          | ►METER、FEET                        |
| SHUTTER<br>DISPLAY     | ▶SECOND、DEGREE                     |
| LCD BRIGHT             | ►NORMAL、BRIGHT                     |
| DISPLAY OUTPUT         | ►LCD PANEL                         |
|                        | ALL OUTPUT                         |

| 00:00 (TC/UB SI         | ET) (95ページ)                                                                     |
|-------------------------|---------------------------------------------------------------------------------|
| TC PRESET               | ▶PRESET、RESET                                                                   |
| UB PRESET               | ▶PRESET、RESET                                                                   |
| TC FORMAT*2             | ►DF、NDF                                                                         |
| TC RUN                  | ▶REC RUN.<br>FREE RUN                                                           |
| TC MAKE                 | ▶PRESET、<br>REGENERATE                                                          |
| UB TIME REC             | ►OFF、ON                                                                         |
|                         | (96ページ)                                                                         |
| CAMERA PROFILE          | DELETE                                                                          |
| ASSIGN BUTTON           | ASSIGN1, ASSIGN2,<br>ASSIGN3, ASSIGN4,<br>ASSIGN5, ASSIGN6,<br>FOCUS TRANSITION |
| CLOCK SET               |                                                                                 |
| AREA SET                |                                                                                 |
| SUMMERTIME              | ▶OFF、ON                                                                         |
| LANGUAGE                |                                                                                 |
| GPS SETTING             | ►ON、OFF                                                                         |
| GPS                     |                                                                                 |
| INFORMATION             |                                                                                 |
| AUTO CLOCK ADJ          | ►ON、OFF                                                                         |
| AUTO AREA ADJ           | ►ON、OFF                                                                         |
| DATE REC                | ▶OFF、ON                                                                         |
| BEEP                    | ▶OFF、ON                                                                         |
| REC LAMP[F]             | ►ON、OFF                                                                         |
| REC LAMP[R]             | ►ON、OFF                                                                         |
| REMOTE<br>CONTROL       | ►ON、OFF                                                                         |
| 60i/50i SEL             | ▶60i, 50i                                                                       |
| MEDIA FORMAT            | MEMORY CARD,<br>FMU, EXTERNAL<br>MEDIA                                          |
| REPAIR IMAGE DB<br>FILE | MEMORY CARD,<br>FMU、EXTERNAL<br>MEDIA                                           |
| USB CONNECT             |                                                                                 |
| OPERATION TIME          |                                                                                 |
| VERSION DISPLAY         |                                                                                 |
| CALIBRATION             |                                                                                 |

# PROTECT

## DIVIDE

PHOTO CAPTURE

COPY

- COFT
- \*1 動画モード時で、ピクチャープロファイル が[OFF]のときの設定範囲
- \*2 [60i/50i SEL]で[60i]を選んでいるとき のみ設定できます。
- ┇ちょっと一言
- [EDIT]は、VISUAL INDEX画面や、再生画面 でMENUボタンを押すと表示されます。

# ▶ Î (CAMERA SET) メニュー

撮影状況に合わせるための設定(GAIN SET/**口**STEADYSHOTなど)

▶は、お買い上げ時の設定。

## 操作方法は76ページをご覧ください。

MENUボタンを押す → SEL/PUSH EXECダイヤルで、 → 〇 (CAMERA SET)を選択すると表示されます。

## GAIN/ISO SEL(ゲイン/ISO 切換)

動画モード時のゲイン表示をdBとISO感 度で切り換えられます。

#### ► GAIN

dBで扱う。

#### ISO

ISO感度(推奨露出指数)で扱う。

#### じご注意

- ●静止画モード時は[ISO]固定になります。
- ゲインとISO感度は別々の値で個別に保存されます。
- [GAIN/ISO SEL]は、AUTO/MANUALス イッチが「MANUAL」のときのみ設定できま す。

## GAIN SET(ゲイン設定)

ゲインスイッチ「H」「M」「L」のゲイン値を 設定するときに選びます。

#### お買い上げ時の設定:

[H]:18dB,[M]:9dB,[L]:0dB

- SEL/PUSH EXECダイヤルで[H] [M]
   [L]のいずれかを選ぶ。
- ② SEL/PUSH EXECダイヤルでゲインの 設定値を選び、押して決定する。 0dB~30dBの間で、3dB間隔で選択でき ます。数値が大きくなるほど、ゲインが上 がります。
- ③ SEL/PUSH EXECダイヤルで[OK]を選ぶ。

MENUボタンを押す → SEL/PUSH EXECダイヤルで、 🕞 (CAMERA SET)を選択す ると表示されます。

貸ちょっと一言

- [GAIN/ISO SEL]で[GAIN]を選んでいる動 画モードのときに設定できます。
- [ISO SET] で設定した値とは独立して設定できます。

## ISO SET(ISO設定)

ゲインスイッチ「H」「M」「L」のISO値を設 定するときに選びます。

#### お買い上げ時の設定:

[H]:ISO800, [M]:ISO400, [L]:ISO160

- SEL/PUSH EXEC ダイヤルで[H] [M]
   [L]のいずれかを選ぶ。
- SEL/PUSH EXECダイヤルでISO感度の 設定値を選び、押して決定する。 ISO160~ISO5000(動画)/ISO100 ~ISO25600(静止画)の間で、1/3EV 間 隔で選択できます。数値が大きくなるほど ISO 感度が上がります。
- ③ SEL/PUSH EXEC ダイヤルで[OK]を選ぶ。

#### 設定値について

ピクチャープロファイルの[GAMMA]の 設定によって設定できる範囲が異なりま す。

#### 動画

- STANDARD: ISO160~ISO5000
- STILL: ISO160~ISO5000
- CINEMATONE1:ISO160~ ISO5000
- CINEMATONE2:ISO160~ ISO5000
- ITU709:ISO200~ISO6400

#### 静止画

- STANDARD: ISO100~ISO25600
- STILL: ISO100~ISO25600
- CINEMATONE1:ISO100~ ISO25600
- CINEMATONE2:ISO80~ ISO20000

- ITU709:ISO125~ISO32000

#### ┇ちょっと一言

- [GAIN/ISO SEL]で[ISO]を選んでいるとき、 または静止画モードのときに設定できます。
- [GAIN SET]で設定した値とは独立して設定 できます。

## AGC LIMIT(AGCリミット)

オートゲインコントロール(AGC)の上限 値を選びます。

## ▶OFF、27dB~0dB(3dB単位)

#### りご注意

ゲインを手動調節していると効果はありません。

#### ┇ちょっと一言

- [GAIN/ISO SEL]で[GAIN]を選んでいる動 画モードのときに設定できます。
- [AUTO ISO LIMIT]で設定した値とは独立して設定できます。

## AUTO ISO LIMIT(AUTO ISO リミット)

ISO AUTO時の上限値を選びます。

## ▶OFF、ISO160~ISO4000(動画)/ ISO100~ISO20000(静止画) (1/3EV単位)

### 設定値について

ピクチャープロファイルの[GAMMA]の 設定によって設定できる範囲が異なりま す。

#### 動画

- STANDARD: ISO160~ISO4000
- STILL: ISO160~ISO4000
- CINEMATONE1:ISO160~ ISO4000
- CINEMATONE2:ISO160~ ISO4000
- ITU709:ISO200~ISO5000

AEシフト機能を使う。設定した数値が表 示されます(例:-2.0EV)。

## LEVEL

SEL/PUSH EXECダイヤルで明るさを調節 できます。

-2.0EV~▶0EV~+2.0EV (暗い~標準~明るい)

#### いご注意

 アイリス、シャッタースピード、ゲイン(ISO感) 度)のすべてを手動調節していると効果はあり ません。

**じちょっと一言** 

 [ON/OFF]をASSIGNボタンに割り当てるこ とができます(58ページ)。

ZOOM SET(ズーム設定)

- DIGITAL ZOOM
- ► ON

OFF

**じちょっと一言** 

 デジタルズーム中は、顔検出が無効になりま す。

## ZOOM LEVER

本機やリモコンのズームレバーで行うズーム 動作を設定します。それぞれに別の動作を割 り当てることはできません。

DIGITAL ZOOM

POWER ZOOM

OFF

#### 静止面

- STANDARD: ISO100~ISO20000
- STILL: ISO100~ISO20000
- CINEMATONE1:ISO100~ ISO20000
- CINEMATONE2: ISO80~ ISO16000
- ITU709: ISO125~ISO25600

#### いご注意

● ISOを手動調節していると効果はありません。

#### **じ**ちょっと一言

- 「GAIN/ISO SEL]で「ISO]を選んでいるとき、 または静止画モードのときに設定できます。
- [AGC LIMIT]で設定した値とは独立して設定 できます。

## WBPRESET(WBプリセット)

プリヤットホワイトバランスを使うとき に選びます。詳しくは45ページをご覧く ださい。

## WB OUTDOOR LEVEL(WB 屋外レベル)

プリヤットホワイトバランスが 「OUTDOOR]のときのオフセット量を 設定します。

-7~**▶**0~+7 (青め~標準~赤め)

## WB TFMP SFT(WB色温度設 定)

プリセットホワイトバランスが「MANU WR TEMP1のときの色温度の値を設定し ます。

### 2300K~▶6500K~15000K(100K 単位)

## AE SHIFT(AEシフト)

## ON/OFF

▶ OFF

AFシフト機能を使わない。

#### ON

MENUボタンを押す → SEL/PUSH EXECダイヤルで、 🕞 (CAMERA SET)を選択す ると表示されます。

#### ┇ちょっと一言

- [POWER ZOOM]を設定するには、本機に対応した電動ズームレンズが必要です。
- [POWER ZOOM] に設定してもデジタルズー ム倍率は保持されます。
- ZOOM SPEED TYPE
  - ► VARIABLE

FIXED

## ZOOM SPEED

#### 1~▶16~32

貸ちょっと一言

- [FIXED]を設定した場合、ズームレバーの押し込み具合にかかわらず[ZOOM SPEED]で設定した速度になります。
- ご使用の電動ズームレンズによってズームス ピードの範囲は異なります。また、レンズと [ズームスピード]の設定の組み合わせによっ ては、スピードが変わらない場合や駆動音が大 きくなる場合があります。撮影前に動作を確認 されることをおすすめします。

## 間STEADYSHOT(間手ブレ 補正)

手ブレ補正対応レンズ装着時のみ

動画モード時の手ブレ軽減の設定をしま す。

► STANDARD(((NH))

比較的安定した状態での撮影時、手ブレ 補正機能を使う。

#### ACTIVE((()))

強い手ブレ補正効果が得られる。

#### OFF((()))

手ブレ補正機能を使わない。 三脚使用時は[OFF]にすることをおすす めします。

#### りご注意

- [ACTIVE]はアクティブ手ブレ補正対応レンズを使用して、動画を撮影するときのみ選択できます。
- 貸ちょっと一言
- ASSIGNボタンに割り当てることができます (58ページ)。

✿ STEADYSHOT( ● 手ブレ 補正)

手ブレ補正対応レンズ装着時のみ

静止画モード時の手ブレ軽減の設定をし ます。

#### ► ON( (())

手ブレ補正機能を使う。

OFF(((い)) 手ブレ補正機能を使わない。 三脚使用時は[OFF]にすることをおすす めします。

貸ちょっと一言

 ASSIGNボタンに割り当てることができます (58ページ)。

## FOCUS TRANSITION (フォーカストランジション)

#### TRANSITION TIME

フォーカスを遷移する時間を設定します。

3.5sec、▶4.0sec、4.5sec~15.0sec (0.5sec単位)、20.0sec、30.0sec、 45.0sec、60.0sec、90.0sec

## START TIMER

ASSIGN5ボタンまたはASSIGN6ボタンを 押してから、遷移を開始する時間を設定しま す。

▶OFF、5sec、10sec、20sec

#### REC LINK

撮影が開始されるタイミングにリンクしてフォーカスが遷移します。

#### ▶OFF、FOCUS-A、FOCUS-B

#### りご注意

 [FOCUS TRANSITION]の設定は、[EXEC] 画面でのみ有効です。

## SPOT FOCUS(スポット フォーカス)

38ページをご覧ください。

## FACE DETECTION(顔認識)

38ページをご覧ください。

## FLASH SET(フラッシュ設定)

本機に対応した外付けフラッシュ(別売) を使って静止画を撮影するときのフラッ シュの設定を選べます。

#### FLASH

#### ► AUTO

撮影状況により光量が足りないと判断した場合、自動的に発光する。 シャッタースピードまたはアイリスがマニュアルの場合は[AUTO]に設定できません。

#### ON

周囲の明るさに関係なく、常に発光する。

#### SLOW SYNC.

必ず発光する。被写体だけでなく背景も 明るく撮れる。

#### REAR SYNC.

露光が終わる直前のタイミングで発光す る。動いている被写体の軌跡が自然に撮 れる。

#### OFF

常に発光しない。

#### FLASH LEVEL

#### -3.0EV~▶0EV~+3.0EV(1/3EV単 位)

#### りご注意

[FLASH LEVEL]は、接続したフラッシュ(別売)によっては設定が有効にならないことがあります。

#### RED EYE REDUCTION

フラッシュ撮影時に目が赤く写るのを軽減す るため、フラッシュ(別売)が2回以上プリ発 光します。

#### ► OFF

赤目軽減発光しない。

#### ON

赤目軽減発光する。

#### りご注意

- [RED EYE REDUCTION]は、静止画撮影時のみ有効です。
- 赤目軽減機能を使うときは、フラッシュ(別売)
   を取り付け、フラッシュの電源を入れておいてください。
- 赤目軽減の効果には個人差があります。また被 写体までの距離や、プリ発光を見ていないなど の条件によって、効果が表れにくいことがあり ます。
- 赤目軽減機能がお使いいただけないフラッシュもあります。

貸ちょっと一言

・暗い場所では目の瞳孔が開いており、フラッシュ光によって網膜の血管が写し出され、目が赤く写ってしまうことがあります。

## AF MICRO ADJUSTMENT (AF微調整)

マウントアダプターLA-EA2(別売)を使 用してAマウントレンズを装着時、レンズ ごとにピント合わせの位置を調整して登 録できます。 MENUボタンを押す → SEL/PUSH EXECダイヤルで、 🗗 (CAMERA SET)を選択す ると表示されます。

### ON/OFF

## ▶ OFF

AF微調整を無効にする。

### ON

AF微調整を有効にする。

## AMOUNT

装着しているレンズの調整値を設定します。 値を大きくするとピントが合う位置がカメラ から遠ざかり、値を小さくするとピントが合 う範囲がカメラに近づきます。

#### -20~▶0~+20

## CLEAR ALL

すべてのレンズに対する調整値を取り消します。

#### りご注意

- [AF MICRO ADJUSTMENT]が[ON]に設定 されていないと調整値は登録できません。
- 調整は実際に撮影する環境で行うことをおす すめします。
- すでに登録されたレンズを装着するときは、登録された調整値が表示されます。未登録レンズの場合は[±0]が表示されます。
- レンズの登録が30種類になると、[AMOUNT] がグレー表示されて選択できなくなります。あ らたに登録するには、登録を削除するレンズを 装着して調整値を[±0]にするか、[CLEAR ALL]ですべての登録された調整値を削除して ください。
- 他社のレンズをお使いの際にAF微調整を行うと、ソニー、ミノルタ、コニカミノルタ製のレンズでの調整値に影響が出る場合があります。他社のレンズではAF微調整を設定しないでください。
- ソニー、ミノルタ、コニカミノルタで同じ仕様のレンズをお使いの場合、個々にAF微調整の設定はできません。

## COLOR BAR(カラーバー)

## ON/OFF

► OFF

カラーバーを表示しない。

#### ON

カラーバーを表示、記録し、音声トーン信 号を出力する。

本機で撮影した画像をテレビやモニター で見るときに、カラーバーを見ながら色 味を調節するときに便利です。

#### じご注意

- フォーマットを切り換えたり、MENUによる 機能を実行したり、電源を切ったりすると、自 動的に[OFF]に戻ります。
- [COLOR BAR]の設定は、録画中、拡大フォー カス中は変更することができません。

## TONE

## ► OFF

音声トーン信号を出力しない。

#### ON

音声トーン信号(1kHz:フルビット -20dB([60i]選択時)、-18dB([50i]選択 時))を出力する。 [ON/OFF]も[ON]に設定してくださ い。

#### ┇ちょっと一言

- [ON/OFF]をASSIGNボタンに割り当てるこ とができます(58ページ)。
- [TONE]を[OFF]にしてカラーバーを記録し た場合、マイクからの音声が記録されます。

# **祥 (REC/OUT SET)** メニュー

録画、入出力に関する設定(REC SET/ VIDEO OUTなど)

▶は、お買い上げ時の設定。 操作方法は76ページをご覧ください。

MENUボタンを押す → SEL/PUSH EXECダイヤルで、之(REC/OUT SET)を選択すると表示されます。

## REC SET(録画設定)

REC FORMAT

41ページをご覧ください。

## SIMULTANEOUS REC

31ページをご覧ください。

#### ISDI WIDE REC

標準画質(SD)で録画する場合のアスペクト 比を設定します。

#### ►ON

16:9で記録する。

#### OFF(4:3)

4:3で記録する。

#### りご注意

 ハイビジョン画質(HD)で録画する場合は、ア スペクト比は16:9に固定され、4:3にできません。

MEDIA SELECT(メディア設 定)

32ページをご覧ください。

IMAGE SIZE(画像サイズ)

42ページをご覧ください。

## FILE NUMBER(ファイル番 号)

#### ► SERIES

RESET

- りご注意
- 静止画記録時のみ有効です。

┇ちょっと一言

 ファイル名末尾の番号が9999を超える場合 は、自動で新しいフォルダが作成されます。

## VIDEO OUT(映像出力)

## HDMI/COMPONENT

HDMI/COMPONENT端子からの出力信号 の解像度を選びます。

### [60i]選択時

1080p/480i

720p/480i

▶ 1080i/480i

480p

480i

## [50i]選択時

1080p/576i

720p/576i

▶ 1080i/576i

576p

576i

貸ちょっと−言

 接続するケーブルによる出力信号の解像度は 68ページをご覧ください。 MENUボタンを押す → SEL/PUSH EXECダイヤルで、 **之** (REC/OUT SET)を選択す ると表示されます。

#### DOWN CONVERT TYPE

映像信号出力形式を設定します。 16:9で撮影された動画や、静止画を出力する 際に有効です。

#### ►SQUEEZE

画面の天地をいかし、水平方向に圧縮して出力する。

#### LETTER BOX (16:9)

垂直方向を圧縮することにより、アスペクト比を損なうことなく出力する。

#### EDGE CROP

画面の天地をいかし、左右を切り捨てる 方法で出力する。

#### SOUTH NOT SUBJECT NOT SUBJECT NOT SUBJE

映像信号出力形式を設定します。 [**1509]**WIDE REC]を[ON]にして録画した SD動画を出力する際に有効です。

#### ►SQUEEZE

画面の天地をいかし、水平方向に圧縮して出力する。

#### LETTER BOX (16:9)

垂直方向を圧縮することにより、アスペ クト比を損なうことなく出力する。

#### EDGE CROP

画面の天地をいかし、左右を切り捨てる 方法で出力する。

#### りご注意

 [150] WIDE REC]を[ON]にして標準画質 (SD)で撮影した動画を4:3テレビで見ると、接続するテレビによっては、画面の天地はそのままで、水平方向を圧縮して再生します。そのような4:3テレビで見るときは、[LETTER BOX (16:9)]または[EDGE CROP]に設定してください。

 [SQUEEZE]からその他の設定、その他の設定 から[SQUEEZE]に切り換えるときに、一時画 面が消えて、画像と音声が途切れます。

#### HDMI TC OUT

HDMIを利用して、他の業務用機器にタイムコードを出力するかの設定ができます。

#### ► OFF

タイムコード情報をHDMI出力信号に乗 せない。

#### ON

タイムコード情報をHDMI出力信号に乗 せる\*。画面に出す映像としてではなく、 デジタルデータとして伝送し、接続先機 器がそのデータを参照することでタイム データを知ることができます。

\* 24pのときは、2-3PullDownを行って、その情 報を自動付加して伝送します。

# ♪(AUDIO SET) メニュー

録音に関する設定(1000 AUDIO FORMAT/XLR SETなど)

▶は、お買い上げ時の設定。 操作方法は76ページをご覧ください。

MENUボタンを押す → SEL/PUSH EXECダイヤルで、)(AUDIO SET)を 選択すると表示されます。

## IDE AUDIO FORMAT(IDE 録 音フォーマット)

ハイビジョン画質(HD)時の記録音声 フォーマットを切り換えます。

►LINEAR PCM(♪LPCM) リニアPCM方式で記録する。

DOLBY DIGITAL(♪DolbyD) ドルビーデジタル方式で記録する。

#### りご注意

標準画質(SD)の撮影では音声記録は
 [DOLBY DIGITAL]に固定されます。

## AUDIO LIMIT(音声リミッ ター)

CH1/CH2に音割れ防止機能の設定をし ます。

▶ OFF

音割れ防止機能が働かない。

### ON

音割れ防止機能が働く。

#### りご注意

 AUTO/MAN(CH1/CH2)スイッチが「MAN」 のときのみ有効です。

## HEADPHONE OUT(ヘッドホ ン出力)

HEADPHONE MONITORスイッチが 「STEREO MIX」のときのヘッドホンに出 力する方式を設定します。

## ► STEREO

ステレオで出力する。

MONO

モノラルで出力する。

## INT MIC SET(INT MIC設定)

#### INT MIC SENS

内蔵マイク使用時の録音感度を設定します。

#### ► NORMAL

業務用機器で一般的に使われる感度。

#### HIGH

民生用機器で一般的に使われる感度。

#### INT MIC WIND

内蔵マイクで入力音声の低域音をカットして、風音低減をします。

#### ► OFF

風音低減を行わない。

**ON(口)** 風音低減を行う。

## XLR SET(XLR設定)

## XLR AGC LINK

外部マイク使用時のチャンネル1/2のAGC (オートゲインコントロール)の連動/非連動 を切り換えます。

#### ▶ SEPARATE

AGC非連動にする(チャンネル1/2を 別々の音声として記録する)。 MENUボタンを押す → SEL/PUSH EXECダイヤルで、) (AUDIO SET)を選択すると 表示されます。

#### LINKED( )A2])

AGC連動にする(チャンネル1/2をステ レオのように1組の音声として記録す る)。 ステータスチェック画面にA【が表示さ れます。

#### じご注意

 AUTO/MANスイッチがCH1/CH2ともに 「AUTO」で、INPUT1、INPUT2スイッチが両 方とも「MIC」または両方とも「LINE」のときに 有効です(47ページ)。

#### INPUT1 TRIM

INPUT1端子から録音するときの入力信号の レベルを調節します。

-18dB、-12dB、-6dB、►0dB、+6dB、 +12dB

#### りご注意

INPUT1スイッチが「LINE」のとき、設定は無効です。

#### ■ INPUT1 WIND

#### ▶ OFF

INPUT1端子の風音低減をしない。

#### ON

INPUT1端子の風音低減をする。 ステータスチェック画面にしてが表示されます。

#### りご注意

INPUT1スイッチが「LINE」のとき、設定は無効です。

#### INPUT2 TRIM

#### INPUT2 WIND

INPUT2にも、それぞれINPUT1と同じ機能 があります。

#### ♥ちょっと一言

- ●本機は-48dBuを0dBとして設計しています。
- 付属のマイクをお使いのときは、INPUT TRIM を[0dB]に設定してください。

- INPUT TRIM機能は外部マイクの入力レベル を調節します。感度の高いマイクや大きな音を 記録する場合はマイナス側に、感度の低いマイ クや小さな音を記録する場合はプラス側に調 節してください。
- 大音量で音がひずむ理由として、入力部でひず む場合と記録部でひずむ場合があります。入力 部でひずむ場合は、INPUT TRIM機能で調節し てください。記録部でひずむ場合は、手動で全 体的なレベルを下げてください。
- INPUT TRIMをマイナス側にしすぎると、マイ ク音量が小さくなりすぎ、S/Nが悪くなりま す。
- 使用するマイクや音場に合わせて、あらかじめ [XLR SET]の効果をテストしてご使用ください。

# ■(DISPLAY SET) メニュー

画面の表示設定(MARKER/DISPLAY OUTPUTなど)

▶は、お買い上げ時の設定。 操作方法は76ページをご覧ください。

MENUボタンを押す → SEL/PUSH EXECダイヤルで、■ (DISPLAY SET) を選択すると表示されます。

## HISTOGRAM(ヒストグラム)

ヒストグラムは、どの明るさの画素がどれ だけ存在するかを表します。

## ► OFF

ヒストグラムを表示しない。

## ON

ヒストグラムを表示する。 100%の位置にラインが表示され、それ 以上の背景色が変わる。

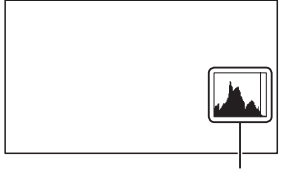

ヒストグラム

## ON[ZEBRA POINT]

ヒストグラムにゼブラポイントとして表示される。[ZEBRA]で設定されているレベルにラインが表示される。

#### ┇ちょっと一言

 ASSIGNボタンに割り当てることができます (58ページ)。

## ZEBRA(ゼブラ)

明るさ調節をするときの目安にすると便 利です。

- ON/OFF
- ► OFF

ゼブラを表示しない。

## ON( 🛛 とレベル)

記録した画像にゼブラは記録されません。

## LEVEL

輝度レベルを選べます。

### ▶70~100または100+

#### 貸ちょっと一言

- ゼブラとは、画面に映る画像の中で、設定した 輝度レベル部分に表示される縞模様のことで す。
- [ON/OFF]をASSIGNボタンに割り当てるこ とができます(58ページ)。

## PEAKING(ピーキング)

## ON/OFF

► OFF

ピーキングを表示しない。

## ON(PEAKING)

画面上に画像の輪郭が強調して表示される。 ピントが合わせやすくなります。

## COLOR

ピーキングの色を選べます。

## ▶ WHITE \RED \YELLOW

### LEVEL

ピーキング感度を選べます。

## HIGH**、**►MIDDLE、LOW

MENUボタンを押す → SEL/PUSH EXECダイヤルで、 🔲 (DISPLAY SET)を選択する と表示されます。

#### りご注意

輪郭強調された画像は記録メディアに記録されません。

#### 貸ちょっと一言

- 拡大フォーカス(37ページ)と一緒に使うと、ピントが合わせやすくなります。
- [ON/OFF]をASSIGNボタンに割り当てるこ とができます(58ページ)。

## MARKER(マーカー)

#### ON/OFF

#### ► OFF

マーカーを表示しない。

#### ON

マーカーを表示する。

マーカーは記録メディアに記録されません。

## CENTER

#### ►ON

画面の中心にマーカーを表示する。

#### OFF

センターマーカーを表示しない。

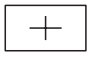

## ASPECT

### ► OFF

アスペクト比を表示しない。

#### 4:3、13:9、14:9、15:9、1.66:1、 1.85:1、2.35:1

アスペクト比位置にマーカーを表示する。

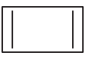

## SAFETY ZONE

#### ▶ OFF

セーフティゾーンを表示しない。

#### 80% .90%

どれかを選ぶと、一般的な家庭用テレビ で受像できる範囲を選んでマーカーを表 示する。

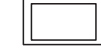

## GUIDEFRAME

#### ▶ OFF

ガイドフレームを表示しない。

#### ON

ガイドフレームを表示する。 被写体が水平/垂直になっているかを確認 できます。

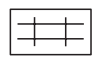

#### りご注意

- マーカー表示中は、[DISPLAY OUTPUT]の設定を[ALL OUTPUT]にしていても、タイム コード以外は何も出力されません。
- [EXPANDED FOCUS]中は、マーカーを表示 できません。
- マーカー表示は、液晶モニターのみに表示され ます(外部に出力することはできません)。

**ぐ**ちょっと一言

- すべてのマーカーを同時に表示できます。
- [GUIDEFRAME]の交差点に被写体を置く と、バランスの良い構図になります。
- [ON/OFF]をASSIGNボタンに割り当てるこ とができます(58ページ)。

## EXPANDED FOCUS MAG (拡大フォーカス倍率)

拡大フォーカスの倍率を設定できます。

×4.0

×8.0

#### ►×4.0/×8.0

EXPANDED FOCUSボタンを押すたび に[×4.0]→[×8.0]→[OFF]の順に切 り替わります。

## CAMERA DATA DISPLAY(カ メラデータ表示)

#### OFF

アイリス、ゲイン、ISO感度、シャッタース ピードの値を表示しない。

#### ► ON

アイリス、ゲイン、ISO感度、シャッタース ピードの値を常に表示する。

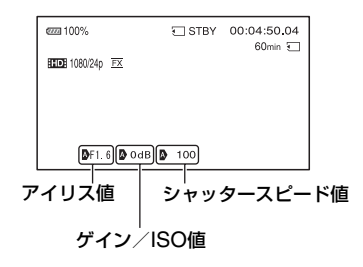

#### ┇ちょっと一言

- カメラデータ表示の設定に関わらず、手動設定時は設定値が表示されます。
- Aは自動設定されていることを示します。
- DATA CODEボタンを押したときに表示される項目とは異なります(65ページ)。
- ASSIGNボタンに割り当てることができます (58ページ)。

## AUDIO LEVEL DISPLAY(音 声レベル表示)

オーディオレベルメーターを表示する。

#### ► ON

#### OFF

オーディオレベルメーターを表示しな い。

#### 貸ちょっと一言

 ASSIGNボタンに割り当てることができます (58ページ)。

## ZOOM DISPLAY(ズーム表示)

#### ►BAR

光学ズーム位置をバーで表示する。

#### NUMBER

光学ズーム位置を数値(0~99)で表示す る。

## FOCUS DISPLAY (フォーカス 表示)

#### ► METER

フォーカス距離をメートルで表示する。

#### FEET

フォーカス距離をフィートで表示する。

MENUボタンを押す → SEL/PUSH EXECダイヤルで、 🔲 (DISPLAY SET)を選択する と表示されます。

## SHUTTER DISPLAY(シャッ ター表示)

#### ▶ SECOND

シャッター表示を秒で表示する。

#### DEGREE

シャッター表示を角度で表示する。

本機がイメージセンサーから画像データ を読み込む時間に等しいシャッタース ピードを360°と定義します。この定義を 元に角度は計算され、表示されます。

- [ FD: REC FORMAT] でフレームレートの 値が60の設定値を選択時は、1/60で360°
- [ FDF REC FORMAT] でフレームレートの 値が30の設定値を選択時は、1/30で360°
- [**HD]** REC FORMAT]でフレームレートの 値が24の設定値を選択時は、1/24で360°
- [**HD]** REC FORMAT]でフレームレートの 値が50の設定値を選択時は、1/50で360°

[IDD] REC FORMAT]の設定について詳 しくは、41ページをご覧ください。

- りご注意
- DATA CODEボタンを押したときに表示されるシャッタースピードは、この設定に関わらず 砂表示となります。
- 貸ちょっと一言
- •360°より長いシャッタースピードの場合、 360°の整数倍(360°x2など)で表示します。

## LCD BRIGHT(パネル明るさ)

液晶モニターの明るさを調節できます。録 画される画像に影響はありません。

►NORMAL

BRIGHT

## DISPLAY OUTPUT(画面表示 出力)

タイムコードなどの画面表示の出力先を 設定します。

#### ► LCD PANEL

液晶モニターに出力する。

ALL OUTPUT

HDMI OUT/COMPONENT OUT/ VIDEO OUTの各端子と液晶モニターに 出力する。ゼブラとピーキング、顔枠表示 も出力されます。

#### りご注意

 [MARKER]が[ON]で、画面に表示されているときは、タイムコード、ゼブラ、ピーキング、 顔枠表示以外は出力されません。

# ‱ (TC/UB SET) メニュー

タイムコードの設定(TC PRESET/UB PRESET/TC FORMATなど)

▶は、お買い上げ時の設定。 操作方法は76ページをご覧ください。

MENUボタンを押す → SEL/PUSH EXECダイヤルで、 🚥 (TC/UB SET)を 選択すると表示されます。

## TC PRESET

57ページをご覧ください。

## **UB PRESET**

57ページをご覧ください。

## TC FORMAT

[60i/50i SEL]が[60i]のときにタイム コードの記録方式を選びます。[50i]のと きは、[NDF]に固定されます。

#### ►DF

タイムコードをドロップフレーム方式で 記録する。

#### NDF

タイムコードをノンドロップフレーム方 式で記録する。

#### りご注意

[60i/50i SEL]が[60i]選択時のときでも、
 1080/24pで記録するときは、[NDF]に
 固定されます。

#### ┇ちょっと一言

ドロップフレームとは

タイムコードは30フレームを1秒として処理されますが、実際のNTSC映像信号のフレーム周波数は約29.97フレーム/秒のため、長時間記録しているうちに実時間とタイムコードにズレが生じてきます。これらを補正してタイムコードと実時間が等しくなるようにしたのがドロップフレームです。ドロップフレームでは毎10分目を除く各分の最初の2フレームが間引かれます。このような補正のないものをノンドロップフレームと呼びます。

## TC RUN

タイムコードの歩進を選びます。

#### REC RUN

記録中のみタイムコードが歩進する。 最後に記録した画像上のタイムコードに 連続して記録する。

#### FREE RUN

本機の操作に関係なく、連続してタイム コードが歩進する。

#### りご注意

- [REC RUN]モードで歩進する場合でも、以下のときはタイムコードが不連続になることがあります。
  - 録画フォーマットを切り換えたとき
  - メモリーカードとフラッシュメモリーユ ニットに同時記録したとき
  - 記録メディアを取り外したとき

## TC MAKE

#### ▶ PRESET

新たに設定したタイムコードを記録メ ディアに記録する。

#### REGENERATE

記録メディアに最後に記録されたタイム コードを読み取り、その値に連続するように記録する。 [TC RUN]の設定に関係なく、タイム コードは[REC RUN]モードで歩進する。

## **UB TIME REC**

#### ▶ OFF

時刻をユーザービットコードとして記録 しない。

## ON

時刻をユーザービットコードとして記録 する。

#### ₿ご注意

• [ON]のときは、下位2桁は00に固定されます。

# ⊟(OTHERS) メニュー

撮影時の設定や、各種基本設定(AREA SET/GPS SETTING/BEEPなど) ▶は、お買い上げ時の設定。

操作方法は76ページをご覧ください。

MENUボタンを押す → SEL/PUSH EXECダイヤルで、 🔁 (OTHERS)を選 択すると表示されます。

## CAMERA PROFILE(カメラプ ロファイル)

カメラの設定内容をカメラプロファイル としてメモリーカードに99個まで保存で きます。保存した設定を使って、適切な セットアップ状態をすばやく再現できま す。

また、本機を複数台同じ設定で使用したい 場合に、設定値をメモリーカードに保存し て、他のカメラで保存した設定値を読み出 すことができます。

#### りご注意

- [60i/50i SEL]の設定が異なるカメラプロファ イルには互換性はありません。
- パソコンでファイル名を変えたり、生成途中で 電源を切ったりしたときは、ファイルが正しく 見えない場合があります。
- メモリーカードを初期化すると、保存したカメ ラプロファイルも削除されます。

#### ┇ちょっと一言

カメラブロファイルで保存される項目は、メニュー、ピクチャープロファイル、ボタンなどの設定値です。これらの設定値をまとめてカメラプロファイルに保存します。

## LOAD

カメラプロファイルを読み込んで、設定を実 行します。

- SEL/PUSH EXEC ダイヤルで読み込む カメラプロファイルを選ぶ。
- 確認画面で [YES] を選択する。
   いったん本機が再起動して、選択したカメ ラプロファイルが反映されます。

#### りご注意

 異なる型名の機種で保存したカメラプロファ イルやパソコンなどで編集したカメラプロ ファイルは読み込めません。

#### SAVE

カメラプロファイルを保存します。

- SEL/PUSH EXEC ダイヤルで [NEW FILE]、または既存のプロファイル名を選ぶ。
- 確認画面で [YES] を選択する。 カメラプロファイルが保存されます。

貸ちょっと−言

- [NEW FILE]を選んだ場合、プロファイル名は [01](初めて保存する場合)になります。
- 既存のカメラプロファイルを保存先に選んだ場合は、上書きされます。
- •保存した設定はパソコンで編集できません。

## DELETE

保存したカメラプロファイルを削除します。

- SEL/PUSH EXEC ダイヤルで削除する カメラプロファイルを選ぶ。
- 確認画面で [YES] を選択する。

## ASSIGN BUTTON(ASSIGN ボタン登録)

58ページをご覧ください。

## CLOCK SET(日時あわせ)

25ページをご覧ください。

## AREA SET(エリア設定)

時計を止めることなく時差補正ができま す。海外で使用するときに現地時刻に合わ せられます。

# SUMMERTIME(サマータイム)

サマータイムとは、夏の一定期間、日照時間を有効に使うために時計を標準時間より進める制度で、欧米諸国では広く採用されています。[SUMMERTIME]を[ON]にすると、本機の時計が1時間進みます。

#### ►OFF

サマータイムを設定しない。

ON

サマータイムを設定する。

## LANGUAGE

#### 日本語

メニュー項目などの画面表示やお知らせ メッセージを日本語で表示する。

#### ▶ ENGLISH

メニュー項目などの画面表示やお知らせ メッセージを英語で表示する。

#### ENG[SIMP]

メニュー項目などの画面表示やお知らせ メッセージを簡易英語で表示する。

## **GPS SETTING**

56ページをご覧ください。

# GPS INFORMATION (GPS情報)

測位情報を表示します。

衛星アイコン

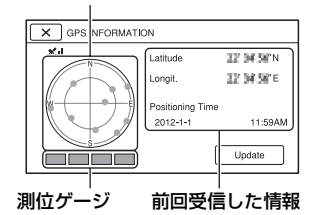

#### 取得情報の見かた

| 衛星表示/測位<br>ゲージの色 | 状態          |
|------------------|-------------|
| ●/■(黒)           | 信号なし/軌道情報あり |
| ●/■(グレー)         | 軌道情報33%取得済み |
| ●/■(茶色)          | 軌道情報66%取得済み |
| ●/■(黄土色)         | 軌道情報99%取得済み |
| ●/■(緑)           | 測位利用中       |

#### 位置情報が受信できなかったときは

測位優先モードが起動します。他の機能を 停止して衛星を探索するので測位情報を 受信しやすくなります。

#### 手動で位置情報を受信するには

[Update]ボタンをタッチする。 測位優先モードが起動します。

#### 測位情報画面を閉じるには

と
を
タッチする。

MENUボタンを押す → SEL/PUSH EXECダイヤルで、🔁 (OTHERS)を選択すると表 示されます。

## AUTO CLOCK ADJ(自動時刻 補正)

GPSから時刻を取得して、正確な時刻を 維持します。

#### ►ON

自動で時刻を補正する。

### OFF

自動で時刻を補正しない。

#### りご注意

- •日時合わせ(25ページ)をしておいてください。
- [AUTO CLOCK ADJ]は、数秒の誤差が生じることがあります。
- [AUTO CLOCK ADJ]は、本機の起動中に GPS信号を受信して測位に成功したときに時 刻を補正します。一度補正したら次の起動まで 行いません。
- 地域によっては、[AUTO CLOCK ADJ]が正確に機能しない場合があります。その場合は、設定を[OFF]にしてください。

## AUTO AREA ADJ(自動エリア 補正)

GPSから現在地情報を取得して、時差を 検出した場合、自動で補正します。

### ►ON

自動で時差を補正する。

#### OFF

自動で時差を補正しない。

#### りご注意

- •日時合わせ(25ページ)をしておいてください。
- [AUTO AREA ADJ]が機能しても、数秒の誤 差は発生します。
- 地域によっては、[AUTO AREA ADJ]が正確 に機能しない場合があります。その場合は、設 定を[OFF]にしてください。

## DATE REC(日付記録)

## ► OFF

日付と時刻を画像に直接記録しない。

## ON

撮影時に日付と時刻を画像に直接記録する。

#### 貸ちょっと一言

- スキャン方式がインターレースのときのみ設 定できます。
- ゼブラまたはピーキング操作中は、日付/時刻の文字も信号の影響を受けますが、録画される文字には影響ありません。

## BEEP(操作音)

#### ► OFF

操作音を出さない。

#### ON

撮影スタート/ストップの操作時や、警告 表示時などにメロディが鳴る。

## REC LAMP[F] (録画ランプ前)

#### ►ON

本体前面の録画ランプが点灯する。

#### OFF

本体前面の録画ランプが点灯しない。

#### 貸ちょっと−言

 ASSIGNボタンに割り当てることができます (58ページ)。

## REC LAMP[R](録画ランプ 後)

#### ►ON 本体後面の録画ランプが点灯する。

OFF

本体後面の録画ランプが点灯しない。

#### ┇ちょっと一言

 ASSIGNボタンに割り当てることができます (58ページ)。

# REMOTE CONTROL(リモコン)

#### ►ON

付属のワイヤレスリモコン(10ページ)を 使う。

#### OFF

他機のリモコンによる誤動作を防ぐた め、リモコンを使わない。

## 60i/50i SEL(60i/50i切換)

本機をお使いになる地域のテレビ方式に よって、設定を選びます。

設定を変更すると、本機が自動的に再起動 します。

#### ►60i

テレビ方式がNTSCのときに選ぶ。

50i

テレビ方式がPALのときに選ぶ。

#### りご注意

- 60i(50i)でフォーマットや記録を行った記録 メディアは、50i(60i)では記録・再生はできま せん。60i/50i切り換え後、[A movie with a different video signal format from this device has been recorded. Movie recording disabled.]というお知らせメッ セージが表示された場合は、別の記録メディア をお使いになるか、[MEDIA FORMAT]をして ください。
- [MEDIA FORMAT]を行うと、プロテクトされ た動画も削除されます。

## MEDIA FORMAT(メディア初 期化)

74ページをご覧ください。

## REPAIR IMAGE DB FILE(管 理ファイル修理)

75ページをご覧ください。

## USB CONNECT(USB接続)

USBケーブルで他機と接続したときに、 [USB CONNECT] 画面が表示されない 場合に使います。

## OPERATION TIME(通電時 間)

本機を操作した時間を累計して、10時間 単位で表示します。

## VERSION DISPLAY(バー ジョン表示)

お手持ちのカメラとレンズのバージョン を表示します。本機のファームアップデー トがリリースされたときなどに確認しま す。

#### りご注意

 アップデートを行う場合は、ACアダプターを 使用してください。

CALIBRATION(キャリブレー ション)

121ページをご覧ください。

## 他機器と接続する 外付けメディアを使って保存する

外付けハードディスクなどのメディアに、 メモリーカードまたはフラッシュメモ リーユニットに記録された動画・静止画を 保存できます。また、保存した画像を本機 などで再生して楽しめます。

#### りご注意

 お使いの外付けメディアの取扱説明書もあわ せてご覧ください。

┇ちょっと一言

外付けメディアに保存した画像は付属のソフトウェア「Content Browser」でパソコンに取り込むこともできます。

## 外付けメディアに保存後にできること

- 本機を経由した画像の再生(101ページ)
- パソコンへの取り込み

#### 使用できない外付けメディアについて

次の機器は外付けメディアとして使えま せん。

- 容量が2TBを超える外付けメディア
- 一般のDVDドライブやCDドライブなどの ディスクドライブ
- ハブを経由してつないでいる外付けメディア
- 内部にハブを構成している外付けメディア
- カードリーダー

りご注意

- 暗号機能のある外付けメディアは、使えない場合があります。
- ファイルシステムとしてFATを採用しています。NTFSなど他機で初期化された外付けメディアの場合は、本機で初期化してからお使いください。初期化画面は接続時に表示されます。また、FATのメディアでも初期化画面が表示されることがあります。接続する機器に大切なデータが残っていないことを確認したうえで初期化を行ってください。
- 動作条件に該当するすべての機器の動作を保 証するものではありません。

- 本機を別売のACアダプター/ チャージャーとDK-415(付属)を 使ってコンセントにつなぐ(19 ページ)。
- 外付けメディアにAC電源がある 場合は、コンセントにつなぐ。
- 3 USBアダプターケーブル(付属) と外付けメディアをつなぐ。
- 4 本機の電源を入れ、USBアダプ ターケーブル(付属)と本機の ψ(USB)端子をつなぐ。

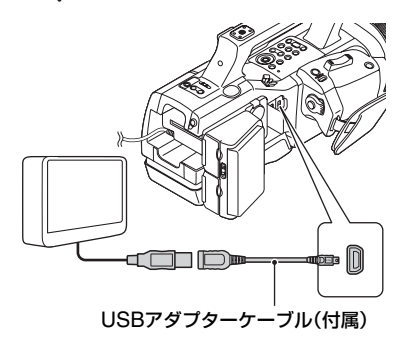

- 5 本機の画面で、[Copy.]をタッチ する。
- 6 [MEMORY CARD]か[FMU]を 選ぶ。

記録メディアに記録された画像のうち、外付けメディアに保存されていない画像だけが保存されます。

 新たに記録した画像がない場合、この画面 は表示されません。

7 終了するには、本機の画面で OK を タッチする。

りご注意

- 外付けメディアに保存可能なシーン数は次の とおりです。外付けメディアに空き容量があっ ても、これを超えて保存することはできません。撮影された画像によっては、保存可能な シーン数が減ることがあります。
  - ハイビジョン画質(HD)の動画:最大3,999 個
  - 標準画質(SD)の動画:最大9,999個
  - 静止画:最大40,000枚

外付けメディアの画像を本機で 見る

外付けメディアと接続中は、外付けメディ アに保存した画像が、本機の液晶モニター に表示されます。VISUAL INDEX画面の 記録メディアアイコンが図のように変わ ります。

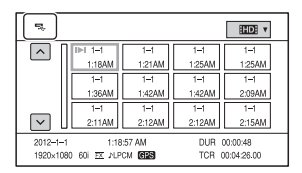

画像の削除など、外付けメディアに関する 設定ができます。MENUボタンを押して、 (EDIT)メニューを選んでください。

## ソニー製ブルーレイディスクレコーダーを使って 保存する

ソニー製ブルーレイディスクレコーダー を使って、ブルーレイディスクレコーダー のハードディスクにコピーできます。 お使いの機器によっては操作が異なる場 合がありますので、レコーダーの取扱説明 書もあわせてご覧ください。

- 本機を別売のACアダプター/ チャージャーとDK-415(付属)を 使ってコンセントにつなぐ(19 ページ)。
- 2 本機の電源を入れ、USBケーブル (付属)で本機の (USB) 端子とレ コーダーなどをつなぐ。

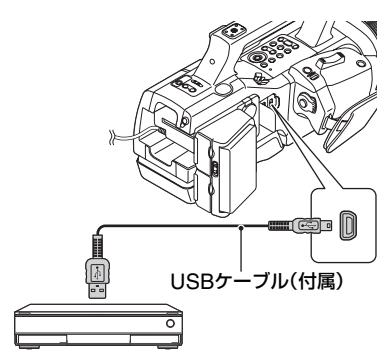

[USB CONNECT]画面が表示されま す。

- [USB CONNECT] 画面が表示されないときは、MENUボタンを押して、
   (OTHERS)メニュー → [USB CONNECT]を選んで表示させてください。
- **3** ブルーレイディスクレコーダーの 「カメラ取込み」ボタンあるいは 「ワンタッチダビング」ボタンを押 す。

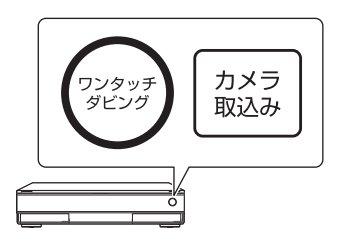

カメラ取り込みがされていない画像が 取り込まれます。

ハイビジョン画質(HD)と標準画質(SD)
 両方の取り込まれていない動画がある場合
 は、ハイビジョン画質(HD)のみが取り込まれます。

# 4 終了するには、本機の画面で × → [YES]をタッチする。

#### りご注意

- ディスクに保存する方法については、ブルーレ イディスクレコーダーの取扱説明書をご覧く ださい。
- ブルーレイディスクレコーダーによってボタンの有無、操作方法や使えるディスクが異なります。ブルーレイディスクレコーダーの取扱説明書をご覧ください。
- ブルーレイディスクレコーダーにUSB端子がないときは、A/V接続ケーブルで接続してください。
- [1080/60p PS]([1080/50p PS])で撮影した動画を保存するには、AVCHD規格 Ver.2.0 に対応した機器が必要です。また、作成したブルーレイディスクは、AVCHD規格 Ver.2.0に対応した機器でのみ再生できます。
- [1080/60p PS]([1080/50p PS])で撮影した動画はブルーレイディスクレコーダーのハードディスクに保存してからディスクを作成してください。詳しくはブルーレイディスクレコーダーの取扱説明書をご覧ください。

# レコーダーなどで標準画質(SD)のディスクを作 る

本機をディスクレコーダーにAV接続 ケーブルで接続すると、本機の画像をディ スクやビデオカセットヘコピーできます。 接続先機器の取扱説明書もあわせてご覧 ください。

#### りご注意

ハイビジョン画質(HD)で記録された画像は、
 標準画質(SD)でダビングされます。

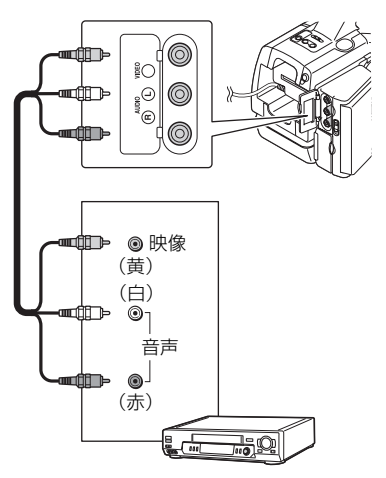

- 本機を別売のACアダプター/ チャージャーとDK-415(付属)を 使ってコンセントにつなぐ(19 ページ)。
- 2 録画側のディスクレコーダーなど に記録用ディスクなどをセットす る。

入力切り換えスイッチがある場合は、 「入力」にしてください。 3 本機と録画側のディスクレコー ダーなどを、A/V接続ケーブル(付 属)でつなぐ。

接続先機器の入力端子につないでくだ さい。

## 4 本機で再生を始め、接続先機器で 録画を始める。

詳しくは、接続先機器の取扱説明書を ご覧ください。

# 5 コピーが終わったら、接続先機器 の録画を停止し、本機の再生を停止する。

#### りご注意

- アナログデータを経由してコピーするため、画 質が劣化する場合があります。
- HDMIケーブルを使ってコピーできません。
- 接続した機器の画面にカウンターなどを出さない場合は、MENUボタンを押して、
   (DISPLAY SET)メニュー→[DISPLAY OUTPUT]→[LCD PANEL]を選んでください。
- 日時やカメラデータ、GPS測位情報をコピーし たいときは、DATA CODEボタンを押して、お 好みの表示に設定してください。さらに、 MENUボタンを押して、 (DISPLAY SET) メニュー → [DISPLAY OUTPUT] → [ALL OUTPUT]を選んでください。
- テレビなどの表示機器の画面サイズに合わせて、[DOWN CONVERT TYPE]を設定してください(88ページ)。
- 他機がモノラル(ひとつの音声入力・出力)の場合は、AV(接続ケーブルの黄色いプラグを映像入力へ、白いプラグ(左音声)または赤いプラグ(右音声)を音声入力へつなぎます。

## 図ったときは 故障かな?と思ったら

困ったときは、以下の流れに従ってください。

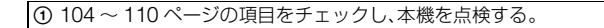

② 電源を取り外し、約1分後再び取り付け、本機の電源を入れる。

③ RESETボタン(8ページ)を先の細いもので押してから、電源を入れる。 この操作を行うと、日時やエリアなどの設定が解除されます。

#### ④ ソニー業務用商品相談窓口またはお買い上げ店にお問い合わせください。

- ●電源/画面/リモコンについて・・・104ページ
- メモリーカード/フラッシュメモリーユニットについて・・・105ページ
- ●撮影について・・・106ページ
- •再生について・・・108ページ
- ●テレビ接続について・・・109ページ
- コピー/編集/外部機器接続について・・・109ページ
- ●GPSについて・・・110ページ
- ●パソコン接続について・・・110ページ

## 電源/画面/リモコンについて

#### 電源が入らない、途中で切れる。

- 充電されたバッテリーを取り付ける(17ページ)。
- ●ACアダプター/チャージャーをコンセントに差し込む(19ページ)。

#### 電源が入っているのに操作できない。

- •電源(バッテリーまたはACアダプター)を取り外し、約1分後に電源を取り付け直す。
- RESET(リセット)ボタン(8ページ)を先の細いもので押す。

#### 本体が温かくなる。

本機使用中に本体が温かくなることがありますが、故障ではありません。

#### バッテリー残量が正しく表示されない。

- 周囲の温度が極端に高い/低い、または充電が不充分なためで、故障ではありません。
- 満充電し直す。それでも正しく表示されないときは、寿命です。新しいバッテリーに交換してください(17、120ページ)。

使用状況や環境によっては正しく表示されません。液晶モニターを開閉したときは正しい残量を表示するまで約1分かかります。

#### バッテリーの消耗が早い。

- 周囲の温度が極端に高い/低い、または充電が不充分なためで、故障ではありません。
- 満充電し直す。それでも消耗が早いときは、寿命です。新しいバッテリーに交換してください (17、120ページ)。

#### ファインダーの画像がはっきりしない。

大型LCDビューファインダーを取り付けている場合は、画像がはっきり見えるように視度調節リングを回す(27ページ)。

#### 付属のワイヤレスリモコンが操作できない。

- [REMOTE CONTROL]を[ON]にする(99ページ)。
- リモコンと本機リモコン受光部の間にある障害物を取り除く。
- 本機のリモコン受光部に直射日光や照明器具の強い光が当たっていると、リモコン操作できないことがあります。
- 電池を交換する。電池の+極と-極を正しく入れる(10ページ)。

#### リモコン操作中にほかのビデオが誤動作する。

- ●ビデオのリモコンスイッチをDVD2以外のモードに切り換える。
- 黒い紙でビデオのリモコン受光部をふさぐ。

#### REMOTE端子に機器を接続したときに、正常に動作しない。

- リモコン側の機器からの操作に対して反応が遅くなる場合があります。
- •本体側のREMOTE端子を挿したままの状態で接続機器側の端子を抜いた場合は、本体の設定に戻らない場合があります。本体側のREMOTE端子を抜いてください。

#### メモリーカード/フラッシュメモリーユニットについて

#### メモリーカードを入れても操作を受け付けない。

パソコンでフォーマット(初期化)したメモリーカードを入れている場合は、本機で初期化する(74ページ)。

#### データファイル名が正しくない、または点滅している。

- ファイルが壊れている。
- •本機で対応しているファイル形式を使う(116ページ)。

#### 記録メディアのアイコンが点滅している。

 記録中に異常が発生した記録メディアがある。すべての記録メディアの記録を停止し、データ 修復を行う。

#### 記録メディアの画像消去ができない。

- ●編集画面では、削除する画像を1度に100枚までしか選択できません。
- プロテクトが設定されている。プロテクトを解除する(70ページ)。

## 撮影について

#### START/STOPボタンを押しても、撮影が始まらない。

- 再生画面になっている。再生を終了する(62ページ)。
- 記録メディアの空き容量がない。新しい記録メディアに変えるか、初期化する(74ページ)。または不要な画像を削除する(71ページ)。
- 動画のシーン数が本機で撮影できる上限を超えている(114ページ)。不要な画像を削除する (71ページ)。
- 本機の温度が著しく高くなっている。電源を切り、涼しい場所でしばらく放置する。
- 本機の温度が著しく低くなっている。電源を切り、暖かい場所に移動して、しばらくしたら電源を入れる。
- 記録中に異常が発生した記録メディアがある。すべての記録メディアの記録を停止し、データ 修復を行う。

#### 撮影を止めてもアクセスランプがついている。

撮影した画像をメモリーカードに書き込んでいる。

#### 画角が異なって見える。

本機の状態によっては画角が異なって見える場合があります。故障ではありません。

#### 実際の動画の録画可能時間が、目安とされている時間より短い。

動きの速い映像を記録したときなど、撮影環境によっては、録画可能時間が短くなることがあります(113ページ)。

#### 変更した設定が保持されない。

- メニューの設定は保持されないものがあります。
- 拡大フォーカスの設定は保持されません。
- POWERスイッチが「ON」のまま電源を外した。バッテリーやACアダプター/チャージャーを取り外すときは、POWERスイッチを「OFF」にして、アクセスランプが点灯していないことを確かめてから、外してください。

#### START/STOPボタンを押した時点と、記録された動画の開始/終了時点がずれる。

 本機では、START/STOPボタンを押してから実際に録画が開始/終了するまでに若干の時間 差が生じることがあります。故障ではありません。

#### 静止画撮影に時間がかかる

ノイズ軽減処理機能が働いています。故障ではありません。

#### アスペクト比が切り換えられない。

●ハイビジョン画質(HD)のときは、動画の比率は切り換えられません。

#### オートフォーカスができない。

- FOCUSスイッチを「AUTO」にして自動調整にする(36ページ)。
- •オートフォーカスが働きにくい状況のときは、手動でピントを合わせる(36ページ)。
- ●Eマウントレンズに交換する(22ページ)。

#### メニュー項目が灰色で表示される、操作できない。

- 灰色で表示されるメニュー項目は、その撮影/再生条件では選択できません。
- 機能によっては、一緒に使えないものがあります。下表は、同時に設定できない機能やメニュー項目の例です。

| 使えない機能<br>(メニューがDisable) | 以下のとき                                       |
|--------------------------|---------------------------------------------|
| [AE SHIFT]の[ON/OFF]      | アイリス、ゲインまたは、ISO感度、シャッタースピードの<br>すべてが手動設定のとき |
| [ZEBRA]、[PEAKING]        | [COLOR BAR]が[ON]のとき                         |
| [MARKER]の[ON/OFF]        | [EXPANDED FOCUS]が[ON]のとき                    |
| [TC PRESET]              | [TC MAKE]が[REGENERATE]のとき                   |
| [COLOR BAR]              | 動画撮影中<br>[EXPANDED FOCUS]が[ON]のとき           |

#### アイリス、ゲイン、ISO感度、シャッタースピード、ホワイトバランスが手動調節できない。

• AUTO/MANUALスイッチを「MANUAL」にする。

#### 画面に白や赤、青、緑の点が出ることがある。

•シャッタースピード(44ページ)が遅いときに出る現象で、故障ではありません。

#### 画面をすばやく横切る被写体が曲がって見える。

 フォーカルプレーンと呼ばれる現象で、故障ではありません。撮像素子(CMOSセンサー)の 画像信号を読み出す方法の性質により、撮影条件によっては、画面をすばやく横切る被写体が 少しゆがんで見えることがあります。

#### 横帯が現れる。

蛍光灯・ナトリウム灯・水銀灯など放電管による照明下ではこのような症状が現れることがありますが、故障ではありません。シャッタースピードを調節すると改善されることがあります(44ページ)。

#### テレビやパソコンの画面を撮影すると黒い帯が出る。

シャッタースピードを調節する(44ページ)。

#### 細かい模様がちらつく、斜めの線がギザギザになる。

● [DETAIL]を「-」側に調節する(55ページ)。

#### タイムコードがつながらない。

• [[TD]/[SD] SET]や[[TD]REC FORMAT]の設定を切り換えると、タイムコードは不連続となることがあります。

## 再生について

「メモリーカード/フラッシュメモリーユニットについて」(105ページ)もご覧ください。

#### 再生したい画像が見つからない。

#### 画像を再生できない。

- VISUAL INDEX画面上で再生したい画像が記録されている記録メディアと画質を選択する (60ページ)。
- パソコンでフォルダーやファイル名を変更、または画像を加工すると、再生できない場合があります(静止画再生時はファイル名が点滅)。故障ではありません。
- 他機で撮影した画像は、再生できなかったり、正しいサイズで表示されないことがあります。
   故障ではありません。
- VISUAL INDEX画面を表示して、再生したいサムネイルを2度タッチするか、◆/◆/◆/▼ボタン で再生したいサムネイルを選択して、EXECボタンを押す(61ページ)。

#### データファイル名が正しくない、または点滅している。

- ファイルが壊れている。
- •本機で対応しているファイル形式を使う(116ページ)。
- フォルダー構造が規格に準拠しないと、ファイル名のみ表示されることがあります。

#### 音声が小さい。または聞こえない。

•音量を大きくする(62ページ)。

#### 静止画が再生できない。

パソコンでフォルダやファイル名を変更、または画像を加工すると、再生できない場合があります(ファイル名が点滅)。故障ではありません。

#### [- - -]が表示される。

- [COLOR BAR]を[ON]にして撮影した動画では、カメラデータがバー表示になります。
- [PHOTO CAPTURE]で作成した静止画では、露出補正値とフラッシュ情報がバー表示になります。
#### 画面上に Multich が表示される。

• Multi ch は5.1 ch記録された動画再生時などに表示されます。本機では2chにダウンミックスして再生します。

#### テレビ接続について

#### コンポーネントビデオケーブルでテレビにつないで再生するとき、画像や音声が出ない。

- 接続する機器に合わせて[VIDEO OUT]を正しく設定する(87ページ)。
- コンポーネントビデオケーブルだけでつないでいるため。A/V接続ケーブルの白と赤のプラ グも合わせてつなぐ(67ページ)。

#### HDMIケーブルでテレビにつないで再生するとき、画像や音声が出ない。

- ●著作権保護のための信号が記録されている映像を、HDMI出力端子から出力することはできません。
- USB接続中は、HDMI出力端子から出力できません。

#### HDMIケーブルでテレビやプロジェクター、AVアンプにつないで再生するとき、映像や音 声が出ない。

●HDMIケーブルを使用して、本機とテレビやプロジェクター、AVアンプを接続しても画像や 音声が再生されない場合は、HDMIケーブルを抜き差しするか本機の電源を入れ直してくだ さい。

#### 4:3テレビにつないで再生したら、画像がつぶれて見える。

#### 4:3テレビにつないで再生したら上下に黒い帯が入る。

ワイド(16:9)で撮影した動画を4:3テレビで見るときに起こる現象です。故障ではありません。

#### コピー/編集/外部機器接続について

#### つないだ機器の画面にタイムコードなどが表示される。

 A/V接続ケーブルを使って接続するときは、[DISPLAY OUTPUT]を[LCD PANEL]にする (94ページ)。

#### A/V接続ケーブルを使ってコピーができない。

● A/V接続ケーブルが正しくつながれていない。A/V接続ケーブルが他機の入力端子へつながれているか確認する。

#### 追加録音(アフレコ)できない。

本機ではアフレコすることはできません。

#### HDMIケーブルを使ってコピーができない。

● HDMIケーブルを使ってのコピーはできません。

#### GPSについて

#### GPSが受信できない。

- 障害物の影響でGPS衛星の電波が受信できません。見晴らしの良い場所に移動してください。電波の届かない場所について詳しくは、117ページをご覧ください。
- GPS信号を受信しにくい環境でも測位できるように、測位情報をご使用ください(56ページ)。

#### 測位している位置がずれる。

周囲の建物などで反射したGPSの電波を受信した場合、また受信したGPSの電波が弱い場合など、最大で数百メートルの誤差を生じます。

### パソコン接続について

#### 本機がパソコンに認識されない。

- パソコンからケーブルを抜き、もう一度しっかりと差し込む。
- パソコンと本機からケーブルを抜き、パソコンを再起動してから正しい手順でもう一度パソコンと本機をつなぐ。

#### 動画がパソコンで見られない、取り込めない。

- ケーブルを抜き、本機の電源を入れてから、もう一度つなぐ。
- ●動画をパソコンに取り込むには付属のソフトウェア「Content Browser」のインストールが必要です。

# 警告表示とお知らせメッセージ

### 自己診断表示/警告表示

液晶モニターに、次のように表示されま す。

お客様自身で対応できる場合でも、2、3回 繰り返しても正常に戻らないときは、ソ ニー業務用商品相談窓口またはお買い上 げ店にお問い合わせください。

#### C:04:

 "インフォリチウム"以外のバッテリー が使われている。必ず"インフォリチウ ム"バッテリーを使う(119ページ)。

#### C:06:

 バッテリーが高温になっている。バッテ リーを交換するか、バッテリーを涼しい ところに置く。

#### C:13: 🗆

 記録メディアを一度取り外し、取り付け 直してからもう一度操作する。

#### C:32:

電源をいったん取り外し、取り付け直してからもう一度操作する。

#### E:

 104ページの②~④の手順をお試しく ださい。

#### 

- バッテリー残量が少ない。
- 使用状況や環境、バッテリーパックに よっては、バッテリー残量表示が10% 程度あっても警告表示が点滅すること がある。

#### ▲〔」(バッテリーの温度に関する警告)

 バッテリーが高温になっている。バッテ リーを交換するか、バッテリーを涼しい ところに置く。

#### 🖾 (メモリーカード関連の警告)

#### 遅い点滅

- 撮影に必要な空き容量が少なくなっている。本機で使えるメモリーカードについては、28ページをご覧ください。
- メモリーカードが入っていない(28 ページ)。

#### 速い点滅

- 撮影に必要な空き容量がない。不要な画像を削除するか(71ページ)、画像を保存(バックアップ)してから(100ページ)、メモリーカードを初期化する(74ページ)。
- 管理ファイルが壊れている(75ページ)。

#### 🐼 (メモリーカード初期化関連の警告)\*

- メモリーカードが壊れている。
- メモリーカードが正しく初期化されて いない(74ページ)。

#### <sup>(?)</sup> (非対応メモリーカード関連の警告)\*

本機で使えないメモリーカードが入っている(28ページ)。

- メモリーカードの誤消去防止スイッチ がロック位置にある。
- 他機でアクセスコントロールをかけた メモリーカードを使っている。

□CFMU (フラッシュメモリーユニット関連の警告)

#### 遅い点滅

- 撮影に必要な空き容量が少なくなっている。本機で使えるフラッシュメモリーユニットについては、29ページをご覧ください。
- フラッシュメモリーユニットが装着されていない(29ページ)。

#### 警告表示とお知らせメッセージ(つづき)

#### 速い点滅

- 撮影に必要な空き容量がない。不要な画像を削除するか(71ページ)、画像を保存(バックアップ)してから(100ページ)、フラッシュメモリーユニットを初期化する(74ページ)。
- 管理ファイルが壊れている(75ページ)。

### <sup>(次FMU</sup> (フラッシュメモリーユニット初期 化関連の警告)\*

- フラッシュメモリーユニットが壊れている。
- フラッシュメモリーユニットが正しく 初期化されていない(74ページ)。

# 🍀 (外付けメディア関連の警告)

- 管理ファイルが壊れている(75ページ)。
- 外付けメディアが壊れている。

#### 「……」 「外付けメディアのフォーマット関 連の警告)

- 外付けメディアが壊れている。
- 外付けメディアを正しくフォーマット する。それでも表示される場合は、外付 けメディアを接続し直したあと、フォー マットする。フォーマットすると、外付 けメディアに記録されているすべての データが消去されますので、ご注意くだ さい。
- フォーマットに失敗する場合は、本機で 対応していない外付けメディアか、もし くは外付けメディアが壊れている可能 性があるので交換する。

\* [BEEP]が[ON]に設定されていると、警告表示 が出るときに、操作音が鳴ります(98ページ)。

#### お知らせメッセージ

お知らせメッセージが表示されたときは、 その指示に従ってください。

## その他 記録時間と撮影枚数について

### バッテリーごとの撮影・再生可能 時間の目安

満充電からのおよその時間です。

#### 撮影可能時間

#### (単位:分)

| バッテリー<br>型名 | 連続撮影時 |     | 実撮  | 影時  |
|-------------|-------|-----|-----|-----|
|             | 60i   | 50i | 60i | 50i |
| NP-F770     | 360   | 360 | 220 | 220 |
| NP-F970     | 540   | 540 | 330 | 330 |

#### りご注意

- 録画フォーマット
  [60i]選択時:1080/24p FX
  [50i]選択時:1080/25p FX
- E 18-200mm F3.5-6.3 OSSレンズ使用時
- ECM-XM1\*マイクをINPUT1端子に接続して 使用したとき
- メモリーカード使用時
- 実撮影時とは、撮影スタート/ストップ、電源 ON/OFFなどを繰り返したときの撮影時間です。
- •25℃で使用したときの時間です。
- ●低温の場所で使うと、撮影・再生可能時間はそれぞれ短くなります。10℃~30℃の環境で使用することをおすすめします。
- ●使用状態によって、撮影・再生可能時間はそれ ぞれ短くなります。
- \* NEX-EA50JH のみ

#### 再生可能時間

(単位:分)

| バッテリー型名 | 60i | 50i |
|---------|-----|-----|
| NP-F770 | 480 | 480 |
| NP-F970 | 725 | 725 |

### 動画の撮影可能時間の目安

#### ハイビジョン画質(HD)

#### ■ [IIII] AUDIO FORMAT]の設定が [LINEAR PCM]のとき

(単位:分)

|      | PS    | <u>FX</u> | FH    | HQ    | LP     |
|------|-------|-----------|-------|-------|--------|
| 16GB | 70    | 80        | 110   | 185   | 295    |
|      | (70)  | (80)      | (110) | (145) | (250)  |
| 32GB | 145   | 170       | 225   | 375   | 590    |
|      | (145) | (170)     | (225) | (290) | (510)  |
| 64GB | 290   | 340       | 450   | 750   | 1190   |
|      | (290) | (340)     | (450) | (590) | (1025) |

# [100] AUDIO FORMAT]の設定が [DOLBY DIGITAL]のとき

(単位:分)

|      | PS    | FX    | FH    | HQ    | LP     |
|------|-------|-------|-------|-------|--------|
| 16GB | 75    | 90    | 120   | 215   | 380    |
|      | (75)  | (90)  | (120) | (165) | (310)  |
| 32GB | 150   | 180   | 245   | 440   | 770    |
|      | (150) | (180) | (245) | (330) | (630)  |
| 64GB | 305   | 360   | 495   | 880   | 1545   |
|      | (305) | (360) | (495) | (665) | (1260) |

#### 標準画質(SD)

(単位:分)

|      | HQ        |
|------|-----------|
| 16GB | 225 (210) |
| 32GB | 460 (420) |
| 64GB | 920 (845) |

● ソニー製メモリーカード使用時

#### りご注意

- 撮影可能時間は、撮影環境や、被写体の状態、
  [REC SET] (87ページ)によっても変ります。
- ()内は最低録画時間です。

#### 貸ちょっと一言

- 動画の撮影可能シーン数は、ハイビジョン画質 (HD)で最大3,999個、標準画質(SD)で9,999 個です。
- 動画の連続撮影時間は、約13時間です。
- 撮影シーンに合わせてビットレート(一定時間 あたりの記録データ量)を自動調節するVBR (Variable Bit Rate)方式を採用しています。そのため、記録メディアへの録画時間は変動します。例えば、動きの速い映像は記録メディアの容量を多く使って鮮明な画像を記録するので、記録メディアの録画時間は短くなります。

静止画の撮影枚数

#### メモリーカード

|      | JPEG |  |
|------|------|--|
| 16GB | 2400 |  |
| 32GB | 4800 |  |
| 64GB | 9600 |  |

• ソニー製メモリーカード使用時

- メモリーカードの撮影可能枚数は、本機での最 大の画像サイズの枚数のみ記載しています。実際の撮影可能枚数については、撮影中の液晶モ ニター上でご確認ください(11ページ)。
- メモリーカードの撮影可能枚数は、撮影環境に よって異なる場合があります。

┇ちょっと一言

- 各録画モードのビットレート(動画+音声など)、画素数およびアスペクト比は以下のとおりです。
  - HD画質
    PS:最大28Mbps 1,920×1,080画素/16:9
    FX:最大24Mbps 1,920×1,080画素/
    16:9, 1,280×720画素/16:9
    FH:約17Mbps(平均) 1,920×1,080画素/
    16:9, 1,280×720回素/16:9
    HQ:約9Mbps(平均) 1,440×1,080画素/
    16:9
    LP:約5Mbps(平均) 1,440×1,080画素/
    16:9
    SD画質
    - HQ:約9Mbps(平均) 720×480画素/ 16:9、4:3

- •静止画記録画素数およびアスペクト比
- 静止画撮影
  - 4,912×3,264ドット/3:2 4,912×2,760ドット/16:9 3,568×2,368ドット/3:2 3,568×2,000ドット/16:9 2,448×1,624ドット/3:2 2,448×1,376ドット/16:9
- 動画から静止画作成 1,920×1,080ドット/16:9 640×360ドット/16:9 640×480ドット/4:3

#### 電源について

本機は、海外でも使えます。 別売のACアダプター/チャージャーは、 全世界の電源(AC100V~240V、50/ 60Hz)で使えます。ただし、電源コンセン トの形状の異なる国や地域では、電源コン セントにあった変換プラグアダプターを あらかじめ旅行代理店でおたずねの上、ご 用意ください。

電子式変圧器(トラベルコンバーター)は 使わないでください。故障の原因になるこ とがあります。

#### 海外のコンセントの種類

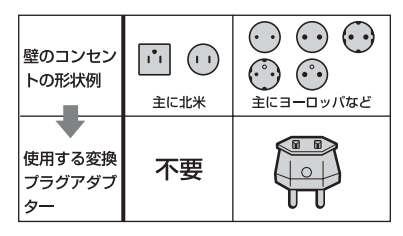

#### テレビで見るには

本機で撮影した動画をテレビで見るには、 あらかじめ[60i/50i SEL]をご覧になる国 や地域で採用されているテレビ方式に合 わせて設定して撮影してください。[60i]、 [50i]それぞれの設定で見られる国と地域 は下記の通りです。

[60i/50i SEL]を[60i]に設定すると見られる国と地域

アメリカ合衆国、エクアドル、エルサルバ ドル、ガイアナ、カナダ、キューバ、グアテ マラ、グアム、コスタリカ、コロンビア、サ モア、スリナム、セントルシア、大韓民国、 台湾、チリ、ドミニカ、トリニダード・トバ ゴ、ニカラグア、日本、ハイチ、パナマ、バ ミューダ、バルバドス、フィリピン、プエル トリコ、ベネズエラ、ペルー、ボリビア、ホ

ンジュラス、ミクロネシア、ミャンマー、メ キシコなど [60i/50i SEL]を[50i]に設定すると見ら れる国と地域 アルゼンチン、イギリス、イタリア、イラ ク、イラン、インドネシア、ウクライナ、ウ ルグアイ、オーストラリア、オーストリア、 オランダ、ギリシャ、クウェート、クロアチ ア、シンガポール、スウェーデン、スイス、 スペイン、スロバキア、タイ、チェコ、中国、 デンマーク、ドイツ、トルコ、ニュージーラ ンド、ノルウェー、パラグアイ、ハンガ リー、フィンランド、ブラジル、フランス領 ギアナ、フランス、ブルガリア、ベトナム、 ベルギー、ポーランド、ポルトガル、香港、 マレーシア、モナコ、ルーマニア、ロシアな تلے

#### 時差補正機能ついて

海外で使うとき、[AREA SET]で、時差を 設定するだけで時刻を現地時間に合わせ られます(96ページ)。

その市

# メモリーカード/フラッシュメモリーユニットの ファイル/フォルダー構成

本機の記録メディア上のファイル/フォルダー構成は以下のとおりです。本機を使って撮影 /再生する際は、通常、意識する必要はありません。

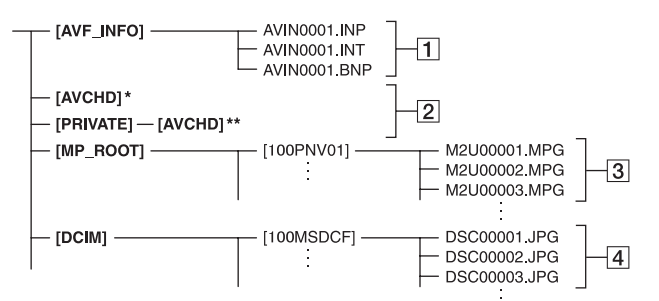

- \* "メモリースティック PRO デュオ"、フラッ シュメモリーユニット
- \*\* SDメモリーカード、SDHCメモリーカード、 SDXCメモリーカード
- 画像管理用ファイル 削除すると、画像を正常に撮影/再生できなく なることがあります。
   隠しファイルに設定されており、通常は表示 されません。
- 2 HD 動画管理情報フォルダー
  - 本フォルダー以下にハイビジョン画質(HD) の動画用の記録データが保存されます。パソ コンから本フォルダーや、本フォルダー内の ファイルやフォルダーを操作しないでくだ さい。画像ファイルが壊れたり、再生できな くなることがあります。
- ③ SD 動画ファイル(MPEG-2 ファイル) 拡張子は「.MPG」で、ファイルサイズの上限 は2GBです。2GBを超えると自動でファイ ルが分割されます。ファイル名末尾の番号は 自動で繰り上がります。ファイル名末尾の番号が 9999を超える場合は、自動で新しい フォルダーが作成されて、新しい動画ファイ ルはそちらに記録されます。フォルダー名 は、「100PNV01」→「101PNV01」のよう に繰り上がります。
- ④ 静止画ファイル(JPEG ファイル) 拡張子は「.JPG」で、ファイル名末尾の番号 は自動で繰り上がります。ファイル名末尾の 番号が9999を超える場合は、自動で新しい

フォルダーが作成されて、新しい静止画ファ イルはそちらに保存されます。フォルダー名 は、「100MSDCF」→「101MSDCF」のよう に繰り上がります。

- パソコンから本機のファイルやフォルダーを 操作しないでください。画像ファイルが壊れた り、再生できなくなることがあります。
- パソコンから本機の記録メディア上のデータ を操作した結果に対して、当社は責任を負いか ねます。
- 画像ファイルを削除するときは、71ページの手順で行ってください。パソコンから本機の記録 メディア内の画像ファイルを削除しないでください。
- パソコンから本機の記録メディアをフォーマット(初期化)しないでください。正常に動作しなくなります。
- パソコンから本機の記録メディアにファイル をコピーしないでください。このような操作に よる結果に対して、当社は責任を負いかねま す。
- 記録メディアのデータをパソコンに取り込む には、付属のソフトウェア「Content Browser」をご使用ください。

### AVCHD規格について

#### AVCHD規格とは

「AVCHD」規格は、高効率の圧縮符号化技 術を用いて、HD(ハイビジョン)信号を記 録するハイビジョンデジタルビデオカメ ラの規格です。映像圧縮にはMPEG-4 AVC/H.264方式を、音声にはドルビーデ ジタル方式、またはリニアPCM方式を採 用しています。

MPEG-4 AVC/H.264方式は、従来の画像 圧縮方式に比べ、さらに高い圧縮効率を 持った優れた方式です。

 AVCHDは圧縮方式を使用しているため、画 面、画角、輝度などが大きく変化する場面では 画像が乱れることがありますが故障ではあり ません。

#### 本機での記録・再生について

本機ではAVCHD規格に基づき、HD(ハイ ビジョン)記録ができます。また、AVCHD 規格でのHD(ハイビジョン)記録に加え、 従来のMPEG-2規格で標準(SD)記録す ることもできます。

映像\*:MPEG-4 AVC/H.264 [60i]選択時 1920×1080/60p、1920×1080/60i、 1920×1080/24p、1280×720/60p、 1440×1080/60i [50i]選択時 1920×1080/50p、1920×1080/50i、 1280×720/50p、1440×1080/50i 音声:ドルビーデジタル 2ch、リニアPCM 2ch 記録メディア:メモリーカード、フラッ シュメモリーユニット(別売)

\*本機は、上記以外のAVCHD規格で記録された データの再生には対応していません。

### GPSについて

GPS(Global Positioning System)と は、米国の高精度な航空衛星を利用した、 地球上のどこにいても自分の正確な位置 を知ることができるシステムです。 GPS衛星は、高度20,000kmの6つの軌道 上に各4個、24個以上が設置されていま す。GPS衛星からの電波を受信し、衛星の 軌道情報(アルマナックデータ)と電波の 伝播時間のデータなどから自分の位置を 計算します。

位置を計算することを測位と呼び、衛星を 3機以上受信できれば、経度、緯度がわかり ます。

- GPS衛星の配置は常に変化しているため、ご使用になる場所や時刻などの条件によっては測位に時間がかかったり、測位できないことがあります。
- GPSは衛星から電波を受信し、測位するシステムです。ビルや木立の陰など、電波を遮断・反射してしまう場所を避け、できるだけ上空の開けた場所でご使用ください。
- GPS衛星からの電波が届かない以下のような場所や状況では、測位情報を記録できないことがあります。
  - トンネルの中・屋内やビルの陰
  - 高層ビルの間・建物の間の狭い道路
  - 地下・密集した樹木の間・高架の下・高圧電線 など、近くに磁気を発生するものがある場合
  - 1.5GHz帯の携帯電話など、近くに同じ周波 数帯の電波を発生するものがある場合

#### 誤差について

- [GPS SETTING]を[ON]にした直後に移動 すると、移動しなかった場合に比べて、測位ま での時間が長くなることがあります。
- GPS衛星自体による誤差
  本機は、3個以上のGPS衛星からの電波を受信 すると自動的に現在地を測位します。GPS衛星 自体による誤差は、約10m程度ですが、測位す る周辺の環境によってはさらに大きな誤差を
   生じることがあります。このような場合は、実際に居た場所と地図上での位置が異なること
   があります。また、GPS衛星は米国国防省によ

### *次のページへつづく→* 117

その市

### 使用上のご注意とお手入れ(つづき)

り管理されており、意図的に精度が変更される ことがあります。

測位時間による誤差
 本機では、測位中に測位情報を定期的に取得しています。

#### 規制について

使用する国や地域の規制に従ってGPS機能をお 使いください。

#### 測地系について

本機では、測地系として、「WGS-84」を採用しています。

### メモリーカードについて

- パソコン(Windows OS/Mac OS)でフォーマット(初期化)したメモリーカードは、本機での動作を保証いたしません。
- お使いのメモリーカードと機器の組み合わせによっては、データの読み込み/書き込み速度が異なります。
- 次の場合、画像ファイルが破壊されることがあります。破壊された場合、内容の補償については、ご容赦ください。
  - 一 画像ファイルを読み込み中や、メモリーカードにデータを書き込み中(アクセスランプが点灯中および点滅中)に、メモリーカードを取り出したり、本機の電源を切ったりした場合
  - 静電気や電気的ノイズの影響を受ける場所 で使った場合
- 大切なデータは、パソコンのハードディスクな どへバックアップを取っておくことをおすす めします。
- メモリーカード本体およびメモリーカードア ダプターにラベルなどは貼らないでください。
- 端子部に触れたり、金属を接触させたりしない でください。
- 強い衝撃を与えたり、曲げたり、落としたりしないでください。
- 分解したり、改造したりしないでください。
- 水にぬらさないでください。
- 小さいお子さまの手の届くところに置かない ようにしてください。誤って飲みこむおそれが あります。

- メモリーカードスロットには、対応するサイズのメモリーカード以外は入れないでください。
  故障の原因になります。
- 次の場所での使用や保管は避けてください。
  - 高温になった車の中や炎天下など気温の高い場所
  - 直射日光のあたる場所
  - 湿気の多い場所や腐食性のものがある場所

# メモリーカードアダプターの使用について

メモリーカードをメモリーカードアダプターに 入れるときは、正しい挿入方向をご確認のうえ、 奥まで差し込んでください。差し込みかたが不充 分だと正常に動作しない場合があります。

#### 画像の互換性について

- 本機は(社)電子情報技術産業協会にて制定された統一規格 "Design rule for Camera File system" に対応しています。
- ・他機で使用したメモリーカードが本機で使えないときは、74ページの手順に従い、本機でフォーマット(初期化)をしてください。フォーマットするとメモリーカードに記録してあるデータはすべて消去されますので、ご注意ください。
- 次の場合、正しく画像を再生できないことがあります。
  - パソコンで加工した画像データ
  - 他機で撮影した画像データ

#### "メモリースティック"について

| "メモリースティック"の種類                 | 記録/再生 |
|--------------------------------|-------|
| "メモリースティック デュオ"<br>(マジックゲート対応) | _     |
| "メモリースティック XC-HG<br>デュオ"       | 0     |
| "メモリースティック PRO<br>デュオ" (Mark2) | 0     |
| "メモリースティック PRO-<br>HG デュオ"     | 0     |
|                                |       |

本機はパラレルデータ転送に対応しております。ただし、お使いのメディアによって転送速度は異なります。

 本機はマジックゲート機能を使ったデータの 記録・再生に対応していません。"マジックゲート"とは暗号化技術を使って著作権を保護する 技術です。

# InfoLITHIUM(インフォリチウム)バッテリーについて

本機は"インフォリチウム"バッテリー(L シリーズ)の高容量バッテリーNP-F770/ F970(別売)がお使いいただけます。NP-F570はお使いいただけません。"インフォ リチウム"バッテリーLシリーズには () InfoLTHUM ①マークがついています。

#### InfoLITHIUM(インフォリチウム)バッ テリーとは?

"インフォリチウム"バッテリーは、本機や 別売のACアダプター/チャージャーとの 間で、使用状況に関するデータを通信する 機能を持っているリチウムイオンバッテ リーです。

"インフォリチウム"バッテリーが、本機の 使用状況に応じたバッテリー残量を%単 位で表示します。

#### 充電について

- 本機を使う前には、必ずバッテリーを充電して ください。
- 周囲の温度が10℃~30℃の範囲で、ACアダブ ター/チャージャーの充電ランプが消えるま で充電することをおすすめします。これ以外で は効率の良い充電ができないことがあります。

#### バッテリーの上手な使いかた

- 周囲の温度が10℃未満になるとバッテリーの 性能が低下するため、使える時間が短くなりま す。安心してより長い時間使うために、次のこ とをおすすめします。
  - バッテリーをポケットなどに入れてあたた かくしておき、撮影の直前、本機に取り付け る。
  - 高容量バッテリー(NP-F770/F970(別売)) を使う。
- 本機で撮影や再生をしないときは、こまめに POWERスイッチを切るようにしましょう。撮 影スタンバイ状態や再生一時停止中でもバッ テリーは消耗しています。
- 撮影には予定撮影時間の2~3倍の予備バッテ リーを準備して、事前にためし撮りをしましょう。
- バッテリーは防水構造ではありません。ぬらさないようにご注意ください。

#### バッテリーの残量表示について

液晶モニターの残量表示マークと%表示で確認してください。

| 残量表示マーク       | %表示      |
|---------------|----------|
| <b>4</b> //// | 81%~100% |
|               | 51%~80%  |
|               | 21%~50%  |
|               | 1%~20%   |
|               | _        |

- ●使用状況や環境によっては、正しく表示されません。
- バッテリーの残量表示が充分なのに電源がす ぐ切れる場合は、再び満充電してください。残 量が正しく表示されます。ただし、長時間高温 で使ったり、満充電で放置した場合や、使用回 数が多いバッテリーは正しい表示に戻らない 場合があります。撮影時間の目安として使って ください。

#### バッテリーの保管方法について

- バッテリーを長期間使用しない場合でも、機能 を維持するために1年に1回程度満充電にして 本機で使い切ってください。本機からバッテ リーを取り外して、湿度の低い涼しい場所で保 管してください。
- 本機でバッテリーを使い切るには、電源が切れるまで撮影スタンバイにしてください。

#### バッテリーの寿命について

- バッテリーには寿命があります。使用回数を重 ねたり、時間が経過するにつれバッテリーの容 量は少しずつ低下します。使用できる時間が大 幅に短くなった場合は、寿命と思われますので 新しいものをご購入ください。
- 寿命は、保管方法、使用状況や環境、バッテリー パックごとに異なります。

#### 本機の取り扱いについて

#### 使用や保管場所について

使用中、保管中にかかわらず、次のような場所に 置かないでください。

- 異常に高温、低温または多湿になる場所 炎天下や熱器具の近く、夏場の窓を閉め切った 自動車内は特に高温になり、放置すると変形し たり、故障したりすることがあります。
- 激しい振動や強力な磁気のある場所 故障の原因になります。
- 強力な電波を出す場所や放射線のある場所 正しく撮影できないことがあります。
- TV、ラジオやチューナーの近く 雑音が入ることがあります。
- 砂地、砂浜などの砂ぼこりの多い場所
  砂がかかると故障の原因になるほか、修理できなくなることもあります。
- 液晶モニターやファインダー、レンズが太陽に 向いたままとなる場所(窓際や室外など)
   液晶モニターやファインダー内部を傷めます。

#### ■ 長期間使用しないときは

- 本機を良好な状態で長期にわたってお使いい ただくために、月に1回程度、本機の電源を入れ て撮影および再生を行ってください。
- バッテリーは使い切ってから、保管してください。

#### 結露について

結露とは、本機を寒い場所から急に暖かい場所へ 持ち込んだときなどに、本体内に水滴が付くこと で、故障の原因になります。

#### 結露が起きたときは

電源を入れずに、結露がなくなるまで(約1時間) 放置してください。

#### 結露が起こりやすいのは

次のように、温度差のある場所へ移動したり、湿 度の高い場所で使ったりするときです。

- スキー場のゲレンデから暖房の効いた場所へ 持ち込んだとき
- 冷房の効いた部屋や車内から暑い屋外へ持ち 出したとき
- スコールや夏の夕立のあと
- 温泉など高温多湿の場所

#### 結露を起こりにくくするために

本機を温度差の激しい場所へ持ち込むときは、ビ ニール袋に空気が入らないように入れて密封し ます。約1時間放置し、移動先の温度になじんで から取り出します。

#### 液晶モニターについて

- 液晶モニターを強く押さないでください。画面 にムラが出たり、液晶モニターの故障の原因に なります。
- 寒い場所でご使用になると、画像が尾を引いて 見えることがありますが、故障ではありません。
- 使用中に液晶モニターのまわりが熱くなりますが、故障ではありません。

#### ■ お手入れ

液晶表面にはコーティング処理がされており、傷 をつけるとコーティングが剥がれることがあり ます。お取り扱い、お手入れの際は下記の点にご 注意ください。

- 手の脂、ハンドクリーム等が付いたままにする とコーティングが剥がれやすくなりますので、
   早めに拭き取ってください。
- ティッシュペーパーなどで強く拭くとコー ティングに傷がつくことがあります。
- 汚れを拭き取る前に埃や砂などはブロワーな どであらかじめ払い落としてください。

- 汚れを拭き取るときは清潔な眼鏡拭き等、柔らかい生地の布でやさしく拭き取ってください。
- タッチパネルの調節(キャリブレー ション)について

タッチパネルのボタンを押したとき、反応するボ タンの位置にずれが生じることがあります。 このような症状になったときは、次の操作を行っ てください。電源は別売のACアダプター/ チャージャーを使ってコンセントから取ること をおすすめします。

① MENUボタンを押す → SEL/PUSH EXEC ダイヤルで、 (OTEHRS)メ ニュー → [CALIBRATION]を選択す

| z |   |  |
|---|---|--|
| ພ | 0 |  |
|   |   |  |

| × | CALIBRATION                       |
|---|-----------------------------------|
|   | Adjust touch-response point.      |
|   |                                   |
|   |                                   |
|   | Touch the center of the ">" mark. |
|   | Cancel                            |
|   |                                   |

- メモリーカードの角のような先の細いものを使って画面に表示される×マークを3回タッチする。
- りご注意
- 正しい位置を押さなかった場合、やり直しになります。
- キャリブレーションするときは、先のとがった ものを使わないでください。液晶モニターを傷 つける場合があります。
- 液晶モニターを反転させているときや、反転したまま本体に閉じたときは、キャリブレーションできません。

#### 本機表面のお手入れについて

- 汚れのひどいときは、水やぬるま湯を少し含ま せた柔らかい布で軽く拭いたあと、からぶきし ます。
- 本機の表面が変質したり塗装がはげたりする ことがあるので、次のことは避けてください。
  - シンナー、ベンジン、アルコール、化学ぞうきん、虫除け、殺虫剤、日焼け止めのような化学薬品類の使用。
  - 上記が手に付いたまま本機を扱う。
  - ゴムやビニール製品との長時間接触。

#### レンズのお手入れと保管について

- レンズ面に指紋などが付いたときや、高温多湿の場所や海岸など塩の影響を受ける環境で使ったときは、必ず柔らかい布などでレンズの表面をきれいに拭いてください。
- 風通しの良い、ゴミやほこりの少ない場所に保 管してください。
- カビの発生を防ぐために、上記のお手入れは定期的に行ってください。

#### 内蔵の充電式電池について

本機は日時や各種の設定を電源の入/切と 関係なく保持するために、充電式電池を内 蔵しています。充電式電池は本機がACア ダプター/チャージャーでコンセントに つながっているか、バッテリーが入ってい る限り常に充電されています。ACアダプ ター/チャージャーで電源につながない、 またはバッテリーを入れないままで3か月 近くまったく使わないと完全に放電して しまいます。充電してから使ってください。

ただし、充電式電池が充電されていない場 合でも、日時を記録しないのであれば本機 を使えます。

#### ■ 充電方法

本機を別売のACアダプター/チャージャーを 使ってコンセントにつなぐか、充電されたバッテ リーを取り付け、POWERスイッチを「OFF」に して24時間以上放置する。

# 使用上のご注意とお手入れ(つづき)

#### ファインダーのお手入れについて

接眼部の内側、ファインダー内部のゴミ を、カメラ用のブロワーブラシなどで取り 除く。

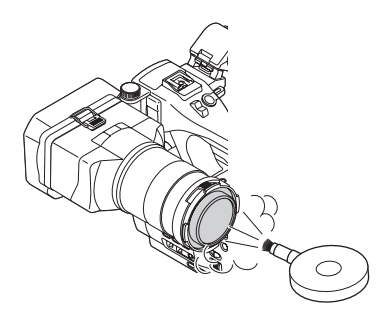

#### 記録メディアを廃棄・譲渡するときのご 注意

本機やパソコンの機能による[MEDIA FORMAT]や「DELETE」では、記録メディ ア内のデータは完全に消去されないこと があります。記録メディアを譲渡するとき は、パソコンのデータ消去用ソフトなどを 使ってデータを完全に消去することをお すすめします。また、記録メディアを廃棄 するときは、記録メディア本体を物理的に 破壊することをおすすめします。

# 主な仕様

#### システム

- 信号方式 HDTV 1080/60i、1080/60p、 720/60p方式 PALカラー、CCIR標準方式 HDTV 1080/50i、1080/50p、 720/50p方式
- ビデオ記録 HD画質:MPEG-4 AVC/H.264 方式 AVCHD規格Ver.2.0準拠 SD画質:MPEG-2 PS
- 音声記録方式 リニアPCM 2ch(48kHz 16bit) Dolby Digital 2ch(48kHz 16bit) ドルビーデジタルステレオクリ エーター搭載
- 静止画ファイ DCF Ver.2.0準拠
- ルフォーマッ Exif Ver.2.3準拠 ト MPF Baseline準拠
- 記録メディア \*メモリースティック PRO デュ (動画・静止 オ\* 画) フラッシュメモリーユニット
  - SDカード(Class 4以上)
- 撮像素子 23.5mm×15.6mm(APS-C型) CMOSセンサー 記録画素数:静止画時最大1600 万画素(4912×3264)(3:2) (JPEG) 総画素数:約1670万画素 動画時有効画素数(16:9): 約1360万画素 静止画時有効画素数(16:9): 約1360万画素 静止画時有効画素数(3:2): 約1610万画素
- ズームレンズ 11倍(光学) フィルター径:67mm F3.5~6.3 f=18~200mm 35mmカメラ換算では 動画撮影時: 29~322mm(16:9) 27~300mm(4:3)
- 色温度切り換 オート
  え ワンプッシュ(A, B)
  屋内(3 200K)
  屋外(5 600K)

最低被写体照 4 lx(ルクス)\*

- 度 シャッタースピード固定(1/24)、 オートゲインコントロール、アイ リスオート([60i]]選択時) 4 lx(ルクス)\* シャッタースピード固定(1/25)、 オートゲインコントロール、アイ リスオート([50i]選択時)
- \* 付属レンズ使用時

#### 入/出力端子

| VIDEO OUT<br>端子          | ピンジャック<br>1Vp-p、75Ω不平衡、同期負                                           |
|--------------------------|----------------------------------------------------------------------|
| AUDIO<br>OUT端子           | ビンジャック<br>-10dBu(47kΩ負荷時)、<br>出力インピーダンス2.2kΩ以下<br>(0dBu=0.775Vrms)   |
| COMPO-<br>NENT OUT<br>端子 | ピンジャック<br>Y:1Vp-p、75Ω<br>PB/PR. CB/CR:0.7Vp-p、75Ω                    |
| リモート端子                   | ステレオミニミニジャック<br>( <i>φ</i> 2.5mm)                                    |
| HDMI OUT<br>端子           | HDMIコネクター(タイプA)                                                      |
| USB端子                    | mini-AB                                                              |
| ♀(ヘッドホ<br>ン)端子           | ステレオミニジャック<br>(ゆ3.5mm)                                               |
| INPUT1/<br>INPUT2端子      | XLR型3ピン×2、凹<br>MIC:-48dBu:3kΩ<br>LINE:+4dBu:10kΩ<br>(0dBu=0.775Vrms) |

#### 液晶モニター

| <br> |
|------|
|      |
|      |

総ドット数 921 600ドット 横1 920×縦480

#### 電源部、その他

- 電源電圧
  DC7.2V(バッテリーパック使用時)
  DC8.4V(ACアダプター使用時)
- 消費電力 内蔵マイク、液晶モニター使用、 明るさ標準、付属レンズ使用で録 画中: [60i]選択時:5.4W [50i]選択時:5.4W フラッシュメモリーユニット HXR-FMU128使用時は、消費電 力が約1.1W増えます。
- 動作温度 0℃~40℃
- 保存温度 -20℃~+60℃
- 本体外形寸法 約142.5mm×203mm× (突起部含む) 285.5mm(幅×高さ×奥行き)
  - 突起部宮む) 285.5mm(幅×局さ×奥行き)
- 撮影時外形寸 法(突起部合 な) 約142.5mm×203mm× 429.5mm(幅×高さ×奥行き) にレンズ、レンズフード、大型LCD ビューファインダー、大型アイ カップ含む)
- 本体質量 約1 720g
- 撮影時総質量 NEX-EA50JH:約2 980g (パッテリーパック(NP-F770)、 レンズ、レンズフード、大型LCD ビューファインダー、大型アイ カップ、マイク(ECM-XM1)、フ ラッシュメモリーユニット端子 カバー含む) NEX-EA50JK:約2 740g (パッテリーパック(NP-F770)、 レンズ、レンズフード、大型LCD ビューファインダー、大型LCD ビューファインダー、大型LCD ビューファインダー、大型LCD

#### E 18-200mm F3.5-6.3 OSS(NEX-EA50JKのみ)

| レンズ              | Eマウントレンズ                            |
|------------------|-------------------------------------|
| 35mmカメ<br>ラ換算    | (16:9)29mm-322mm<br>(4:3)27mm-300mm |
| F値               | F3.5-F6.3                           |
| 手ブレ補正            | 光学シフト2軸リニア駆動+ホ-<br>ル素子              |
| 最短撮影<br>距離*      | 0.30m (W) - 0.50m (T)               |
| 最大撮影倍率           | 0.35倍                               |
| 最小絞り             | F22-F40                             |
| フィルター径           | 67mm                                |
| 外形寸法(最<br>大径×長さ) | 約75.5mm×99.0mm                      |
| 質量               | 約524g                               |
|                  |                                     |

\* 最短撮影距離とは、イメージセンサー面から被 写体までの最短距離を表します。

本機や同梱品の仕様、および外観は、改良のため 予告なく変更することがありますが、ご了承くだ さい。

ドルビーラボラトリーズからの実施権に基づき製造されています。

保証書とアフターサー ビス

必ずお読みください

#### 記録内容の補償はできません

万一、レンズ交換式デジタルHDビデオカ メラレコーダーやメモリーカードなどの 不具合などにより記録や再生されなかっ た場合、記録内容の補償については、ご容 赦ください。

#### 保証書は国内に限られています

このレンズ交換式デジタルHDビデオカメ ラレコーダーは国内仕様です。外国で万 ー、事故、不具合が生じた場合の現地での アフターサービスおよびその費用につい ては、ご容赦ください。

#### 保証書

- この製品には保証書が添付されていますので、お買い上げの際お買い上げ店でお受け取りください。
- 所定事項の記入および記載内容をお確かめの上、大切に保存してください。

#### アフターサービス

調子が悪いときはまずチェックを 「故障かな?と思ったら」の項を参考にして故障かどうかお調べください。

#### それでも具合の悪いときは

お買い上げ店または付属の"ソニー業務用 商品相談窓口のご案内"にあるお近くのソ ニー業務用商品相談窓口にご相談ください。

#### 保証期間中の修理は

保証書の記載内容に基づいて修理させて いただきます。詳しくは保証書をご覧くだ さい。

#### 保証期間経過後の修理は

修理によって機能が維持できる場合は、ご 要望により有料修理させていただきます。

#### ■ 部品の保有期間について

当社はレンズ交換式デジタルHDビデオカ メラレコーダーの補修用性能部品(製品の 機能を維持するために必要な部品)を製造 打ち切り後、レンズは7年間、本体は8年間 保有しています。

この部品保有期間が経過したあとも、故障 箇所によっては修理可能な場合もありま すので、ソニー業務用商品相談窓口または お買い上げ店にお問い合わせください。

#### ■ 部品の交換について

この製品は、修理の際に交換した部品を再 生、再利用する場合があります。その際、交 換した部品は回収させていただきます。

# 索引

# ア行

| アイリス      |        |
|-----------|--------|
| アクセサリーシュー | 24     |
| アフターサービス  | 124    |
| インフォリチウムバ | ッテリー   |
|           | 119    |
| 大型アイカップ   | 27     |
| 屋外        |        |
| 屋内        |        |
| お知らせメッセージ | 112    |
| 主な仕様      |        |
| 音量        | 49, 62 |
|           |        |

# 力行

| 海外で使う      | 115     |
|------------|---------|
| 顔認識        |         |
| 拡大フォーカス    |         |
| 画面表示       | .11, 65 |
| 画面表示出力     | 94      |
| 管理ファイル     |         |
| 記録画質       | 42      |
| 記録時間       | 113     |
| 警告表示       | 111     |
| ゲイン        | 43      |
| 結露         | 120     |
| 故障かな?と思ったら | 104     |
| コピー        | 72      |
| コンセント      | 19      |

# サ行

| 再生         | 60  |
|------------|-----|
| 削除         | 71  |
| 撮影         |     |
| 撮影枚数       | 113 |
| 自己診断表示     | 111 |
| 視度調整リング    |     |
| シャッタースピード… |     |
| 充電時間       | 18  |
| 充電ランプ      | 17  |
| シューバネ      |     |
| 出力解像度      |     |
| 準備         |     |

| 商標 <sup>.</sup> | 129  |
|-----------------|------|
| 初期化             | .74  |
| ショルダーストラップ      | 6    |
| ズーム             | .35  |
| ステータスチェック       | . 66 |
| スポットフォーカス       | .38  |
| 静止画             | .32  |
| 静止画作成           | .73  |
| 接続              |      |
| 外付けメディアに*       | 100  |
| テレビに            | .67  |
| ブルーレイディスクレ      |      |
| コーダーに           | 102  |
| レコーダーに          | 103  |
| 測位情報            | .56  |

# タ行

| チャージャー   | 17 |
|----------|----|
| データコード   | 65 |
| テレビ      | 67 |
| 電源コード    | 17 |
| 動画       | 30 |
| 同時記録     | 31 |
| ドロップフレーム | 95 |

# ナ行

# 八行

| 分割       | 70 |
|----------|----|
| ヘッドホン    | 50 |
| 保証書1     | 24 |
| ボタン電池    | 10 |
| ホワイトバランス | 45 |
|          |    |

# マ行

| マウントアダプター      | 22 |
|----------------|----|
| メニュー           | 76 |
| 一覧             | 78 |
| AUDIO SET      | 89 |
| CAMERA SET     | 81 |
| DISPLAY SET    | 91 |
| OTHERS         | 96 |
| REC/OUT SET    | 87 |
| TC/UB SET      | 95 |
| メニューの使いかた      | 76 |
| メモリーカード1       | 18 |
| 入れる/取り出す       | 28 |
| "メモリースティック"    |    |
| 1              | 18 |
| "メモリースティック PRO |    |
| デュオ"1          | 18 |
|                |    |

# ラ行

| ラストシーンレヒ | ビュー58          |
|----------|----------------|
| リチャージャブル | <b>ノ</b> バッテリー |
| パック      | バッテリーへ         |
| リモコン     |                |
| レンズ      | 20, 121        |
| 録画       |                |

# ワ行

ワイヤレスリモコン .....リモコンへ

## 数字

| 60i/50i | SEL |  |  | . 99 |
|---------|-----|--|--|------|
|---------|-----|--|--|------|

# Α

| ACアダプター/チャ | ージャー<br>19 |
|------------|------------|
| ACTIVE     | 84         |
| AE SHIFT   | 83, 107    |

#### AF MICRO ADJUSTMENT

|                     | 85 |
|---------------------|----|
| AGC LIMIT           | 82 |
| AMOUNT              | 86 |
| AREA SET            | 96 |
| ASPECT              | 92 |
| ASSIGN BUTTON       | 58 |
| AUDIO LEVEL DISPLAY |    |
|                     | 93 |
| AUDIO LIMIT         | 89 |
| AUDIO SETメニュー       | 89 |
| AUTO AREA ADJ       | 98 |
|                     |    |
| AUTO CLOCK ADJ      | 98 |

### В

| BEEP        | .98 |
|-------------|-----|
| BLACK GAMMA | .52 |
| BLACK LEVEL | .52 |

## С

| CALIBRATION12       | 1 |
|---------------------|---|
| CAMERA DATA DISPLAY |   |
| 93                  | 3 |
| CAMERA PROFILE96    | 3 |
| CAMERA SETメニュー…8    | 1 |
| CENTER              | 2 |
| CLEAR ALL           | 3 |
| CLOCK SET25         | 5 |
| COLOR BAR           | 7 |
| COLOR DEPTH         | 1 |
| COLOR LEVEL54       | 1 |
| COLOR MODE53        | 3 |
| COLOR PHASE         | 4 |
| COPY                | > |

### D

| DATE REC       | .98 |
|----------------|-----|
| DELETE         | .71 |
| DETAIL         | .55 |
| DF             | .95 |
| DISPLAY OUTPUT | .94 |
| DISPLAY SET×=  | .91 |

| DIVIDE70          |
|-------------------|
| DOWN CONVERT TYPE |
|                   |

### Ε

EXPANDED FOCUS MAG

### F

| FACE DETECTION   | .38 |
|------------------|-----|
| FILE NUMBER      | .87 |
| FLASH SET        | .85 |
| FOCUS DISPLAY    | .93 |
| FOCUS TRANSITION |     |
|                  | 84  |
| FREE RUN         | .95 |

## G

| GAIN SET        | .81 |
|-----------------|-----|
| GAIN/ISO SEL    | .81 |
| GAMMA           | .52 |
| GPS INFORMATION | .97 |
| GPS SETTING     | .56 |
| GUIDEFRAME      | .92 |
|                 |     |

# Η

| HD AUDIO FORMAT    | .89 |
|--------------------|-----|
| HD REC FORMAT      | .41 |
| HD SIMULTANEOUS RE | EC  |
|                    | .31 |
| HD/SD SET          | .42 |
| HDMI TC OUT        | .88 |
| HDMI/COMPONENT     | .87 |
| HEADPHONE OUT      | .89 |
| HISTOGRAM          | .91 |

### I

| IMAGE SIZE       | 42  |
|------------------|-----|
| INDOOR           | 45  |
| InfoLITHIUMバッテリー |     |
|                  | 119 |
| INPUT1 TRIM      | 90  |
| INPUT1 WIND      | 90  |
| INPUT2 TRIM      | 90  |
|                  |     |

| INPUT2 WIND | .90 |
|-------------|-----|
| INT MIC SET | .89 |
| ISO SET     | .82 |
| ISO感度       | .43 |

# Κ

| KNEE |  | 53 |
|------|--|----|
|------|--|----|

### L

| ANGUAGE      | 97 |
|--------------|----|
| LAST SCENE . | 58 |
| LCD BRIGHT . | 94 |

### Μ

| MANU WB TEMP . | 45       |
|----------------|----------|
| MARKER         | .92, 107 |
| MEDIA FORMAT   | 74       |
| MEDIA SELECT   | 32       |
| MIC+48V        | 47       |

# Ν

| NDF9 | 95 |
|------|----|
|------|----|

### 0

OPERATION TIME.......99 OTHERSメニュー......96 OUTDOOR......45

### Ρ

PEAKING ......91, 107 PHOTO CAPTURE ......73 PROTECT......70

### R

| REC LAMP[F]     | .98 |
|-----------------|-----|
| REC LAMP[R]     | .98 |
| REC LINK        | .85 |
| REC RUN         | .95 |
| REC SET         | .87 |
| REC/OUT SETメニュー | .87 |
| REMOTE CONTROL  | .99 |
|                 |     |

## 索引(つづき)

| REPAIR IMAGE DB FILE |
|----------------------|
| 75                   |
| RESETボタン8            |

# S

| SAFETY ZONE     | 92 |
|-----------------|----|
| SD WIDE CONVERT | 88 |
| SD WIDE REC     | 87 |
| SHUTTER DISPLAY | 94 |
| SPOT FOCUS      | 38 |
| START TIMER     | 84 |
| STEADYSHOT      | 84 |
| SUMMERTIME      | 97 |

## Т

| TC FORMAT       | . 95 |
|-----------------|------|
| TC MAKE         | . 95 |
| TC PRESET 57,   | 107  |
| TC RUN          | . 95 |
| TC/UB SETメニュー   | . 95 |
| TONE            | . 86 |
| TRANSITION TIME | . 84 |

# U

| UB PRESET   | 57 |
|-------------|----|
| UB TIME REC | 95 |
| USB CONNECT | 99 |

## V

| VERSION DISPLAY | 99 |
|-----------------|----|
| VIDEO OUT       | 87 |

### W

| WB OUTDOOR LEVEL |   |
|------------------|---|
|                  | 3 |
| WB PRESET 8      | 3 |
| WB SHIFT 54      | 4 |
| WB TEMP SET 83   | 3 |

# Х

| XLR AGC LINK | . 89 |
|--------------|------|
| XLR SET      | . 89 |

## Ζ

| ZEBRA 91,    | 107 |
|--------------|-----|
| ZOOM DISPLAY | 93  |
| ZOOM SET     | 83  |

#### 商標について

- "NXCAM"ロゴは、ソニー株式会社の商標です。
- AVCHD ProgressiveおよびAVCHD Progressiveロゴは、ソニー株式会社とパナソ ニック株式会社の商標です。
- \* "Memory Stick"、"メモリースティック"、
  ★★モリースティック デュオ"、
  MEMORY STICK DUD、"メモリースティック
  PRO デュオ"、MEMORY STICK PRO DUD、
  \*メモリースティック PRO-HG デュオ"、
  MEMORY STICK PRO-HG DUD、"メモリースティック
  PKO-HG デュオ"、MEMORY STICK XC-HG DUD、
  \*マジックゲート"、MAGIC GATE、
  \*Magic Gate Memory Stick"、"マジックゲート
  トメモリースティック"、"Magic Gate
  Memory Stick Duo"、"マジックゲート メモリースティック
  リースティックアニオ"はソニー株式会社の商
  標または登録商標です。
- InfoLITHIUM(インフォリチウム)はソニー株 式会社の商標です。
- ブラビアはソニー株式会社の登録商標です。
- Blu-ray Disc™及びBlu-ray™はブルーレイ ディスク アソシエーションの商標です。
- Dolby、ドルビー、およびダブルD記号は、ドル ビーラボラトリーズの商標です。
- Microsoft、Windows、Windows Vistalは Microsoft Corporationの米国およびその他 の国における登録商標または商標です。
- Mac、Mac OSはApple Inc.の米国およびその他の国における登録商標です。
- HDMI、HDMIロゴ、およびHigh Definition Multimedia Interfaceは、HDMI Licensing LLCの米国およびその他の国における登録商 標です。
- Intel Core、Pentiumは、アメリカ合衆国 およびその他の国におけるインテルコーポ レーションまたはその子会社の商標または登 録商標です。
- Adobe、Adobe logo、Adobe Acrobatは、 Adobe Systems Incorporatedの米国および その他の国における登録商標または商標です。
- SDXCロゴはSD-3C,LLCの商標です。
- MultiMedia Cardは、MultiMediaCard Associationの商標です。

その他の各社名および各商品名は各社の登録商 標または商標です。なお、本文中では™、®マーク は明記していません。

#### ライセンスに関する注意

個人的使用以外の目的で、MPEG-2規格に合致 した本製品をパッケージメディア向けビデオ情 報をエンコードするために使用する場合、 MPEG-2 PATENT PORTFOLIOの特許に関す るライセンスを取得する必要があります。尚、当 該ライセンスは、MPEG LA. L.L.C.,(住所:250 STEELE STREET, SUITE 300, DENVER, COLORADO 80206)より取得可能です。

本製品は、MPEG LA, LLC.がライセンス活動を 行っているAVC PATENT PORTFOLIO LICENSEの下、次の用途に限りライセンスされ ています:

 (i) 消費者が個人的又は他の報酬を受けていない
 使用目的で、MPEG-4AVC 規格に合致したビデオ信号(以下、AVC VIDEOといいます)にエン コードすること。

(iii) AVC Video(消費者が個人的又は他の報酬を 受けていない目的でエンコードしたもの、若しく はMPEG LAよりライセンスを取得したブロパ イダーがエンコードしたものに限られます)をデ コードすること。なお、その他の用途に関しては ライセンスされていません。プロモーション、商 業的に利用することに関する詳細な情報につき ましては、MPEG LA, LLC.のホームページをご 参照ください。

本製品には、弊社がその著作権者とのライセンス 契約に基づき使用しているソフトウェアが搭載 されております。当該ソフトウェアの著作権者様 の要求に基づき、弊社はこれらの内容をお客様に 通知する義務があります。

ライセンス内容(英文)に関しては、CD-ROMの 「LICENSE」フォルダ内にあるファイルをご一 読ください。

#### GNU GPL/LGPL適用ソフトウェアに 関するお知らせ

本製品には、以下のGNU General Public License(以下「GPL」とします)またはGNU Lesser General Public License(以下「LGPL」 とします)の適用を受けるソフトウェアが含まれ ております。お客様は添付のGPL/LGPLの条件 に従いこれらのソフトウェアのソースコードの 入手、改変、再配布の権利があることをお知らせ いたします。

ソースコードは、Webで提供しております。ダウ ンロードする際には、以下のURLにアクセスし、 モデル名NEX-EA50をお選びください。 http://www.sony.net/Products/Linux/

なお、ソースコードの中身についてのお問い合わ せはご遠慮ください。

ライセンス内容(英文)に関しては、CD-ROMの 「LICENSE」フォルダ内にあるファイルをご一 読ください。

お問い合わせは

「ソニー業務用商品相談窓口のご案内」にある窓口へ

ソニー株式会社 〒108-0075 東京都港区港南1-7-1

http://www.sony.co.jp/

この説明書は、古紙70%以上の再生紙と、VOC(揮発性有機化合物) ゼロ植物油型インキを使用しています。

© 2012 Sony Corporation Printed in Japan

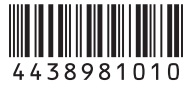